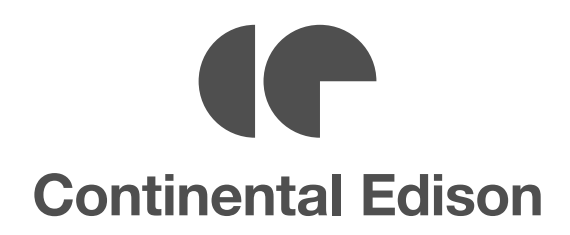

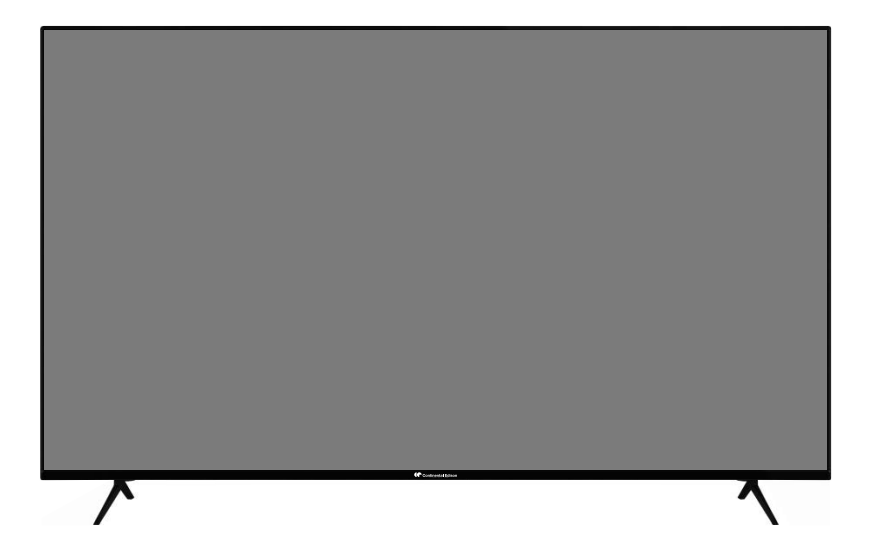

# CELED55SABL20B3

TELEVISEUR COULEUR A TELECOMMANDE COLOUR TELEVISION WITH REMOTE CONTROL

MODE D'EMPLOI OPERATING INSTRUCTIONS

# Table des matières

| Consignes de sécurité2                         |
|------------------------------------------------|
| Introduction4                                  |
| Accessoires inclus4                            |
| Fonctions4                                     |
| Installation du support & Fixation murale5     |
| Branchement de l'antenne5                      |
| Autres Connexions                              |
| Mise sous/hors tension du téléviseur7          |
| Commande et fonctionnement du téléviseur7      |
| Télécommande8                                  |
| Assistant de configuration initiale9           |
| Écran d'accueil                                |
| Contenu du Menu du Mode TV en Direct 11        |
| Chaînes12                                      |
| Options TV12                                   |
| Enregistrement13                               |
| Réglages13                                     |
| Réseau & Internet13                            |
| Chaîne14                                       |
| Comptes et Connexion16                         |
| Applications                                   |
| Préférences de l'Appareil                      |
| l elecommande & Accessoires                    |
| Liste des chaines                              |
| Guide de programme                             |
| Connexion à Internet                           |
| Multi Media Player                             |
| A partir d'une connexion USB                   |
| A partir d'un appareil mobile via DMR22        |
| Enregistrement instantané                      |
| Enregistrement instantane                      |
| Enregistrement du décalage temporel 23         |
| Format de Disque                               |
| Liste de programme23                           |
| CEC24                                          |
| Google Cast                                    |
| Système HBBTV                                  |
| Recherche en mode de veille rapide25           |
| Mise à jour du logiciel26                      |
| Dépannage et astuces                           |
| Modes d'affichage typiques de l'entrée VGA 27  |
| Compatibilité des signaux AV et HDMI           |
| Formats de fichier pris en charge pour le mode |

| USB                              | 28 |
|----------------------------------|----|
| Vidéo                            | 28 |
| Audio                            | 29 |
| Image                            | 30 |
| Sous-titre                       | 31 |
| Résolutions DVI prises en charge | 31 |
| Licences                         | 32 |
| Informations de la disposition   | 32 |

# Consignes de sécurité

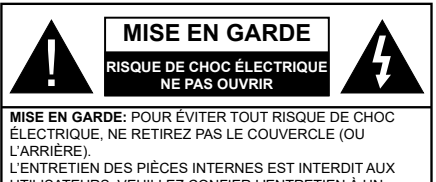

UTILISATEURS. VEUILLEZ CONFIER L'ENTRETIEN À UN PERSONNEL QUALIFIÉ.

Pendant des phénomènes météorologiques extrêmes (tempêtes, foudre) et de longues périodes d'inactivité (aller en vacances), débranchez le téléviseur du secteur.

La prise d'alimentation est utilisée pour débrancher le téléviseur de l'alimentation secteur et doit donc rester facilement accessible. Lorsque vous ne débranchez pas le téléviseur du secteur, il continue d'absorber de l'énergie, quel que soit son état même s'il est en mode Veille ou éteint.

**Remarque:** Respectez les consignes à l'écran afin d'utiliser les fonctions y relatives.

# IMPORTANT - Veuillez lire attentivement ces instructions avant d'installer ou de faire fonctionner votre appareil

AVERTISSEMENT: Cet appareil n'a pas été fabriqué pour être utilisé par des personnes (y compris les enfants) aux capacités physiques, sensorielles ou intellectuelles réduites ou manquant d'expérience et de connaissances, à moins d'avoir été encadrées ou formées sur l'utilisation de l'appareil par une personne responsable de leur sécurité.

- Utilisez cet appareil à une altitude inférieure à 2 000 mètres au-dessus du niveau de la mer, dans des endroits secs. L'appareil est destiné à être utilisé sous un climat tempéré.
- Le téléviseur est conçu pour un usage domestique et général similaire.
- Distance minimale autour de l'appareil pour une aération suffisante: 5 cm
- L'aération ne doit pas être gênée par l'obstruction des ouvertures d'aération par des objets tels que journaux, nappes, rideaux, etc..
- Le cordon d'alimentation doit être facilement accessible. Ne posez pas le téléviseur ou le meuble, etc., sur le cordon d'alimentation. Un cordon/une fiche d'alimentation endommagé(e) peut provoquer un incendie ou un choc électrique. Tenez le cordon d'alimentation par la fiche et évitez de débrancher le téléviseur en tirant sur le cordon d'alimentation. Ne touchez jamais le cordon/la fiche d'alimentation avec les mains mouillées, car cela peut causer un courtcircuit ou un choc électrique. Ne nouez et n'attaches jamais le cordon d'alimentation à d'autres cordons. Si le câble d'alimentation est endommagé, il doit être

remplacé par le fabricant, son service après-vente ou des personnes de qualification similaire afin d'éviter un danger.

- L'appareil ne doit pas être exposé à des égouttements d'eau ou des éclaboussures. Aucun objet rempli de liquide tel que des vases ne doit être placé sur ou au-dessus de l'appareil (par exemple sur les étagères au-dessus de l'appareil).
- Ne pas placer sur l'appareil de sources de flammes nues, telles que des bougies allumées.
- Ne placez pas des sources de chaleur telles que les chauffages électriques, les radiateurs, etc. à proximité du téléviseur.
- Ne posez pas le téléviseur à même le sol et sur des surfaces inclinées.
- Pour éviter des risques de suffocation, tenez les sacs plastiques hors de la portée des bébés, enfants et des animaux domestiques.
- Fixez soigneusement le support au téléviseur. Si le support est fourni avec des vis, serrez-les fermement pour éviter que le téléviseur ne s'incline. Ne serrez pas trop les vis et montez convenablement les supports en caoutchouc.
- N'éliminez pas les batteries dans le feu ou avec des matériaux dangereux ou inflammables.

#### AVERTISSEMENT

- Les piles ne doivent pas être exposées à une chaleur excessive telle que celle du soleil, d'un feu ou d'origine similaire.
- Une pression excessive du son provenant des écouteurs et haut-parleurs peut entraîner une perte de l'ouïe.

AVANT TOUTE CHOSE – NE JAMAIS laisser quiconque, les enfants en particulier, pousser ou porter des coups sur l'écran, insérer des objets dans les trous, les fentes ou les autres ouvertures du boîtier.

| Attention                 | Blessures graves ou<br>risque de mort |
|---------------------------|---------------------------------------|
| Risque de choc électrique | Risque de tension<br>dangereuse       |
|                           | Composant d'entretien<br>important    |

**ATTENTION**: Danger d'explosion si la pile n'est pas remplacée correctement. Ne remplacer que par le même type ou un type équivalent.

Différents types de piles ou des piles neuves et usagées ne doivent pas être mélangés. Les piles doivent être mises en place en respectant la polarité. Les piles usées doivent être enlevées du produit. Les piles doivent être mises au rebut de façon sûre. Les déposer dans des bacs de collecte prévus (renseignez-vous auprès de votre revendeur) afin de protéger l'environnement.

#### Symboles sur le produit

Les symboles suivants sont utilisés sur le produit pour marquer les instructions relatives aux restrictions, aux précautions et à la sécurité. Chaque explication se rapporte uniquement à l'endroit du produit portant le symbole correspondant. Veuillez en tenir compte pour des raisons de sécurité.

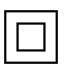

Équipement de classe II : Cet appareil, de par sa conception, ne nécessite pas de branchement sécurisé à un système électrique de mise à la terre.

Borne dangereuse sous tension : Les bornes marquées, dans des conditions normales d'utilisation, sont dangereuses lorsqu'elles sont sous tension.

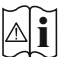

Mise en garde, voir instructions d'utilisation : Les zones marquées contiennent des piles en forme de bouton ou de pièce de monnaie remplaçables par l'utilisateur.

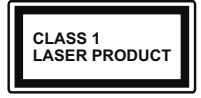

Produit Laser de Classe 1 : Ce produit est équipé d'une source laser de Classe 1 sans danger dans des conditions d'utilisation raisonnablement prévisibles.

#### AVERTISSEMENT

Ne pas ingérer la pile, Danger de brûlure chimique.

Ce produit ou les accessoires fournis avec celui-ci pourraient contenir une pile bouton. Si la pile bouton est avalée, elle peut provoquer de graves brûlures internes en 2 heures seulement et peut entraîner la mort.

Conserver les piles neuves et usées hors de portée des enfants. Si le compartiment pile ne se ferme pas correctement, cesser d'utiliser le produit et tenir hors de portée des enfants.

En cas de doute concernant le fait que les piles pourraient avoir été avalées ou introduites dans une partie quelconque du corps, consulter immédiatement un médecin.

#### -----

Un téléviseur peut tomber, causant des blessures graves ou mortelles. Vous pouvez éviter de nombreuses blessures, notamment aux enfants, en prenant des précautions simples telles que :

- TOUJOURS utiliser les armoires ou les supports ou les méthodes de montage recommandées par le fabricant du téléviseur.
- TOUJOURS utiliser des meubles qui peuvent supporter le téléviseur en toute sécurité.
- TOUJOURS vous assurer que le téléviseur ne dépasse pas le bord du meuble de support.

- TOUJOURS informer les enfants des dangers de grimper sur les meubles pour atteindre le téléviseur ou ses commandes.
- Acheminer TOUJOURS les cordons et les câbles reliés à votre téléviseur de façon à ce qu'ils ne puissent pas être trébuchés, tirés ou saisis.
- Ne JAMAIS placer un téléviseur dans un endroit instable.
- Ne JAMAIS placer le téléviseur sur un meuble haut (par exemple, une armoire ou une bibliothèque) sans ancrer à la fois le meuble et le téléviseur sur un support approprié.
- Ne JAMAIS placer le téléviseur sur du tissu ou d'autres matériaux qui pourraient se trouver entre le téléviseur et les meubles de support.
- Ne JAMAIS placer d'objets qui pourraient inciter les enfants à grimper, comme des jouets et des télécommandes, sur le dessus du téléviseur ou du meuble sur lequel le téléviseur est placé.
- L'équipement est uniquement adapté pour un montage en hauteur ≤2 m.

Si le téléviseur existant doit être conservé et déplacé, les mêmes considérations que ci-dessus doivent être appliquées.

-----

Lorsque l'appareil est connecté à la mise à la terre de protection du bâtiment par l'alimentation SECTEUR ou par d'autres appareils avec un branchement à la mise à la terre de protection ou, à un système de distribution de télévision via un câble coaxial, cela peut dans certaines circonstances comporter un risque d'incendie. Par conséquent, assurez-vous que le branchement à un système de distribution de télévision soit assuré par un dispositif garantissant une isolation électrique inférieure à une certaine gamme de fréquences (isolateur galvanique)

#### AVERTISSEMENTS LIÉS À LA FIXATION MURALE

- Lisez les instructions avant de monter votre téléviseur au mur.
- Le kit de fixation murale est en option. Vous pouvez vous en procurer chez votre vendeur local, s'il n'est pas fourni avec votre téléviseur.
- N'installez pas le téléviseur au plafond ou sur un mur incliné.
- Utilisez les vis de fixation murale et autres accessoires recommandés.
- Serrez fermement les vis de fixation murale pour éviter la chute du téléviseur. Ne serrez pas trop les vis.

Les schémas et les illustrations dans ce Manuel d'utilisateur sont fournis à titre de référence uniquement et peuvent différer de l'aspect réel de l'appareil. La conception et les caractéristiques de l'appareil peuvent être modifiées sans notification.

# Introduction

Nous vous remercions d'avoir choisi notre produit. Vous allez bientôt profiter de votre nouveau téléviseur. Veuillez lire attentivement ces consignes. Elles contiennent des informations importantes qui vous aideront à tirer le meilleur parti de votre téléviseur et vous assureront une installation et un fonctionnement sûrs et corrects.

# **Accessoires inclus**

- Télécommande
- · Piles non incluses
- Manuel d'Instructions

### Fonctions

- · TV couleur avec télécommande
- Système d'exploitation Android<sup>™</sup>
- · Google Cast
- · Recherche vocale
- TV numérique / par câble entièrement intégrée (DVB-T-T2/C)
- Entrées HDMI pour connecter d'autres appareils aux prises HDMI (support HDMI 2.0)
- Entrée USB
- Entrées composites pour appareils externes (lecteurs DVD, PVR, jeux vidéo, etc.)
- · Système de son stéréo
- Télétexte
- · Connexion de casque
- · Système de programmation automatique
- Réglage manuel
- · Minuteur de mise en veille
- Minuterie Marche / Arrêt
- · Désactiver la minuterie
- · Fonction de coupure de l'image
- · Aucun signal , arrêt automatique
- Entrée VGA
- Ethernet (LAN) pour la connectivité et le service Internet
- 802.11 a/b/g/n/ca Support WLAN intégré
- HbbTV

#### Ultra HD (UHD)

Le téléviseur prend en charge la fonction Ultra HD (Ultra Haute Définition - également appelée 4K) qui offre une résolution de 3840 x 2160 (4K :2K). Elle équivaut à 4 fois la résolution d'un téléviseur Full HD par le double du nombre de pixels du téléviseur Full HD sur les plans horizontal et vertical. Les contenus Ultra HD sont pris en charges via les entrées HDMI et USB et à travers les diffusions DVB-T2 et DVB-S2.

#### Gamme dynamique élevée (HDR) / Log-Gamma hybride (HLG)

Grâce à cette fonctionnalité. le téléviseur peut reproduire une plus grande plage dynamique de luminosité en capturant et en combinant plusieurs expositions différentes. La HDR/HLG garantie une meilleure qualité de l'image grâce aux points saillants plus claires et plus réalistes, une couleur plus réaliste et autres améliorations. Il offre l'effet tant recherché par les cinéastes, en présentant les zones cachées des ombres et de la lumière du soleil avec toute la clarté. la couleur et les détails. Les contenus HDR / HLG sont pris en charge par des applications natives et de marché, des entrées HDMI, USB et des émissions DVB-S. Définissez l'entrée source HDMI correspondante comme EDID 2.0 ou Auto EDID à partir de l'option Version EDID HDMI dans le menu Paramètres>Préférences de l'appareil>Entrées afin de regarder le contenu HDR/HLG, si le contenu HDR/HLG est recu via une entrée HDMI. Dans ce cas, l'appareil source devrait également être au moins compatible à HDMI 2.0a.

#### **Dolby Vision**

La technologie Dolby Vision™ offre une expérience visuelle dramatique, une luminosité saisissante, des contrastes incomparables et des couleurs attrayantes qui donnent au divertissement un réalisme exceptionnel. Elle fournit une qualité d'image exceptionnelle en combinant les technologies d'imagerie WCG (Wide Color Gamut) et HDR (High Dynamic Range). Grâce à l'augmentation de la luminosité du signal original et l'utilisation d'une gamme de couleur dynamique et de contraste plus élevée. Dolby Vision présente des images réalistes avec un volume étonnant de détails que ne peuvent reproduire les autres technologies de post-traitement des TV. Dolby Vision est pris en charge par des applications natives et de marché, des entrées HDMI et USB. Réglez l'entrée source HDMI correspondante comme EDID 2.0 ou Auto EDID à partir de l'option HDMI EDID Version dans le menu Paramètres>Préférences de l'appareil>Entrées afin de regarder le contenu Dolby Vision, si le contenu Dolby Vision est reçu par une entrée HDMI. Dans ce cas. l'appareil source devrait également être au moins compatible à HDMI 2.0a. Dans le menu Paramètres>Préférences de l'appareil>Image>Mode Image, deux modes image prédéfinis sont disponibles si du contenu Dolby Vision est détecté : Dolby Vision Bright et Dolby Vision Dark. Les deux permettent à l'utilisateur de vivre le contenu comme le créateur l'avait prévu à l'origine avec des conditions d'éclairage ambiant différentes. Lorsque vous regardez du contenu Dolby Vision via une application de streaming

Internet, vous ne pouvez pas accéder au menu **Image** et régler le **Mode Image**.

# Installation du support & Fixation murale

#### Montage/Retrait du socle

#### Préparations

Retirez le(s) socle(s) de l'emballage et posez le téléviseur sur une table de travail, avec le panneau de l'écran couché sur un tissu propre et doux (couverture, etc.)

- Utilisez une table plate et solide, plus grande que le téléviseur.
- Ne tenez pas le panneau de l'écran.
- Évitez de rayer ou de briser le téléviseur.

#### Montage du socle

- 1. Installez le(s) support(s) sur le modèle de montage du support à l'arrière du téléviseur.
- Insérez les vis fournies, puis serrez-les tout doucement jusqu'à ce que le support soit correctement fixé.

#### Retrait du socle du téléviseur

Assurez-vous de retirer le socle de la manière suivante lors de l'utilisation de la fixation murale ou du remballage du téléviseur.

- Posez le téléviseur sur une table de travail, avec le panneau de l'écran couché sur un tissu propre et doux. Laissez le(s) support (s) en saillie sur le bord de la surface.
- Dévissez les vis qui fixent le(s) support(s).
- · Retirez le(s) support(s).

#### Lors de l'utilisation du support mural

Votre téléviseur est également compatible avec les supports muraux conformes à la norme VESA. Si le support mural n'est pas fourni avec votre téléviseur, contactez votre revendeur local pour acheter celui recommandé.

Les trous et les mesures utilisés pour l'installation du support mural sont indiqués ci-après.

## Branchement de l'antenne

Connectez l'antenne ou une prise de télévision par câble à l'ENTRÉE ANTENNE (ANT-TV) qui se trouve à l'arrière du téléviseur.

#### DOS DU TÉLÉVISEUR

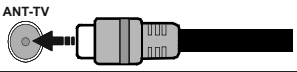

Si vous souhaitez connecter un appareil au téléviseur, assurez-vous que le téléviseur et l'appareil sont hors tension avant de les relier. Une fois les connexions terminées, vous pouvez allumer les différents dispositifs et les utiliser.

## **Autres Connexions**

Si vous souhaitez connecter un appareil au téléviseur, assurez-vous que le téléviseur et l'appareil sont hors tension avant de les relier. Une fois les connexions terminées, vous pouvez allumer les différents dispositifs et les utiliser.

| Connecteur      | Туре                                                     | Câbles (non fournis)                     | Périphérique  |
|-----------------|----------------------------------------------------------|------------------------------------------|---------------|
| COMPOSANT       | Connexion<br>Vidéo<br>Composante<br>(retour)             | Câble de Connexion VGA vers<br>Composant |               |
|                 | Connexion<br>HDMI<br>(arrière et<br>côté)                |                                          |               |
| •               | Connexion<br>VGA<br>(arrière)                            |                                          |               |
| ENTRÉE<br>AUDIO | Connexion<br>VGA/<br>Composant<br>Audio<br>(arrière)     | Composant/VGA Câble Audio                |               |
| SPDIF           | Connexion<br>SPDIF<br>(Sortie<br>optique)<br>(arrière)   |                                          | <b></b> 0     |
|                 | Composite<br>(Audio/<br>Vidéo)<br>Connexion<br>(arrière) | Câble Audio/Vidéo                        |               |
| CASQUE          | Connexion<br>Casque<br>(côté)                            |                                          |               |
|                 | Connexion<br>USB (côté)                                  |                                          |               |
|                 | Connexion<br>CI (côté)                                   |                                          | CAM<br>module |
|                 | Connexion<br>Ethernet<br>(côté)                          | Câble LAN / Ethernet                     |               |

Pour activer l'audio VGA/Composant. vous devez utiliser les entrées audio arrière avec un câble audio VGA/ Composant pour la connexion audio. Lorsque vous utilisez le kit de montage au mur (fourni par un tiers du contrat, si non fourni), nous vous recommandons de connecter tous vos câbles à l'arrière du téléviseur avant l'installation murale. Insérez ou effacez le module CI uniquement lorsque le téléviseur est ETEINT (SWITCHED OFF), Veuillez consulter le manuel d'instruction du module pour plus de détails sur les réalages. Les entrées USB sur les périphériques de support TV jusqu'à 500mA. En branchant les appareils dont la valeur actuelle dépasse 500mA, vous courez le risque d'endommager votre téléviseur. En connectant un appareil au téléviseur à l'aide d'un câble HDMI afin de garantir une immunité suffisante contre les parasites radioélectriques, vous devez utiliser un câble HDMI haute vitesse(qualité supérieure) en ferrite entièrement protégé.

# Mise sous/hors tension du téléviseur

#### Branchement à l'alimentation

IMPORTANT: Le téléviseur a été conçu uniquement pour fonctionner avec une prise de 220-240 V CA, 50 Hz.

Après le déballage, laissez le téléviseur atteindre la température ambiante de la pièce avant de le brancher sur la prise secteur.

Branchez le câble d'alimentation à la prise secteur. Le téléviseur s'allume automatiquement.

#### Pour allumer le téléviseur à partir du mode veille

Lorsque le téléviseur est en mode veille, l'indicateur LED reste allumé. Pour allumer le téléviseur à partir du mode veille :

- Appuyez sur le bouton de Veille (Standby) de la télécommande.
- Appuyez sur le bouton de commande du téléviseur.

Le téléviseur s'allume ensuite.

#### Pour faire basculer le téléviseur en mode veille

Le téléviseur ne peut pas être mis en mode veille à l'aide du bouton de commande. Appuyez sur la bouton Veille de la télécommande et maintenez-la enfoncéa. Le dialogue de mise hors tension s'affiche à l'écran. Mettez OK en surbrillance et appuyez sur le bouton OK. Ainsi, le téléviseur passera en mode veille.

#### Pour mettre le téléviseur hors tension

Pour arrêter complètement le téléviseur, débranchez le cordon d'alimentation du secteur.

#### Mode de veille rapide

Pour mettre le téléviseur en mode veille rapide soit ;

· Appuyez sur la touche Standby de la télécommande.

Appuyez de nouveau pour retourner au mode de fonctionnement.

• Appuyez sur le bouton de commande du téléviseur.

Appuyez à nouveau sur le bouton de commande pour revenir au mode de fonctionnement.

### Commande et fonctionnement du téléviseur

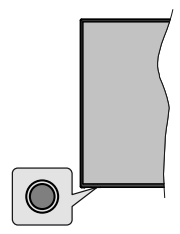

Le bouton de commande vous permet de contrôler les fonctions de Mise en Veille Rapide du téléviseur.

**Remarque:** La position du bouton de contrôle varie selon le modèle.

**Pour éteindre le téléviseur (Veille Rapide) :** Appuyez sur le bouton de commande pour mettre le téléviseur en mode veille rapide.

Pour éteindre le téléviseur (Veille) : Le téléviseur ne peut pas être mis en mode veille à l'aide du bouton de commande.

**Pour allumer le TV :** Appuyez sur le bouton de commande, le téléviseur s'allume.

**Remarque:** Le menu Réglages TV en direct OSD en mode TV en direct ne peut pas être affiché via le bouton de commande.

# Fonctionnement de la TV à l'aide de la télécommande

Appuyez sur le bouton **Menu** de votre télécommande pour afficher le menu Réglages TV en direct une fois dans Mode TV en direct. Appuyez sur le bouton **Accueil** pour afficher ou retourner à l'écran d'accueil du téléviseur Android. Utilisez les boutons de direction pour déplacer la mise au point, continuez, puis ajustez certains réglages et appuyez sur **OK** pour faire des sélections afin d'effectuer des modifications, de définir vos préférences, d'entrer dans un sous-menu, lancer une application, etc. Appuyez sur le bouton **Précédent/Retour** pour retourner à l'écran du menu précédent.

#### Sélection d'entrée

Une fois les équipements externes connectés à votre téléviseur, vous pouvez commuter entre différentes sources d'entrée. Appuyez successivement sur la touche **Source** de votre télécommande ou utilisez les boutons de direction, puis appuyez sur le bouton **OK** pour passer à différentes sources en mode TV en direct. Ou entrez dans le menu **Entrées** sur l'écran d'accueil, sélectionnez la source souhaitée dans la liste et appuyez sur **OK**.

#### Changer les chaînes et régler le volume

Vous pouvez ajuster le volume à l'aide des boutons Volume +/- et changer de chaîne dans le mode TV en direct à l'aide des boutons **Programme +/-** de la télécommande.

# Télécommande

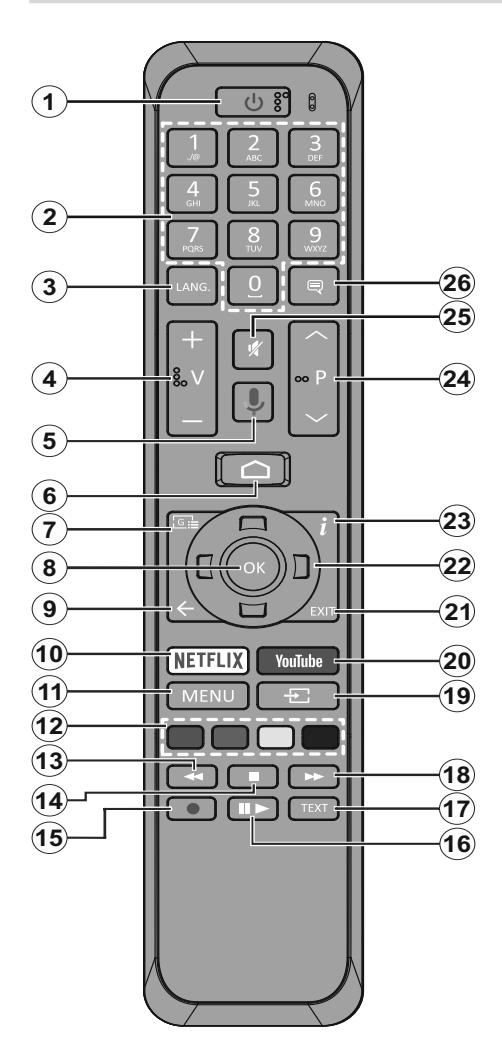

- 1. Veille : Veille rapide / Veille / Marche
- 2. Boutons numériques : change de chaîne en mode TV en direct, puis introduit un chiffre ou une lettre dans l'écran de la case de saisie.
- 3. Langue : bascule entre les modes sonores (TV analogique), affiche et change la langue audio (le cas échéant, en TV numérique)
- 4. Volume +/-
- 5. Microphone: Active le microphone de la télécommande
- 6. Accueil : Ouvre l'Écran d'Accueil
- 7. Guide : Affiche le guide électronique de programme en mode TV en Direct
- OK : Confirme les sélections, accède aux sousmenus, visualise la liste des chaînes (en mode TV en Direct)
- Précédent/Retour : Revient à l'écran de menu précédent, recule d'un pas, ferme les fenêtres ouvertes, ferme le télétexte (en mode Live TV-Teletext)
- 10. Netflix: Lance l'application Netflix.
- **11. Menu :** Affiche le menu Réglages TV en direct en mode TV en direct
- 12. Boutons Colorés: Suivez les instructions qui s'affichent à l'écran pour les fonctions des boutons de couleur.
- **13. Rembobiner:** Lecture rapide en arrière des médias comme les films.
- **14.** Arrêter : suspend définitivement la lecture du média en cours.
- **15. Enregistrer :** enregistre les programmes en mode TV en direct
- Pause : Suspend la lecture du média et démarre l'enregistrement programmé en mode TV en direct Play: Démarre la lecture du média sélectionné.
- **17. Texte** : Ouvre et ferme le télétexte (si disponible en mode TV en Direct)
- **18. Avancer rapidement :** Permet d'avancer la lecture des médias comme les films.
- **19. Source :** affiche toutes les sources de diffusion et de contenu disponibles en mode TV en direct
- 20. YouTube: Lance l'application YouTube.
- 21. Quitter : Ferme et quitte les menus de paramètres TV en Direct affichés, ferme l'Écran d'Accueil
- 22. Boutons de direction : permet de naviguer entre les menus, de paramétrer les options, déplace le focus ou le curseur, etc., définit le temps d'enregistrement et affiche les sous-pages en mode TV en direct - Télétexte lorsque vous appuyez sur le bouton Gauche ou Droite. Suivez les instructions à l'écran.
- 23. Info: Affiche les informations concernant le contenu sur écran
- 24. Programme +/- : Augmente / réduit le nombre de chaînes en mode TV en direct.
- 25. Muet : Réduit complètement le volume du téléviseur
- 26. Sous-titres : Active et désactive les sous-titres (si disponibles)

#### **Bouton Veille**

Appuyez sur la bouton **Veille** de la télécommande et maintenez-la enfoncée. Le dialogue de **mise hors tension** s'affiche à l'écran. Mettez **OK** en surbrillance et appuyez sur le bouton **OK**. Ainsi, le téléviseur passera en mode veille. Appuyez brièvement sur le bouton et relâchez pour faire basculer le téléviseur en mode Veille rapide ou pour allumer le téléviseur lorsqu'il est en mode Veille rapide ou en mode Veille.

#### Insertion des piles dans la télécommande

Retirez au préalable la vis qui fixe le couvercle du compartiment des piles sur le côté arrière de la télécommande. Soulevez délicatement le couvercle. Insérez deux piles 1,5 V de taille **AAA**. Assurez-vous que les signes (+) et (-) correspondent (respectez la polarité). Ne confondez pas les nouvelles piles aux piles usées. Remplacez uniquement par une pile identique ou de type équivalent. Replacez le couvercle. Vissez à nouveau le couvercle.

#### Pour connecter la télécommande au téléviseur

Lorsque le téléviseur est allumé pour la première fois, une recherche d'accessoires est effectuée avant le début de la configuration initiale. A ce stade, vous devez coupler votre télécommande avec votre téléviseur.

Appuyez sur la touche **Source** de la télécommande et maintenez-la enfoncée pendant environ 5 secondes, la DEL de la télécommande s'allume. Relâchez ensuite le bouton **Source**, la LED se met à clignoter. Cela signifie que la télécommande est en mode appairage.

Maintenant, vous allez attendre le téléviseur pour trouver votre télécommande. Sélectionnez le nom de votre télécommande et appuyez sur **OK** lorsqu'il apparaît sur l'écran du téléviseur.

Lorsque le processus d'effeuillage a réussi, la LED de la télécommande s'éteint. Si le processus d'appairage échoue, la télécommande passe en mode veille après 30 secondes.

# Assistant de configuration initiale

**Remarque:** Suivez les instructions qui s'affichent à l'écran pour achever le processus d'actualisation. Utilisez les boutons de direction et le bouton **OK** de la télécommande pour sélectionner, configurer, confirmer et poursuivre.

Lors de la première mise sous tension, une recherche d'accessoires sera effectuée avant le démarrage de la configuration initiale. Suivez les informations à l'écran pour coupler votre télécommande et d'autres accessoires sans fil à votre téléviseur. Appuyez sur **Quitter** pour terminer l'ajout d'accessoires et commencer l'installation.

#### 1. Message d'accueil et sélection de la langue

Le message « **Bienvenue** » s'affiche avec les options de sélection de la langue affichées à l'écran.

Sélectionnez la langue désirée dans la liste et appuyez sur **OK** pour continuer.

#### 2. Installation Rapide

Si vous n'avez pas connecté votre téléviseur à Internet via Ethernet, un écran s'affiche, dans lequel vous pouvez transférer le réseau WLAN et le Compte Google de votre téléphone Android sur votre téléviseur. Mettez en surbrillance **Continuer** et appuyez sur **OK** pour continuer. Suivez les instructions à l'écran de votre téléviseur et de votre téléphone pour terminer le processus. Vous pouvez également sauter cette étape en sélectionnant l'option **Sauter**. Certaines étapes peuvent être ignorées en fonction des réglages effectués à cette étape.

Si vous avez déjà connecté votre téléviseur à Internet via Ethernet, un message indiquant que vous êtes connecté s'affiche. Vous pouvez choisir de continuer avec la connexion câblée ou de changer le réseau. Mettez en surbrillance **Modifier réseau** et appuyez sur **OK** si vous souhaitez utiliser une connexion sans fil au lieu d'une connexion filaire.

#### 3. Connexion réseau

Vous passerez automatiquement à l'étape suivante si vous connectez votre téléviseur à Internet via Ethernet à ce stade. Sinon, les réseaux sans fil disponibles seront recherchés et répertoriés sur l'écran suivant. Sélectionnez votre réseau WLAN dans la liste et appuyez sur **OK**. Entrez le mot de passe à l'aide du clavier virtuel si le réseau est protégé par un mot de passe. Sélectionnez l'option **Autres réseaux** dans la liste, si le réseau auquel vous voulez vous connecter possède un SSID masqué.

Si vous souhaitez ne pas vous connecter à Internet à ce stade, vous pouvez ignorer cette étape en sélectionnant l'option **Ignorer**. Vous pouvez vous connecter ultérieurement à Internet à l'aide des options du menu **Réseau et Internet** dans le menu **Paramètres** de l'écran d'accueil ou dans le menu **Options TV** en mode TV en direct.

Cette étape sera ignorée si la connexion Internet a été établie à l'étape précédente.

#### 4. Connectez-vous à votre compte Google

Si la connexion réussit, vous pouvez vous connecter à votre compte Google sur l'écran suivant. Vous devez être connecté à un compte Google pour pouvoir utiliser les services Google. Cette étape sera ignorée si aucune connexion Internet n'a été établie lors de l'étape précédente ou si vous vous êtes déjà connecté à votre compte Google lors de l'étape de Configuration Rapide.

En vous connectant, vous pourrez découvrir de nouvelles applications pour les vidéos, la musique et les jeux sur Google Play; obtenir des recommandations personnalisées d'applications comme YouTube; acheter ou louer les derniers films et émissions sur Google Play Movies & TV ; accéder à vos loisirs, contrôler vos médias et vous renseigner sur tout avec Google Assistant. Mettez en surbrillance **Connexion** et appuyez sur **OK** pour continuer. Les options de connexion sont les suivantes :

#### Utilisez votre téléphone ou votre ordinateur

: Vous pouvez utiliser un navigateur sur votre téléphone ou ordinateur portable pour vous connecter. Sélectionnez cette option et appuyez sur le bouton **OK**. Un code apparaîtra à l'écran du téléviseur. Assurez-vous que votre téléphone ou ordinateur portable est connecté au même réseau que votre téléviseur. Ouvrez le site Web donné (androidtv.com/setup, suivez les instructions à l'écran pour l'url à jour du site Web) dans le navigateur de votre téléphone ou de votre ordinateur et entrez le code que vous voyez sur votre écran de télévision dans le champ de saisie correspondant. Suivez les instructions sur votre appareil et terminez le processus.

 Utilisez votre télécommande: Cette option vous permet de vous connecter à votre compte Google en saisissant votre adresse e-mail ou votre numéro de téléphone et votre mot de passe.

Si vous souhaitez ne pas vous connecter à votre compte Google à ce stade, vous pouvez ignorer cette étape en sélectionnant l'option **Ignorer**.

#### 5. Conditions d'Utilisation

L'écran Conditions d'Utilisation s'affiche ensuite. En continuant, vous acceptez les Conditions d'Utilisation de Google, les Règles de Confidentialité de Google et les Conditions d'Utilisation de Google Play. Sélectionnez **Accepter** et appuyez sur le bouton **OK** de la télécommande pour continuer. Vous pouvez également consulter les **Conditions d'Utilisation**, la **Politique de Confidentialité** et les **Conditions d'Utilisation de Jeu** sur cet écran. Pour afficher le contenu, une connexion Internet est nécessaire. Un message comportant l'adresse du site internet et sur lequel ces informations peuvent également être consultées s'affiche, au cas où l'accès à Internet ne serait pas disponible.

#### 6. Emplacement

Sur l'écran suivant, vous pouvez autoriser ou interdire à Google et aux applications tierces d'utiliser les informations de localisation de votre téléviseur. Sélectionnez **Oui** pour confirmer et appuyez sur **OK**. Pour ignorer cette étape, sélectionnez **Non** et appuyez sur le bouton **OK** pour continuer. Vous pouvez modifier ce paramètre ultérieurement en utilisant le menu **Paramètres>Préférences de l'appareil>Localisation** sur Écran d'Accueil.

#### 7. Aider à améliorer Android

Envoyez automatiquement des informations de diagnostic à Google, comme des rapports de crash et des données d'utilisation depuis votre appareil et vos applications. Ces informations ne seront pas utilisées pour vous identifier. Sélectionnez **Oui** pour confirmer et appuyez sur **OK**. Pour ignorer cette étape, sélectionnez **Non** et appuyez sur le bouton **OK** pour continuer. Vous pouvez modifier ce paramètre ultérieurement en utilisant le menu **Paramètres>Préférences de** l'appareil>Usage & Diagnostics sur l'Écran d'Accueil.

Les informations sur les services Google et certaines fonctionnalités de votre téléviseur seront affichées ci-dessous. Vous pouvez activer les résultats personnels de l'Assistant en choisissant l'option correspondante lorsque vous y êtes invité. Appuyez consécutivement sur **OK** pour continuer.

#### 8. <u>Pays</u>

Dans l'étape suivante, sélectionnez votre **Pays** dans la liste et appuyez sur **OK** pour continuer.

#### 9. Mot de passe

En fonction de la sélection du pays que vous avez effectuée à l'étape précédente, il se peut que l'on vous demande de définir un mot de passe (PIN) à ce stade. Appuyer sur **OK** pour continuer. Le code PIN choisi ne saurait être 0000. Ce PIN sera nécessaire pour accéder à certains menus, contenus ou pour libérer des chaînes, sources, etc. verrouillés. Vous devrez l'entrer si l'on vous demande d'entrer un PIN pour une opération de menu ultérieure.

#### 10. Sélectionner le Mode TV

Dans l'étape suivante de la configuration initiale, vous pouvez régler le mode de fonctionnement du téléviseur en mode **Accueil** ou en mode **Détail**. Cette option de **Détail** configure les paramètres de votre téléviseur pour l'environnement magasin. Cette option est uniquement destinée à l'usage de magasin. Il est recommandé de sélectionner **Accueil** pour une utilisation à domicile.

#### 11. Mode Syntoniseur

**Remarque:** Si vous ne souhaitez pas effectuer une recherche du syntoniseur, puis sélectionnez l'une des options disponibles. Vous pouvez ignorer la recherche à certaines étapes ultérieures de l'assistant d'installation. Si vous sautez cette étape, vous pouvez effectuer une recherche de chaînes ultérieurement en utilisant les options de menu **Chaînes** associées.

L'étape suivante consiste à sélectionner le mode Syntoniseur. Sélectionnez vos préférences du syntoniseur afin d'installer les chaînes pour la fonction TV en direct Les options d'**Antenne** et de **Câble** sont disponibles. Sélectionnez l'option qui correspond à votre zone géographique et appuyez sur **OK** ou sur le bouton de direction **Droite** pour continuer.

#### Antenne

Si l'option **Antenne** est sélectionnée, le téléviseur recherche les diffusions numériques terrestres et analogiques. Sur le prochain écran, sélectionnez

l'option **Recherche** et appuyez sur **OK** pour lancer la recherche ou sélectionnez **Ignorer la recherche** pour continuer sans effectuer la recherche.

#### Câble

Si l'option Câble est sélectionnée, le téléviseur recherche les diffusions numérique par câble et analogique. Le cas échéant, les options d'opérateur disponibles s'affichent sur l'écran Sélectionner l'opérateur. Dans le cas contraire, cette étape est janorée. Vous pouvez sélectionner uniquement un opérateur à partir de la liste. Sélectionnez l'opérateur souhaité et appuvez sur OK ou sur le bouton de direction Droite pour continuer. Sur le prochain écran, sélectionnez l'option Recherche pour lancer la recherche ou sélectionnez Ignorer la recherche pour continuer sans effectuer la recherche. Si l'option Recherche est sélectionnée, un écran de configuration s'affiche ensuite. Les options Mode Recherche, Fréquence (KHz), Modulation, Débit de symboles (Ksym/s), ID de réseau peuvent être réglées. Pour effectuer une numérisation complète. définissez le Mode Recherche sur Complet/Avancé si disponible. Selon l'opérateur sélectionné et/ou le Mode Recherche, certaines options peuvent ne pas être disponibles.

Une fois le réglage des options disponibles terminé, appuyez sur le bouton de direction **Droite** pour continuer. Le téléviseur commence à chercher les diffusions disponibles.

Lorsque l'installation initiale est terminée, le message "**Terminé**" s'affiche. Appuyez sur **OK** pour terminer la configuration.

Un déni de responsabilité sera affiché à l'écran. Vous pouvez utiliser les touches directionnelles Haut et Bas pour faire défiler et lire le texte en entier. Mettez en surbrillance **Accepter** et appuyez sur **OK** pour continuer.

L'Écran d'Accueil s'affiche. Vous pouvez mettre en surbrillance l'application **TV en direct** et appuyer sur **OK** pour passer en mode TV en direct et regarder les chaînes TV.

# Écran d'accueil

Pour profiter des avantages de votre téléviseur Android, votre téléviseur doit être connecté à internet. Connectez le téléviseur à un réseau domestique possédant une connexion internet à haut débit. Vous pouvez connecter votre téléviseur à un réseau sans fil ou avec fil via un modem/routeur. Consultez le **Réseau et Internet**, précisément les sections **Connexion à Internet** pour plus d'informations concernant la manière de connecter votre téléviseur à internet.

Le Menu d'accueil constitue le centre de votre téléviseur. Appuyez sur le bouton **Accueil** pour afficher l'Écran d'accueil. Tout application peut être démarrer

à partir du Menu d'accueil, passer à une chaîne TV, regarder un film ou ouvrir un périphérique connecté. En fonction de la configuration de votre téléviseur et du pays sélectionné lors de la configuration initiale, le Menu d'accueil pourrait présenter des éléments différents.

Les options disponibles à l'Écran d'accueil sont présentées dans des lignes. Pour naviguer dans les options de l'Écran d'accueil, utilisez les boutons de direction de la télécommande. Les applications, You-Tube, Google Play Movies & TV, Google Play Music et Google Play Music ainsi que les lignes et lignes des applications que vous avez installées peuvent être disponibles. Sélectionnez une ligne puis placez la mise au point sur l'élément désiré de la ligne. Appuyez sur le bouton **OK** pour effectuer une sélection ou pour accéder à sous-menu.

Les outils de recherche se trouvent au coin supérieur gauche de l'écran. Vous pouvez choisir d'initier une recherche soit en saisissant un mot à l'aide du clavier virtuel ou en essayant l'option de recherche vocale si votre télécommande possède un microphone intégré. Déplacez la mise au point sur l'option désirée et appuyez sur **OK** pour continuer.

Dans le coin supérieur droit de l'écran, les options **Notifications**, **Entrées**, **Réseaux et Internet** (nommées **Connecté** ou **Non Connecté** en fonction de l'état de connexion actuel) et l'heure actuelle s'affichent. Vous pouvez configurer vos préférences, notamment la **Date et l'heure**, à l'aide des options du menu Date & heure dans le menu **Paramètres>Préférences de l'Appareil**.

La première ligne sera la ligne des Apps. Les applications TV en Direct et Multi Media Player seront disponibles avec d'autres applications. Mettez en surbrillance TV en Direct et appuyez sur OK pour passer en mode TV en Direct. Si la source a été réglée sur une option autre que TV précédemment, appuyez sur le bouton Source et réglez en tant que TV afin de regarder les chaînes TV en direct. Mettez en surbrillance TV en Direct et appuyez sur OK pour parcourir les périphériques USB ou les serveurs multimédia connectés et lire/afficher le contenu multimédia installé sur la TV. Les fichiers audio peuvent être joués via les haut-parleurs du téléviseur ou via le système stéréo connecté au téléviseur. Vous pouvez configurer vos préférences de sortie sonore à partir de l'option Haut-parleur dans le menu Paramètres>Préférences de l'appareil>Son.

## Contenu du Menu du Mode TV en Direct

Mettez d'abord le téléviseur en mode TV en direct, puis appuyez sur la touche **Menu** de la télécommande pour voir les options du menu TV en direct. Pour passer en mode TV en direct, vous pouvez soit appuyer sur le bouton **Quitter**, soit mettre en surbrillance l'application **TV en direct** depuis la ligne **Apps** et appuyer sur **OK** sur l'Écran d'Accueil.

#### Chaînes

Ajouter à Mes Favoris: Ajoutez la chaîne en cours de visionnage à la liste de favoris sélectionnée précédemment.

**Guide de Programme:** Ouvrez le guide électronique des programmes. Reportez-vous à la section **Guide du Programme** pour plus d'informations.

Nouvelles Chaînes Disponibles: Commencez une recherche de nouvelles chaînes. Sélectionnez l'application ou le syntoniseur de la source de chaîne. Effectuez ensuite les paramétrages en fonction de votre environnement et de vos préférences si nécessaire. Vous pouvez utiliser les options du menu Chaînes pour rechercher des chaînes de braodcast. Reportez-vous à la section Chaînes pour plus d'informations. Une fois terminé, mettez en surbrillance Terminé et appuyez sur OK.

#### **Options TV**

**Source :** Affiche la liste des sources d'entrée. Sélectionnez la source désirée et appuyez sur **OK** pour passer à cette source.

Mode Image : Réglez le mode d'image selon vos préférences ou exigences. Le mode Image peut être réglé sur l'une de ces options : Utilisateur, Standard, Vivant, Sport, Film et Jeu. Vous pouvez utiliser le mode Utilisateur pour créer des paramètres personnalisés. Allez dans Paramètres>Préférences de l'appareil>Image pour plus de détails sur les options de configuration.

**Mode d'Affichage:** Définissez le format de l'image. Sélectionnez l'une des options prédéfinies en fonction de vos préférences.

Haut-parleurs: Pour écouter le son audio du téléviseur à partir du périphérique audio compatible connecté, réglez sur Système Audio Externe. Configurez les Haut-parleurs du téléviseur pour utiliser les hautparleurs de votre téléviseur pour la sortie audio.

#### Alimentation

Minuteur de Mise en Veille: Définissez une période d'inactivité après laquelle vous voulez que votre téléviseur passe automatiquement en mode veille.

Image éteinte : Sélectionnez cette option et appuyez sur **OK** pour éteindre l'écran. Appuyez sur n'importe quelle touche de la télécommande ou sur le téléviseur pour allumer l'écran à nouveau. Notez que vous ne pouvez pas allumer l'écran via les boutons **Volume +/-**, **Muet** et **Veille**. Ces boutons fonctionnent normalement.

Désactiver la minuterie : Définissez une durée après laquelle vous voulez que votre téléviseur

s'éteigne automatiquement. Réglez sur Désactiver pour désactiver.

Pas d'Arrêt Automatique du Signal : Réglez le comportement du téléviseur lors qu'aucun signal n'est détecté à partir de la source d'entrée actuellement réglée. Définissez un délai après lequel vous voulez que votre téléviseur s'éteigne automatiquement ou qu'il soit réglé sur Off pour être désactivé.

**Carte CI** Afficher les options disponibles du menu de la Carte CI Cet élément peut ne pas être disponible en fonction du réglage de la source d'entrée.

**Téléchargement Manuel de l'OAD:** Recherche manuelle de mises à niveau du logiciel via le signal DTV. Cet élément peut ne pas être disponible en fonction du réglage de la source d'entrée.

#### **Options Avancées**

Langue audio : Définissez votre langue de préférence pour les bandes sonores. Cet élément peut ne pas être disponible en fonction du réglage de la source d'entrée.

Afficher un écran bleu: Activez ou désactivez cette fonction selon vos préférences. Lorsqu'il est allumé, l'arrière-plan bleu s'affiche à l'écran lorsqu'aucun signal n'est disponible.

Chaîne par Défaut : Définissez vos préférences de chaîne de démarrage par défaut. Lorsque le Mode de Sélection est réglé sur Sélection de l'Utilisateur, l'option Afficher les Chaînes devient disponible. Mettez en surbrillance et appuyez sur OK pour voir la liste des chaînes. Mettez une chaîne en surbrillance et appuyez sur OK pour faire une sélection. La chaîne sélectionnée s'affiche à chaque fois que le téléviseur est remis sous tension à partir du mode veille rapide. Si le Mode de Sélection est réglé sur Dernier État, la dernière chaîne regardée s'affiche.

**Chaine interactive :** Activez ou désactivez la fonction Chaîne d'Interaction.

Protection à code PIN MHEG: Activer ou désactiver la fonction de protection du code PIN MHEG. Cette option permet d'autoriser ou de verrouiller l'accès à certaines applications MHEG. Les applications désactivées peuvent être relâchées en entrant le code PIN correct.

#### Paramètres de HBBTV

**Support HBBTV:** Activez ou désactivez la fonction HBBTV.

**Ne Pas Suivre:** Définissez vos préférences concernant le comportement de suivi pour les services HBBTV.

**Paramètres des Cookies:** Définissez votre préférence de paramétrage de cookie pour les services HBBTV.

**Stockage Persistant :** Activez ou désactivez la fonction Stockage Persistant.

**Bloquer les Sites de Suivi :** Activez ou désactivez la fonction Bloquer les Sites de Suivi.

**ID de l'Appareil:** Activez ou désactivez la fonction ID de l'Appareil.

**Réinitialiser ID de l'Appareil :** Réinitialisez l'ID de l'appareil pour les services HBBTV. Le dialogue de confirmation s'affichera. Appuyez sur **OK** pour continuer, **Retour** pour annuler.

Sous-titre

Suivis de Sous-titres : Définissez votre préférence de suivi des sous-titres, le cas échéant.

Sous-titre Analogique: Réglez cette option Désactiver, Activer ou Muet. Si l'option Muet est sélectionnée, le sous-titre analogique sera affiché à l'écran et les haut-parleurs seront désactivés simultanément.

Langue des Sous-titres Numériques : Définissez l'une des options de langue listée comme première langue de sous-titre préférée.

2e Langue de Sous-titre Numérique : Définissez l'une des options de langue listée comme seconde langue de sous-titre préférée. Si la langue choisie dans Option de Langue du Sous-titre Digital n'est pas disponible, les sous-titres s'afficheront dans ladite langue.

Type de Sous-titre: Réglez cette option sur Normal ou Malentendants. Une fois activé, l'option Malentendants fourni des services de sous-titrage aux téléspectateurs sourds ou malentendants avec des descriptions supplémentaires.

#### Télétexte

Langue Télétexte Digital: Définissez la langue télétexte pour les diffusions digitales.

Langue de la Page de Décodage: Définissez la langue de la page de décodage pour l'affichage télétexte.

**OAD:** Réglez le téléviseur de sorte qu'il détecte le logiciel le plus récent via le signal DTV. Définissez l'option de **Téléchargement Automatique** sur **Oui** pour activer la fonction de mise à niveau automatique du micrologiciel.

**Veille Automatique :** Définissez une période d'inactivité après laquelle vous voulez que votre téléviseur passe automatiquement en mode veille. Les options 4 Heures, 6 Heures et 8 Heures sont disponibles. Réglé sur Jamais pour désactiver.

**Information sur le Système :** Affiche des informations système détaillées sur le canal actuel, telles que le niveau du signal, la qualité du signal, la fréquence, etc.

Info de Version : Affichez les informations relatives au système telles que le Modèle, la Version et le Numéro de Série.

**Paramètres :** Reportez-vous à la section **Paramètres** pour plus d'informations.

#### Enregistrement

Liste d'Enregistrement: Les enregistrements seront affichés s'ils sont disponibles. Mettez en surbrillance un enregistrement de votre choix et appuyez sur le bouton Jaune pour le supprimer ou appuyez sur le bouton Bleu pour afficher des informations détaillées. Vous pouvez utiliser les boutons Rouge et Vert pour faire défiler la page vers le haut et vers le bas.

**Détails de l'Appareil:** Les périphériques de stockage USB connectés s'affichent. Mettez en surbrillance l'appareil de votre choix et appuyez sur **OK** pour afficher les options disponibles.

**Régler le Décalage Horaire :** Marquez le périphérique de stockage USB sélectionné ou une partition sur celui-ci pour l'enregistrement par décalage horaire.

**Régler PVR:** Marquez le périphérique de stockage USB sélectionné ou une partition sur celui-ci pour le PVR.

**Format :** Formatez le périphérique de stockage USB sélectionné. Reportez-vous à la section **Enregistrement USB** pour plus d'informations.

**Test de Vitesse :** Démarrez un test de vitesse pour le périphérique de stockage USB sélectionné. Le résultat du test sera affiché une fois terminé.

Liste de Programme: Ajoutez des rappels ou enregistrez des minuteries à l'aide du menu Liste de Programme.

Mode de Décalage Horaire: Activer ou désactiver la fonction d'enregistrement avec décalage temporel. Reportez-vous à la section Enregistrement USB pour plus d'informations.

# Réglages

Vous pouvez accéder au menu **Paramètres** à partir de l'écran d'accueil ou du menu des **options TV** en Mode TV en Direct.

#### Réseau & Internet

Vous pouvez configurer les paramètres réseau de votre téléviseur à l'aide des options de ce menu. Vous pouvez également mettre en surbrillance l'option Connecté/Non connecté sur l'écran d'accueil et appuyer sur **OK** pour accéder à ce menu.

**Wi-Fi**: Activez et désactivez la fonction LAN sans fil (WLAN).

#### **Réseaux disponibles**

Lorsque la fonction WLAN est activée, les réseaux sans fil disponibles sont répertoriés. Sélectionnez **Voir tout** et appuyez sur **OK** pour voir tous les réseaux. Sélectionnez l'un d'eux et appuyez sur **OK** pour vous connecter. Si le réseau est protégé par un mot de passe, vous serez appelés à le saisir pour vous connecter. De plus, vous pouvez ajouter de nouveaux réseaux en utilisant les options associées.

#### Autres options

Ajouter un nouveau réseau: Ajouter des réseaux avec des SSID cachés.

**Recherche toujours disponible:** Vous pouvez laisser le service de localisation et d'autres applications rechercher les réseaux, même lorsque la fonction WLAN est désactivée. Appuyez sur **OK** pour l'allumer et l'éteindre.

**Wow:** Activez et désactivez la fonction Wake-On-LAN. Cette fonction vous permet d'allumer ou de réveiller votre téléviseur via le réseau.

**Wol:** Activez et désactivez la fonction Wake On WLAN. Cette fonction vous permet d'allumer ou de réveiller votre téléviseur via le réseau sans fil.

#### Ethernet

**Connecté/Non connecté:** Affiche l'état de la connexion Internet via les adresses Ethernet, IP et MAC.

**Paramètres du proxy:** Définissez manuellement un proxy HTTP pour le navigateur. Ce proxy ne peut pas être utilisé par d'autres applications.

Paramètres IP : Configurez les paramètres IP de votre téléviseur.

#### Chaîne

#### Chaînes

Les options de ce menu peuvent changer ou devenir inactives selon la sélection du **Mode d'Installation de la Chaîne**.

#### Mode d'Installation de Chaîne - Antenne

**Recherche de Chaînes:** Lancez une recherche de chaînes analogiques et numériques. Vous pouvez appuyer sur le bouton **Retour** pour annuler la recherche. Les chaînes déjà trouvées sont enregistrées dans la liste des chaînes.

**Recherche mis a jour:** Recherche des mises à jour. Les chaînes précédemment ajoutées ne sont pas supprimées, mais les nouvelles chaînes trouvées sont enregistrées dans la liste des chaînes.

**Recherche Manuelle Analogique:** Lancez une recherche manuelle des chaînes analogiques. Entrez la Fréquence de Démarrage, puis sélectionnez Rechercher Vers le Haut ou Rechercher Vers le Bas. Lorsqu'une chaîne est trouvée, la recherche s'arrête et la chaîne trouvée est enregistrée dans la liste des chaînes.

Recherche de RF Unique: Sélectionnez la Chaîne RF à l'aide des boutons de direction Droite/Gauche. Le Niveau du Signal et la Qualité du Signal de la chaîne sélectionnée s'affichent. Appuyez sur OK pour lancer la recherche de la chaîne RF sélectionnée. La chaîne trouvée est enregistrée dans la liste des chaînes.

**Mise à Jour Manuelle du Service :** Lancez une mise à jour de service manuellement.

LCN: Définissez votre préférence pour LCN. LCN est le système du numéro de chaîne logique qui sélectionne des émissions disponibles, conformément à une séquence de chaînes reconnaissables (si disponible).

**Type de Balayage des Chaînes :** Définissez votre préférence de type de balayage.

**Type de Stockage des Chaines :** Définissez votre préférence pour le type de magasin.

Sélection de Réseau Favori: Sélectionnez votre réseau préféré. Cette option de menu est active lorsque plus d'un réseau est disponible.

Saut de Chaîne : Réglez les chaînes à sauter lorsque vous parcourez les chaînes à l'aide des boutons Programme +/- de la télécommande. Mettez les chaînes souhaitées de la liste en surbrillance et appuyez sur OK pour les sélectionner/désélectionner.

Tri des Chaînes: Modifiez les positions des deux chaînes sélectionnées dans la liste des chaînes. Mettez les chaînes souhaitées de la liste en surbrillance et appuyez sur OK pour les sélectionner. Lorsque la deuxième chaîne est sélectionnée, elle est remplacée par la première chaîne sélectionnée.

Déplacer la Chaîne: Déplacez une chaîne à la position d'une autre chaîne. Mettez en surbrillance la chaîne que vous voulez déplacer et appuyez sur OK pour la sélectionner. Faites ensuite la même chose pour une deuxième chaîne. Lorsque la deuxième chaîne est sélectionnée, la première chaîne sélectionnée est déplacée à la position de cette chaîne.

Modification de Chaîne: Modifiez des chaînes dans la liste de chaînes. Modifiez le nom et le numéro de chaîne de la chaîne sélectionnée et affichez les informations relatives au Nom de Réseau, à la Fréquence, au Système de Couleur et au Système Audio de cette chaîne le cas échéant. Selon la chaîne, d'autres options peuvent également être éditées. Vous pouvez appuyer sur le bouton **Bleu** pour supprimer la chaîne en surbrillance.

**Réglage Fin des Chaînes Analogiques** : Affinez le réglage d'une chaîne analogique. Une liste de chaînes analogiques disponibles s'affiche. Sélectionnez la chaine désirée dans la liste et appuyez sur le bouton **OK**. Ensuite, modifiez la fréquence de la chaîne en

appuyant sur les boutons de direction Droite/Gauche. Appuyez sur **OK** pour enregistrer la nouvelle fréquence de cette chaîne. Appuyez sur **Retour** pour annuler. Cet élément peut ne pas être visible, selon que la dernière chaîne regardée était analogique ou non.

Annuler la Liste des Chaînes: Supprimer toutes les chaînes mémorisées dans la liste des chaînes du mode d'installation des chaînes sélectionné. Une boîte de dialogue s'affiche pour confirmation. Sélectionnez OK et appuyez sur le bouton OK pour continuer. Sélectionnez Annuler et appuyez sur OK pour annuler.

#### Mode d'Installation de Chaîne - Câble

Recherche de Chaînes: Lancez une recherche de chaînes câblées analogiques et numériques. Les options d'opérateur s'affichent, si disponible. Sélectionnez la langue souhaitée et appuyez sur OK. Les options Mode de Balayage, Type de Balayage des Chaînes, Fréquence et ID Réseau peuvent être disponibles. Les options peuvent varier en fonction de l'opérateur et des sélections du Mode Recherche. Définissez le Mode de Balayage sur Plein si vous ne savez pas comment configurer d'autres options. Sélectionnez Recherche et appuyez sur OK pour lancer la recherche. Vous pouvez appuyer sur le bouton Retour pour annuler la recherche. Les chaînes déjà trouvées sont enregistrées dans la liste des chaînes.

Recherche de RF Unique: Saisissez la valeur Fréquence. Le Niveau du Signal et la Qualité du Signal de la Fréquence sélectionnée s'affichent. Sélectionnez l'option Recherche et appuyez sur OK pour lancer la recherche. La chaîne trouvée est enregistrée dans la liste des chaînes.

LCN: Définissez votre préférence pour LCN. LCN est le système du numéro de chaîne logique qui sélectionne des émissions disponibles, conformément à une séquence de chaînes reconnaissables (si disponible).

**Type de Balayage des Chaînes :** Définissez votre préférence de type de balayage.

**Type de Magasin de Chaîne :** Définissez votre préférence pour le type de magasin.

Sélection de Réseau Favori: Sélectionnez votre réseau préféré. Cette option de menu est active lorsque plus d'un réseau est disponible.

Saut de Chaîne : Réglez les chaînes à sauter lorsque vous parcourez les chaînes à l'aide des boutons **Programme +/-** de la télécommande. Mettez les chaînes souhaitées de la liste en surbrillance et appuyez sur **OK** pour les sélectionner/désélectionner.

Tri des Chaînes: Modifiez les positions des deux chaînes sélectionnées dans la liste des chaînes. Mettez les chaînes souhaitées de la liste en surbrillance et appuyez sur OK pour les sélectionner. Lorsque la deuxième chaîne est sélectionnée, elle est remplacée par la première chaîne sélectionnée. Déplacer la Chaîne: Déplacez une chaîne à la position d'une autre chaîne. Mettez en surbrillance la chaîne que vous voulez déplacer et appuyez sur OK pour la sélectionner. Faites ensuite la même chose pour une deuxième chaîne. Lorsque la deuxième chaîne est sélectionnée, la première chaîne sélectionnée est déplacée à la position de cette chaîne.

Modification de Chaîne: Modifiez des chaînes dans la liste de chaînes. Modifiez le nom et le numéro de chaîne de la chaîne sélectionnée et affichez les informations relatives au Nom de Réseau, à la Fréquence, au Système de Couleur, au Système Audio, à la Modulation et au Débit de Symboles de cette chaîne. Selon la chaîne, d'autres options peuvent également être éditées. Vous pouvez appuyer sur le bouton Bleu pour supprimer la chaîne en surbrillance.

**Réglage Fin des Chaînes Analogiques :** Affinez le réglage d'une chaîne analogique. Une liste de chaînes analogiques disponibles s'affiche. Sélectionnez la chaine désirée dans la liste et appuyez sur le bouton **OK**. Ensuite, modifiez la fréquence de la chaîne en appuyant sur les boutons de direction Droite/Gauche. Appuyez sur **OK** pour enregistrer la nouvelle fréquence de cette chaîne. Appuyez sur **Retour** pour annuler. Cet élément peut ne pas être visible, selon que la dernière chaîne regardée était analogique ou non.

Annuler la Liste des Chaînes: Supprimer toutes les chaînes mémorisées dans la liste des chaînes du mode d'installation des chaînes sélectionné. Une boîte de dialogue s'affiche pour confirmation. Sélectionnez OK et appuyez sur le bouton OK pour continuer. Sélectionnez Annuler et appuyez sur OK pour annuler.

**Remarque:** Les options peuvent ne pas être disponibles et apparaissent en grisé selon la sélection de l'opérateur et les paramètres relatifs à l'opérateur.

#### Mode d'Installation de Chaîne

Réglez cette option comme Antenne ou Câble.

#### Mise À Jour Automatique de la Chaîne

Activez ou désactivez la fonction de mise à jour automatique des chaînes.

#### Message de Mise À Jour de la Chaîne

Activez ou désactivez la fonction de message de mise à jour de la chaîne. Cet élément peut ne pas être visible, selon la sélection du **Mode d'Installation de la Chaîne**.

#### **Contrôles Parentaux**

(\*) Pour accéder à ce menu, il faut d'abord entrer le code PIN. Le mot de passe par défaut est réglé à **1234**. Si vous avez défini un nouveau mot de passe après le processus de configuration initiale, utilisez le mot de passe que vous avez défini. Compte tenu du pays sélectionné, certaines options du menu ne seront pas disponibles lors de la configuration initiale.

Chaînes Bloquées: Sélectionner la/les chaîne/s à verrouiller dans la liste des chaînes. Sélectionner

une chaîne et appuyer sur **OK** pour sélectionner/ désélectionner. Pour regarder une chaîne verrouillée, un mot de passe doit d'abord être saisi.

Restrictions du Programme: Verrouillez les programmes en fonction des informations liées à la classification par âge diffusées à l'écran. Vous pouvez activer ou désactiver les restrictions, définir les systèmes de classification, les niveaux de restriction et les limites d'âge en utilisant les options de ce menu.

Entrées Bloquées: Verrouillez l'accès au contenu de source d'entrées sélectionné. Mettez en surbrillance l'option d'entrée souhaitée et appuyez sur OK pour sélectionner/désélectionner. Pour passer à une source d'entrée bloquée, il faut d'abord entrer le mot de passe.

**Modifier PIN:** Changez le code PIN par défaut. Sélectionnez cette option et appuyez sur **OK**. Vous devrez d'abord entrer l'ancien PIN. L'écran de saisie du nouveau mot de passe s'affiche. Saisir deux fois le nouveau mot de passe pour confirmer.

#### Canal audio

Définissez la préférence de chaîne audio, si disponible. Cet élément peut ne pas être visible, selon que la dernière chaîne regardée était analogique ou non.

#### Langue audio

Définissez l'une des options de langue listée comme première langue audio préférée. Cet élément peut ne pas être visible, selon que la dernière chaîne regardée était numérique ou non.

#### 2ème Langue Audio

Définissez l'une des options de langue listée comme deuxième langue audio préférée. Lorsque l'option Langue Audio sélectionnée n'est pas prise en charge dans le paramètre Langue audio, cette langue préférée est prise en compte. Cet élément peut ne pas être visible, selon que la dernière chaîne regardée était numérique ou non.

#### Licences Open source

Affiche les informations de Licence du Logiciel Libre.

#### Version

Affiche le numéro de version du système.

#### **Comptes et Connexion**

Google : Cette option sera activée si votre compte Google était préalablement connecté. Vous pouvez configurer vos préférences de synchronisation de données ou supprimer votre compte enregistré sur le téléviseur. Mettez en surbrillance un service répertorié dans la section Choisir les applications synchronisées et appuyez sur OK pour activer/ désactiver la synchronisation des données. Sélectionnez Sync Maintenant et appuyez sur OK pour synchroniser tous les services en même temps. Ajouter un compte : Ajoutez un nouveau compte aux comptes disponibles en vous y connectant.

#### Applications

En se servant des options de ce menu, vous pouvez gérer les applications sur votre téléviseur.

#### Applications récemment ouvertes

Vous pouvez afficher les applications récemment ouvertes. Sélectionnez Voir toutes les applications et appuyez sur OK pour voir toutes les applications installées sur votre téléviseur. La quantité d'espace de stockage dont ils ont besoin sera également affichée. Vous pouvez voir la version de l'application, ouvrir ou forcer pour arrêter l'exécution de l'application, désinstaller une application téléchargée, voir les permissions et les activer/désactiver, activer/désactiver les notifications, effacer les données et le cache etc. Mettez une application en surbrillance et appuyez sur OK pour afficher les options disponibles.

#### Autorisations

Gérer les autorisations et quelques autres fonctionnalités des applications.

Autorisations d'applications : Les applications seront triées par catégories de type de permission. Vous pouvez activer la désactivation des permissions pour les applications à partir de ces catégories.

Accès spécial à l'application : Configurez certaines fonctions et autorisations spéciales de l'application.

Sécurité et restrictions : Utilisation des options de ce menu ;

- Vous pouvez permettre ou limiter l'installation d'applications à partir de sources autres que Google Play Store.
- Régler le téléviseur de manière à interdire ou avertir avant l'installation des applications dangereuses.

#### Préférences de l'Appareil

À propos : Vérifiez les mises à jour du système, modifiez le nom de l'appareil, redémarrez le téléviseur et affichez les informations système telles que les adresses réseau, numéros de série, versions, etc. Vous pouvez également afficher des informations légales, gérer les publicités, afficher votre identifiant publicitaire, le réinitialiser et activer/désactiver les publicités personnalisées en fonction de vos intérêts.

**Netflix ESN :** Affichez votre numéro ESN. Le numéro ESN est un numéro d'identification unique pour Netflix, créé spécialement pour identifier votre téléviseur.

Date & heure : Réglez les options date et heure de votre téléviseur. Vous pouvez régler votre téléviseur pour qu'il mette à jour l'heure et la date automatiquement via le réseau ou la diffusion. Réglez-le en

fonction de votre environnement et de vos préférences. Désactivez cette option en réglant sur **Off** si vous souhaitez modifier la date et l'heure manuellement. Ensuite, définissez la date, l'heure, le fuseau horaire et les options de format d'heure.

#### Minuterie

Type de Temps de Mise Sous Tension : Réglez votre téléviseur pour qu'il s'allume tout seul. Réglez cette option sur Activer ou Unique pour activer la minuterie de mise sous tension, Réglez sur Désactiver pour la désactiver. Si l'option Une fois est activée, le téléviseur ne s'allumera qu'une seule fois à l'heure définie dans l'option Heure de Mise Sous Tension Automatique ci-dessous.

Heure de Mise Sous Tension Automatique : Disponible si le **Type d'Heure de Mise Sous Tension** est activé. Réglez l'heure à laquelle vous désirez que votre téléviseur s'allume à partir du mode veille à l'aide des boutons de direction et appuyer **OK** pour enregistrer le nouveau temps défini.

Type de Temps d'Arrêt : Réglez votre téléviseur pour qu'il s'éteigne tout seul. Réglez cette option sur Activer ou Unique pour activer la minuterie de mise hors tension, Réglez sur Désactiver pour la désactiver. Si l'option Une fois est activée, le téléviseur ne s'éteindra qu'une seule fois à l'heure définie dans l'option Heure de Mise Hors Tension Automatique ci-dessous.

Temps de Mise Hors Tension Automatique : Disponible si le Type d'Heure de Mise Hors Tension est activé. Réglez l'heure à laquelle vous désirez que votre téléviseur passe en mode veille à l'aide des boutons de direction et appuyer OK pour enregistrer le nouveau temps défini.

Langue : Définissez votre préférence linguistique.

**Clavier :** Sélectionnez votre type de clavier et gérez les paramètres du clavier.

Entrées : Afficher ou masquer une borne d'entrée, changer l'étiquette d'une borne d'entrée et configurer les options de la fonction HDMI CEC (Contrôle Électronique du Consommateur)

#### Alimentation

Minuteur de Mise en Veille: Définissez une période d'inactivité après laquelle vous voulez que votre téléviseur passe automatiquement en mode veille.

Image éteinte : Sélectionnez cette option et appuyez sur OK pour éteindre l'écran. Appuyez sur n'importe quelle touche de la télécommande ou sur le téléviseur pour allumer l'écran à nouveau. Notez que vous ne pouvez pas allumer l'écran via les boutons Volume +/-, Muet et Veille. Ces boutons fonctionnent normalement.

Désactiver la minuterie : Définissez une durée après laquelle vous voulez que votre téléviseur

s'éteigne automatiquement. Réglez sur **Désactiver** pour désactiver.

Pas d'Arrêt Automatique du Signal : Réglez le comportement du téléviseur lors qu'aucun signal n'est détecté à partir de la source d'entrée actuellement réglée. Définissez un délai après lequel vous voulez que votre téléviseur s'éteigne automatiquement ou qu'il soit réglé sur Off pour être désactivé.

#### Image

Mode Image : Réglez le mode d'image selon vos préférences ou exigences. Le mode Image peut être réglé sur l'une de ces options : Utilisateur, Standard, Vivant, Sport, Film et Jeu. Vous pouvez utiliser le mode Utilisateur pour créer des paramètres personnalisés.

Modes Dolby Vision : Si le contenu Dolby Vision est détecté, les modes Dolby Vision Dark et Dolby Vision Bright seront disponibles à la place des autres modes image.

Les paramètres Luminosité, Contraste, Saturation, Teinte, Netteté sont réglés en fonction du mode d'image sélectionné. Si l'un de ces paramètres est modifié manuellement, l'option Mode d'image passe en mode Utilisateur, s'il n'est pas déjà défini comme Utilisateur.

Notifications Dolby Vision: Définissez votre préférence d'apparence de notification pour le contenu Dolby Vision. Lorsqu'il est allumé, le logo Dolby Vision s'affiche dans le coin inférieur droit de l'écran lorsque le contenu Dolby Vision est détecté.

Rétroéclairage Automatique: Définissez votre préférence pour le rétroéclairage automatique. Les options Désactivé, Bas, Moyen et Éco seront disponibles. Réglez sur Désactiver pour désactiver.

**Rétroéclairage :** Réglez manuellement le niveau de rétroéclairage de l'écran. Cet élément ne sera pas disponible si le **Rétroéclairage Automatique** n'est pas réglé sur **Désactivé**.

Luminosité : Réglez la valeur de luminosité de l'écran.

Contraste : Réglez la valeur de contraste de l'écran.

Saturation: Réglez la valeur de saturation de l'écran.

TEINTE: Réglez la valeur de teinte de l'écran.

**Netteté :** Réglez la valeur de netteté des objets affichés à l'écran.

**Gamma:** Définissez votre préférence gamma. Les options **Foncé**, **Moyen** et **Lumineux** seront disponibles.

Température de Couleur: Réglez votre température de couleur préférée. Les options Utilisateur, Cool, Standard et Chaud seront disponibles. Définissez comme Utilisateur pour régler manuellement les valeurs de gain rouge, vert et bleu. Si l'une de ces valeurs est modifiée manuellement, l'option **Température de Couleur** devient **Utilisateur**, si elle n'est pas déjà définie comme **Utilisateur**.

**Format d'image :** Définissez le format de l'image. Sélectionnez l'une des options prédéfinies en fonction de vos préférences.

HDR: Activez ou désactivez la fonction HDR.

#### Options vidéo avancées

DNR: Réglez votre préférence DNR sur Faible, Moyen, Fort, Auto ou désactivez-la en la réglant sur Désactivé.

**MPEG NR:** Réglez votre préférence MPEG NR sur **Faible**, **Moyen**, **Fort**, ou désactivez-la en la réglant sur **Désactivé**.

Contrôle Luma Adaptatif: Réglez votre préférence Contrôle Luma Adaptatif sur Faible, Moyen, Fort, ou désactivez-la en la réglant sur Désactivé.

Réglage du Contraste Local : Réglez votre préférence de Réglage du Contraste Local sur Faible, Moyen, Élevé ou désactivez-le en le réglant sur Désactivé.

Mode DI Film: Réglez votre préférence pour le mode DI Film Mode sur Auto ou désactivez-le en le réglant sur Désactivé. Cet élément ne sera pas disponible si le mode Jeu ou le mode PC est activé.

**Blue Stretch:** Activez ou désactivez la fonction Blue Stretch.

**Mode jeu :** Activez ou désactivez la fonction Mode Jeu.

**Mode PC:** Activez ou désactivez la fonction Mode PC.

Plage RGB HDMI : Définissez votre préférence de plage RGB HDMI. Les options Auto, Complet et Limite seront disponibles. Cet élément ne sera pas disponible si la source d'entrée n'est pas réglée sur HDMI.

Accordeur de Couleurs : Définissez les valeurs TEINTE, Saturation, Luminosité, Décalage et Gain manuellement. Sélectionnez Activer et appuyez sur OK pour activer cette fonction.

Correction de la Balance des Blancs en 11 Points : Ajustez manuellement la force des couleurs Rouge, Vert, Bleu et la valeur de Gain. Sélectionnez Activer et appuyez sur OK pour activer cette fonction.

**Réinitialisation à la Valeur par Défaut :** Réinitialisez les paramètres vidéo aux valeurs par défaut.

**Remarque:** Selon la source d'entrée actuellement réglée, certaines options de menu peuvent ne pas être disponibles.

Son

Style de Son: Pour faciliter le réglage du son, vous pouvez sélectionner un réglage prédéfini. Les options Utilisateur, Standard, Vif, Sports, Film, Musique ou Nouvelles seront disponibles. Les paramètres de son seront ajustés en fonction du style de son sélectionné. D'autres options sonores peuvent devenir indisponibles en fonction de la sélection.

**Balance :** Réglez la balance de volume gauche et droite des haut-parleurs et des écouteurs.

**Son Surround :** Avec Son Surround, vous pouvez enrichir (étendre et approfondir) la qualité sonore des enceintes TV. Activez ou désactivez cette option en appuyant sur **OK**.

**Détail de l'Égaliseur :** Ajustez les valeurs de l'égaliseur en fonction de vos préférences.

Haut-parleurs: Pour écouter le son audio du téléviseur à partir du périphérique audio compatible connecté, réglez sur Système Audio Externe. Configurez les Haut-parleurs du téléviseur pour utiliser les haut-parleurs de votre téléviseur pour la sortie audio.

Sortie numérique: Définissez la préférence de sortie audio numérique. Les options Auto, Bypass, PCM, Dolby Digital Plus et Dolby Digital seront disponibles. Mettez en surbrillance l'option que vous préférez et appuyez sur OK pour la définir.

Retard SPDIF: Réglez la valeur de retard SPDIF.

Contrôle du Volume Automatique: Avec le Réglage Automatique du Volume, vous pouvez régler le téléviseur pour compenser automatiquement les différences de volume soudaines. Typiquement au début des publicités ou lorsque vous changez de chaîne. Activez ou désactivez cette option en appuyant sur **OK**.

Mode Downmix: Appuyez sur OK pour voir les options et régler. Les options Stéréo et Surround seront disponibles. Mettez en surbrillance l'option que vous préférez et appuyez sur OK pour la définir.

Traitement Dolby Audio: Avec le Traitement Dolby Audio, vous pouvez améliorer la qualité sonore de votre téléviseur. Appuyez sur **OK** pour voir les options et régler.

Traitement Dolby Audio: Mettez cette option en surbrillance et appuyez sur OK pour activer/ désactiver cette fonction.

Mode Son : Si l'option Traitement Dolby Audio est activée, l'option Mode Son sera disponible pour le réglage. Mettez en surbrillance l'option Mode Son et appuyez sur OK pour voir les modes sonores prédéfinis. Les options Smart, Film, Musique et Nouvelles seront disponibles. Mettez en surbrillance l'option que vous préférez et appuyez sur **OK** pour la définir.

**Réinitialisation à la Valeur par Défaut :** Réinitialise les paramètres de son aux valeurs par défaut.

Stockage : Affichez l'état de l'espace de stockage total du téléviseur et des périphériques connectés, le cas échéant, ou réinitialisez le téléviseur aux réglages d'usine. Pour obtenir des informations détaillées sur les détails d'utilisation, mettez en surbrillance et appuyez sur **OK**. Il y aura également des options pour éjecter et formater les périphériques de stockage connectés.

Écran d'accueil : Personnalisez votre écran d'accueil. Sélectionnez les chaînes qui seront affichées sur l'écran d'accueil. Organisez des applications et des jeux, changez leur ordre ou obtenez-en plus.

Mode Détail : Mettez en surbrillance le mode Détail et appuyez sur OK. Lisez la description, mettez en surbrillance Continuer et appuyez sur OK si vous voulez continuer. Ensuite, mettez en surbrillance Activé pour activer ou Désactivé pour désactiver et appuyez sur OK. En mode détail, les paramètres de votre téléviseur seront configurés pour l'environnement du magasin et les fonctions prises en charge seront affichées à l'écran. Une fois activée, la messagerie de Détail et les paramètres PQ Demo seront disponibles. Réglez selon vos préférences. Il est recommandé de ne pas activer le mode détail pour une utilisation à domicile.

**Google**: Sélectionnez votre compte actif, consultez les permissions, sélectionnez les applications à inclure dans les résultats de recherche, activez le filtre de recherche sécurisé, activez le blocage des mots offensants et consultez les licences open source.

Chromecast intégré: Voir les licences open source et le numéro de version. Grâce à la fonction chromecast intégrée, vous pouvez diffuser le contenu de votre appareil mobile directement sur votre téléviseur. Consultez la section **Google Cast** pour plus d'informations.

Écran de veille: Réglez les options économiseur d'écran et mode veille de votre téléviseur. Vous pouvez choisir un économiseur d'écran, régler le délai d'attente de ce dernier, régler l'heure à laquelle le téléviseur passera en mode veille ou démarrer le mode économiseur d'écran.

**Localisation :** Vous pouvez autoriser l'utilisation de la connexion sans fil pour estimer l'emplacement, voir les demandes de localisation récentes et autoriser ou restreindre l'utilisation des informations de localisation par les applications listées.

**Utilisation et Diagnostics:** Envoyez automatiquement les données d'utilisation et les informations de diagnostic à Google. Réglez selon vos préférences.

Accessibilité : Configurez Déficients Visuels, Amélioration du Dialogue AC4, Légendes, Synthèse vocale, Raccourci d'accessibilité, Paramètres et/ou activer/désactiver la Descriptif Audio, Malentendant, **Texte avec contraste élevé**. Certains réglages de légende ne seront pas appliqués.

Déficients Visuels: Les chaînes de télévision numérique peuvent diffuser des commentaires audio spéciaux décrivant à l'écran l'action, le langage corporel, les expressions et les mouvements des personnes ayant une déficience visuelle.

Haut-parleur: Activez cette option lorsque vous souhaitez écouter le commentaire audio via les haut-parleurs du téléviseur.

Écouteur : Activez cette option lorsque vous souhaitez acheminer le son du commentaire audio vers la sortie casque du téléviseur.

**Volume :** Réglez le niveau de volume du commentaire audio.

**Panoramique et Atténuation:** Activez cette option lorsque vous souhaitez écouter le commentaire audio plus clairement, quand il est disponible par diffusion.

Audio pour les Déficients Visuels : Définissez le type audio pour les déficients visuels. Les options sont disponibles en fonction de la diffusion sélectionnée.

Contrôle du Fader: Ajustez l'équilibre du volume entre l'audio principal du téléviseur (Main) et le commentaire audio (AD).

Réinitialisation : Réinitialisez tous les paramètres du téléviseur à la valeur par défaut. Mettez en surbrillance Réinitialiser et appuyez sur OK. Un message de confirmation s'affiche, sélectionnez Effacer tout pour procéder à la réinitialisation. Le téléviseur s'allume/s'éteint d'abord, ensuite la configuration initiale commence. Sélectionnez Annuler pour quitter.

#### Télécommande & Accessoires

Vous pouvez utiliser des accessoires sans fil, tels que votre télécommande, écouteurs, claviers ou contrôleurs de jeux avec votre téléviseur Android. Ajoutez des périphériques et utilisez-les avec votre téléviseur. Sélectionnez cette option et appuyez sur **OK** pour rechercher les périphériques disponibles et les utiliser avec votre téléviseur. Si disponible, sélectionnez l'option **Ajouter un accessoire** et appuyez sur **OK** pour lancer la recherche. Réglez votre appareil en mode jumelage. Les périphériques disponibles seront reconnus et répertoriés ou la demande d'appairage sera affichée. Sélectionnez votre appareil dans la liste et appuyez sur **OK** ou mettez **OK** en surbrillance et appuyez sur **OK** pour commencer le couplage.

Les appareils connectés seront également listés ici. Pour déconnecter un périphérique, sélectionnez-le et appuyez sur **OK**. Mettez ensuite en surbrillance l'option **Dissocier** et appuyez sur **OK**. Sélectionnez ensuite **OK** et appuyez sur **OK** une nouvelle fois pour déconnecter le périphérique de votre téléviseur. Vous pouvez également modifier le nom d'un appareil connecté. Mettez l'appareil en surbrillance et appuyez sur **OK**, puis sélectionnez **Modifier nom** et appuyez à nouveau sur **OK**. Appuyez à nouveau sur **OK** et utilisez le clavier virtuel pour modifier le nom de l'appareil.

# Liste des chaînes

Le téléviseur trie toutes les chaînes enregistrées dans la **Liste des Chaînes**. Appuyez sur le bouton **OK** pour ouvrir la **Liste des chaînes** en mode TV en direct. Vous pouvez appuyer sur le bouton **Rouge** pour faire défiler la liste page par page, ou appuyer sur le bouton **Vert** pour la faire défiler vers le bas.

Si vous le souhaitez, vous pouvez filtrer ou trier les chaînes ou trouver une chaîne dans la liste des chaînes. Appuyez sur le bouton **Jaune** pour afficher les options **Sélectionner Plus**. Les options disponibles sont **Sélectionner le Type**, **Trier** et **Rechercher**.

Pour filtrer les chaînes, mettez en surbrillance Sélectionner le Type et appuyez sur le bouton OK. Vous pouvez choisir entre les options Digital, Radio, Gratuit, Crypté, Analogique et Réseau pour filtrer la liste des chaînes ou sélectionner l'option Diffusion pour voir toutes les chaînes installées dans la liste de chaînes.

Pour trier les chaînes, mettez **Trier** en surbrillance et appuyez sur la touche **OK**. Sélectionnez l'une des options disponibles et appuyez à nouveau sur **OK**. Les chaînes seront triées en fonction de votre sélection.

Pour trouver une chaîne, mettez en surbrillance **Rechercher** et appuyez sur le bouton **OK**. Le clavier virtuel s'affiche. Entrez tout ou partie du nom ou du numéro de la chaîne que vous souhaitez trouver, mettez en surbrillance le symbole de coche sur le clavier et appuyez sur **OK**. Les résultats correspondants seront énumérés.

**Remarque:** Si une option, sauf **Diffusion**, est sélectionnée dans le menu **Sélectionner le Type**, vous ne pouvez faire défiler que les chaînes qui sont actuellement listées dans la liste des chaînes à l'aide des touches **Programme +/-** de la télécommande.

# Modification des chaînes et de la liste des chaînes

Vous pouvez éditer les chaînes et la liste des chaînes à l'aide des options Sauter Chaîne, Trier Chaîne, Déplacer Chaîne et Éditer Chaîne dans le menu Paramètres>Chaîne>Chaînes. Vous pouvez accéder au menu Paramètres à partir de l'écran d'accueil ou du menu des options TV en Mode TV en Direct.

Remarque: Les options Trier Chaîne, Déplacer Chaîne et Modifier Chaîne peuvent ne pas étre disponibles et apparaissent en grisé selon la sélection de l'opérateur et les paramètres relatifs à l'opérateur.

#### Gestion des Listes de Chaînes Préférées

Vous pouvez créer quatre listes différentes de vos chaînes préférées. Ces listes comprennent uniquement les chaînes de votre choix. Appuyez sur la touche **OK** pour afficher la liste des chaînes. Appuyez ensuite sur le bouton **Bleu** pour accéder aux listes de favoris. Si l'une des listes s'affiche à l'écran, vous pouvez appuyer sur le bouton **Jaune** pour ouvrir le menu de **Sélection des Listes Favorites** afin de passer d'une liste à une autre. Sélectionnez la liste souhaitée et appuyez sur **OK**. Sélectionnez une chaîne de la liste et appuyez sur le bouton **OK** pour la regarder.

Pour ajouter la chaîne actuellement regardée à l'une de vos listes de favoris, sélectionnez la liste de favoris souhaitée comme décrit ci-dessus et appuyez sur la touche **Menu** de la télécommande. Entrez ensuite dans le menu **Chaînes**, mettez en surbrillance l'option **Ajouter à Mes Favoris** et appuyez sur **OK**. La chaîne sera ajoutée à la liste de favoris sélectionnée. Pour supprimer cette chaîne de la liste, ouvrez la liste des favoris, mettez la chaîne en surbrillance et appuyez sur le bouton **Bleu**. De cette façon, seule la chaîne actuellement regardée peut être ajoutée ou supprimée.

# Guide de programme

Grâce à la fonction Guide électronique de Programme (EPG) de votre téléviseur, vous pouvez consulter le programme d'événements des chaînes actuellement installées dans votre liste de chaînes. Tout dépend de la diffusion concernée, que cette fonctionnalité soit prise en charge ou non.

Le quide électronique des programmes est disponible en mode TV en Direct. Vous pouvez passer en mode TV en direct en ouvrant l'application Live TV de l'écran d'accueil ou en sélectionnant la source d'entrée Chaînes du menu Entrées de l'écran d'accueil. Pour accéder au quide de programme en mode TV en direct, appuvez sur le bouton EPG de la télécommande. Utilisez les boutons de direction pour naviguer dans le guide de programme. Vous pouvez utiliser les boutons de direction Haut/Bas ou Programme +/- pour passer à la chaîne précédente/suivante de la liste et les boutons de direction Droite/Gauche pour sélectionner un événement souhaité de la chaîne actuellement en surbrillance. Si disponible, le nom complet, l'heure et la date de début et de fin. le type de l'événement en surbrillance et une brève information à son sujet sont affichés au bas de l'écran

Appuyez sur le bouton **Bleu** pour filtrer les événements. En raison de la grande variété d'options de filtre, vous pouvez trouver des événements du type souhaité plus rapidement. Appuyez sur le bouton **Jaune** pour voir les informations détaillées sur l'événement en surbrillance. Vous pouvez également utiliser les boutons Rouge et Vert pour voir les événements de la veille et le lendemain. Les fonctions seront attribuées aux boutons colorés de la télécommande lorsqu'ils seront disponibles. Suivez les informations qui s'affichent à l'écran pour les fonctions précises des boutons.

Le guide ne peut pas être affiché si la source d'entrée du téléviseur est bloquée à partir du menu **Paramètres> Chaîne> Contrôle parental> Entrées bloquées** en mode TV en direct ou sur l'écran d'accueil.

# **Connexion à Internet**

Vous pouvez accéder à Internet sur votre téléviseur en le connectant à un système à large bande. Il est nécessaire de configurer les paramètres réseau pour pouvoir profiter d'une variété de contenus en ligne et d'applications Internet. Ces paramètres peuvent être configurés à partir du menu **Paramètres>Réseau et Internet**. Vous pouvez également mettre en surbrillance l'option Connecté/Non connecté sur l'écran d'accueil et appuyer sur **OK** pour accéder à ce menu. Pour plus d'informations, reportez-vous à la section **Réseau et Internet** sous le titre **Écran d'Accueil**.

#### **Connexion avec fil**

Connectez votre téléviseur à votre modem / routeur via un câble Ethernet. Il y a un port LAN à l'arrière de votre téléviseur.

L'état de la connexion dans la section Ethernet du menu Réseau et Internet passe de Non connecté à Connecté.

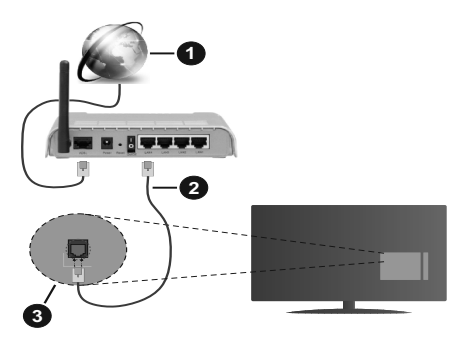

- 1. Connexion FSI à large bande
- 2. Câble LAN (Ethernet)
- 3. Entrée LAN à l'arrière du téléviseur

Vous pourrez réussir à connecter votre téléviseur à votre réseau de prise murale en fonction de la configuration de votre réseau. Dans ce cas, vous pouvez connecter votre téléviseur directement au réseau via un câble Ethernet.

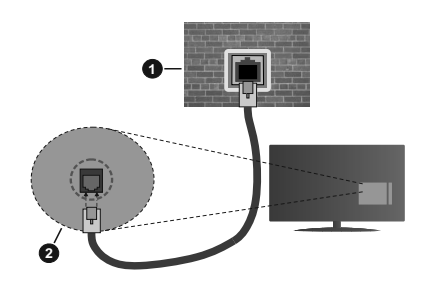

- 1. Réseau prise murale
- 2. Entrée LAN à l'arrière du téléviseur

#### Connexion sans fil

Un modem/routeur LAN sans fil est nécessaire pour connecter le téléviseur à Internet via un réseau local sans fil.

Sélectionnez l'option **Wi-Fi** dans le menu **Réseau et Internet** et appuyez sur **OK** pour activer la connexion sans fil. Les réseaux disponibles seront répertoriés. Pour plus d'informations, reportez-vous à la section **Réseau et Internet>Wi-Fi** sous le titre Écran d'Accueil.

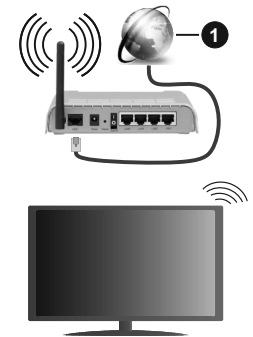

1. Connexion FSI à large bande

Un réseau avec un SSID masqué ne peut pas être détecté par d'autres appareils. Si vous souhaitez vous connecter à un réseau avec un SSID caché, mettez en surbrillance l'option Ajouter un nouveau réseau dans le menu Réseau et Internet sur l'écran d'accueil et appuyez sur OK. Ajoutez le réseau en entrant manuellement son nom à l'aide de l'option correspondante.

Un routeur sans fil-N (IEEE 802.11a/b/g/n/ac) avec des bandes simultanées de 2,4 et 5 GHz est conçu pour augmenter la bande passante. Ces fonctions sont optimisées pour une transmission vidéo en HD plus claire et plus rapide et un transfert de fichiers et jeux sans fil faciles. Utilisez une connexion LAN pour un partage plus rapide de données avec d'autres appareils comme les ordinateurs.

La vitesse de transmission varie selon la distance et le nombre d'obstructions entre les produits de la transmission, la configuration de ces produits, l'état des ondes radio, la bande et les produits utilisés. La transmission peut également être coupée ou être déconnectée selon l'état des ondes radio, des téléphones DECT ou de tout autre appareil WLAN 11b. Les valeurs standard de la vitesse de transmission sont les valeurs maximales théoriques pour les normes des appareils sans fil. Elles ne sont pas les vitesses réelles de la transmission des données.

L'endroit où la transmission est le plus efficace varie en fonction de l'environnement d'utilisation.

La fonction sans fil du téléviseur prend en charge les modems de type 802.11 a, b, g, n et ac. Il vous est fortement conseillé d'utiliser le protocole de communication IEEE 802.11n pour éviter toute dysfonction pendant que vous visionnez les vidéos.

Vous devez changer le SSID de votre modem si d'autres modems aux alentours partagent le même SSID. Dans le cas contraire, vous pouvez rencontrer des problèmes de connexion. Utilisez une connexion avec fil si vous avez des problèmes avec votre connexion sans fil.

Une vitesse de connexion stable est nécessaire pour lire le contenu en ligne. Utilisez une connexion Ethernet si la vitesse du réseau local sans fil est instable.

### **Multi Media Player**

Sur l'écran d'accueil, faites défiler jusqu'à la ligne Apps, sélectionnez Multi Media Player (MMP) et appuyez sur le bouton OK pour lancer.

Sélectionnez le type de support sur l'écran principal du lecteur multimédia. Sur l'écran suivant, vous pouvez appuyer sur le bouton Menu pour accéder à une liste d'options de menu lorsque le focus est sur un dossier ou un fichier multimédia. Lors de l'utilisation des options de ce menu, vous pouvez modifier le type de support, trier les fichiers, modifier la taille des vignettes et transformer votre téléviseur en cadre photo numérique. Vous pourrez également copier, coller et supprimer les fichiers multimédias à l'aide des options correspondantes de ce menu. De plus, vous pouvez changer le style d'affichage en sélectionnant Analyseur normal ou Analyseur récursif. En mode Analyseur normal, les fichiers s'affichent avec les dossiers, si disponible. Ainsi, seul le type de fichiers multimédia sélectionné dans le dossier racine s'affiche. Si aucun fichier multimédia du type sélectionné n'est présent, le dossier est considéré comme vide. En mode Analyseur récursif, la source de tous les fichiers multimédia disponibles du type sélectionné est recherchée et les fichiers trouvés sont affichés.

Appuyez sur le bouton **Retour/Précédent** pour fermer ce menu.

Lorsque vous parcourez les fichiers vidéo, un aperçu de la vidéo en surbrillance s'affiche dans une petite fenêtre située sur le côté gauche de l'écran si le style d'affichage est défini sur le mode Liste. Appuyez sur le bouton **Bleu** pour passer de l'affichage Liste à l'affichage Grille.

### À partir d'une connexion USB

IMPORTANT! Sauvegardez les fichiers sur vos périphériques de stockage USB avant de les raccorder au téléviseur. La responsabilité du fabricant ne saurait être engagée en cas de dommage de fichier ou de perte de données. Certains types de périphériques USB (à l'exemple des lecteurs MP3) ou des lecteurs de disque dur/cartes mémoires USB peuvent être incompatibles avec ce téléviseur. Le téléviseur prend en charge le formatage des disques NTFS et FAT32.

Vous pouvez visualiser vos photos, documents texte ou lire vos fichiers musicaux et vidéo installés sur un périphérique de stockage USB connecté sur le téléviseur. Branchez votre périphérique de stockage USB à l'une des entrées USB du téléviseur.

Sur l'écran principal du lecteur multimédia, sélectionnez le type de support souhaité. Sur l'écran suivant, sélectionnez un nom de fichier dans la liste des fichiers multimédia disponibles et appuyez sur le bouton **OK**. Suivez les instructions qui s'affichent à l'écran pour obtenir les informations relatives aux fonctions supplémentaires des boutons de couleur.

**Remarque:** Patientez un moment avant de brancher ou de débrancher l'appareil, car la lecture des fichiers peut être inachevée. Le cas échéant, cela peut physiquement endommager le lecteur USB et le périphérique USB lui-même. Ne déconnectez pas votre périphérique USB au cours de la lecture d'un fichier.

#### À partir d'un appareil mobile via DMR

Assurez-vous que l'appareil mobile est connecté au même réseau que votre téléviseur. Sur le téléviseur. faites défiler jusqu'à la ligne Apps sur l'écran d'accueil, sélectionnez Multi Media Player (MMP) et appuyez sur le bouton **OK** pour lancer. Sélectionnez le type de support sur l'écran principal du lecteur multimédia. Sur l'écran suivant, appuyez sur le bouton Bleu pour passer à la mise en page de la vue Liste. Appuyez ensuite sur le bouton Précédent. DMR (Digital Media Renderer) apparaîtra parmi les options de type de média. Mettez en surbrillance l'option DMR et appuvez sur le bouton OK. Le téléviseur est prêt à recevoir le fichier multimédia envoyé par votre appareil mobile. Sur l'appareil mobile, ouvrez le fichier que vous souhaitez partager et appuyez sur l'icône de partage ou sur l'option correspondante du menu Options de votre appareil mobile. Les appareils disponibles seront répertories. Sélectionnez votre TV dans la liste. Vous pouvez obtenir le nom de l'appareil de votre téléviseur à partir du menu Paramètres>Préférences

d'Appareil>À propos de l'Écran d'Accueil. Si vous le souhaitez, vous pouvez également modifier le nom du téléviseur en sélectionnant l'un des noms prédéfinis ou en saisissant un nom personnalisé à l'aide des options du menu Nom de l'appareil. Lorsque la connexion est établie avec succès, le fichier multimédia sélectionné est lu/affiché sur votre téléviseur.

# **Enregistrement USB**

Pour enregistrer un programme, vous devez d'abord connecter votre lecteur USB à votre téléviseur que vous aurez auparavant pris le soin d'éteindre. Vous pouvez allumer la TV pour activer la fonction enregistrement.

Pour enregistrer des programmes de longue durée comme les films, il vous est conseillé d'utiliser un disque dur externe USB.

Les programmes enregistrés sont mémorisés dans le disque USB. Si vous le souhaitez, vous pouvez enregistrer/copier les enregistrements sur un ordinateur; toutefois, ces fichiers ne peuvent y être lus. Seul votre téléviseur peut vous permettre de lire les enregistrements.

Un retard Lip Sync peut survenir pendant le décalage temporel. L'enregistrement radio n'est pas pris en charge.

Si la vitesse d'écriture du disque USB connecté est insuffisante, l'enregistrement peut échouer et l'option de décalage horaire peut ne pas être disponible.

Pour cette raison, il est recommandé d'utiliser les lecteurs de disques durs USB pour l'enregistrement des programmes HD.

Évitez de déconnecter la clé USB ou le disque dur pendant l'enregistrement. Si vous le faites, vous courez le risque d'endommager la clé USB/le disque dur connecté (e).

Certains éléments pourraient ne pas être enregistrés en raison des problèmes de signaux, et par conséquent, les vidéos gèlent parfois pendant la lecture.

Si un enregistrement démarre à partir de la minuterie lorsque le télétexte est activé, une boîte de dialogue s'affiche. Si vous sélectionnez **Oui** et appuyez sur **OK**, le télétexte sera désactivé et l'enregistrement commencera.

#### Enregistrement instantané

Appuyez sur le bouton **Enregistrer** pour démarrer l'enregistrement d'un évènement tout en visionnant un programme. Appuyez sur le bouton **Stop** pour annuler l'enregistrement instantané.

Vous ne pouvez pas changer d'émission pendant l'enregistrement.

#### Regarder les programmes enregistrés

Sélectionnez Liste d'Enregistrements dans le menu Enregistrement en mode TV en direct et appuyez sur OK. Sélectionnez un élément enregistré dans la liste (s'il a été précédemment enregistré). Appuyez sur le bouton **OK** pour regarder.

Appuyez sur la bouton **Arrêter ou Précédent/Retour** pour arrêter une lecture.

Les enregistrements seront nommés dans le format suivant : Chaîne Nom\_Date(Année/Mois/Jour)\_ Durée(Heure/Minute/Seconde).

#### Enregistrement du décalage temporel

Pour utiliser la fonction d'enregistrement différé, l'option Mode Décalage temporel du menu Enregistrer> Mode Décalage différé doit être activée en premier.

En mode de décalage temporel, le programme marque une pause et est simultanément enregistré dans le disque USB connecté (\*). Appuyez sur le bouton **Pause/Lecture** tout en regardant une émission pour activer le mode de décalage temporel. Appuyez à nouveau sur le bouton **Pause/Lecture** pour revenir au programme en mode pause. Appuyez sur le bouton **Arrêter** pour arrêter l'enregistrement et retourner au programme en direct.

Lorsque cette fonction est utilisée pour la première fois, l'assistant de **Configuration du Disque** s'affiche lorsque vous appuyez sur le bouton **Pause / Lecture**. Vous pouvez choisir le mode de configuration **Auto** ou **Manuel**. En mode **Manuel**, si vous préférez, vous pouvez formater votre disque et spécifier l'espace de stockage qui sera utilisé pour la fonction temps différé. Une fois l'installation terminée, le résultat s'affiche. Appuyez sur le bouton **Quitter**.

La fonction de décalage horaire ne sera pas disponible pour les émissions de radio.

#### Format de Disque

Lorsque vous utilisez un nouveau périphérique de stockage USB, il est recommandé de le formater d'abord à l'aide de l'option Format du menu Enregistrer>Infos appareil en mode TV en Direct. Mettez en surbrillance le périphérique connecté sur l'écran Infos sur le Périphérique et appuyez sur le bouton directionnel OK ou Droite pour afficher la liste des options disponibles. Mettez ensuite en surbrillance Format et appuyez sur OK pour continuer. Un dialogue sur OK pour commencer le formatage.

**IMPORTANT:** Le formatage de votre périphérique de stockage USB effacera TOUTES les données qu'il contient et son système de fichiers sera converti en FAT32. Dans la plupart des cas, des erreurs de fonctionnement seront fixées après un formatage, mais vous perdrez toutes vos données.

#### Liste de programme

Vous pouvez ajouter des rappels ou enregistrez des minuteries à l'aide du menu Liste de Programme. Vous pouvez accéder à la Liste de Programme à partir du menu **Enregistrer** en mode TV en Direct. Mettez en surbrillance **Liste de Programme** et appuyez sur **OK**. Les minuteries déjà réglées seront listées si elles sont disponibles.

Appuyez sur le bouton **Enregistrer** pour ajouter une minuterie lorsque le menu **Liste de Programme** s'affiche à l'écran. Vous pouvez définir le type de minuterie en définissant l'option **Type de Programme** sur **Rappel** ou **Enregistrement**. Lorsque d'autres paramètres sont définis, sélectionnez **Ajouter** et appuyez sur **OK**. La minuterie sera ajoutée à la liste.

Si possible, vous pouvez également modifier ou supprimer les minuteries de cette liste. Sélectionnez la minuterie de votre choix et appuvez sur OK. Les options Modifier et Supprimer s'affichent au bas de l'écran. Sélectionnez l'option souhaitée et appuyez sur OK. Après avoir édité une minuterie, vous pouvez choisir de la remplacer ou de l'ajouter comme nouvelle minuterie. Si vous choisissez l'option Remplacer. la minuterie sera enregistrée avec les nouveaux réglages. Si vous choisissez l'option Ajouter, la minuterie sera aioutée à la liste en tant que nouvelle minuterie. Mettez en surbrillance Remplacer ou Aiouter selon vos préférences et appuvez sur OK pour continuer. Lorsque vous choisissez de supprimer une minuterie, un dialogue de confirmation s'affiche à l'écran. Sélectionnez Oui et appuyez sur OK pour supprimer la minuterie sélectionnée.

Un message d'avertissement s'affiche si les intervalles de temps de deux minuteries se chevauchent. Vous ne pouvez pas définir plus d'une minuterie pour le même intervalle de temps.

Appuyez sur le bouton **QUITTER** pour fermer la Liste du Programme.

## CEC

Grâce à la fonction CEC de votre téléviseur, vous pouvez utiliser un appareil connecté à l'aide de la télécommande du téléviseur. Cette fonction communique avec les appareils connectés à l'aide du HDMI CEC (Commande d'électronique grand public). Les appareils doivent prendre en charge le HDMI CEC et être connectés à une connexion HDMI.

La fonction CEC du téléviseur est activée. Assurezvous que tous les paramètres CEC sont correctement configurés sur le dispositif CEC connecté. La fonctionnalité CEC possède différents noms sur différentes marques. La fonction CEC peut ne pas être disponible sur tous les appareils. Si vous connectez un appareil compatible HDMI CEC à votre téléviseur, la source d'entrée HDMI correspondante sera renommée avec le nom de l'appareil connecté.

Pour faire fonctionner l'appareil CEC connecté, sélectionnez la source d'entrée HDMI correspondante dans le menu **Entrées** de l'écran d'accueil. Ou appuyez sur la touche **Source** si le téléviseur est en mode TV en direct et sélectionnez la source d'entrée HDMI correspondante dans la liste. Pour mettre fin à cette opération et commander à nouveau le téléviseur via la télécommande, appuyez sur le bouton **Source** toujours fonctionnelle de la télécommande et passez à une autre source.

La télécommande du téléviseur peut automatiquement commander le dispositif après avoir sélectionné la source HDMI connectée. Cependant, tous les boutons ne sont pas transmis à l'appareil. Seuls les appareils qui prennent en charge la fonction de télécommande CEC sont compatibles avec la télécommande du téléviseur.

Le téléviseur prend également en charge la fonction ARC (Audio Return Channel). Cette fonction est un lien audio qui permet de remplacer d'autres câbles entre la Télé et le système audio (récepteur A/V ou système stéréo). Connectez le système audio à l'entrée HDMI2 du téléviseur pour activer la fonction ARC.

Pour activer la fonction ARC, l'option Haut-Parleurs doit être réglée sur Système Audio Externe. Vous pouvez accéder à cette option à partir des options TV ou des options TV>Paramètres>Préférences de l'appareil>Menu Sons en mode TV en Direct ou à partir du menu Paramètres>Préférences de l'appareil>Son sur l'écran d'accueil. Lorsque ARC est actif, TV coupe automatiquement le son de ses autres sorties audio. Ainsi, vous n'entendrez que de l'audio provenant d'un périphérique audio connecté (comme les autres sorties audio numériques optiques ou coaxiales). Les touches de contrôle du volume de la télécommande seront dirigées vers l'appareil audio connecté et vous pourrez contrôler le volume de l'appareil connecté avec votre télécommande TV.

**Remarque:** La souris ARC fonctionne uniquement via l'entrée HDMI2.

Les fonctions CEC sont par défaut réglées sur **Activé**. Pour éteindre complètement, procédez comme suit :

1 - Entrez le menu **Paramètres> Préférences de** l'appareil> Entrées de l'écran d'accueil ou les options du téléviseur> Paramètres> Préférences de l'appareil> Entrées en mode TV en Direct.

2 - Faites défiler vers le bas jusqu'à la section **Contrôle** Électronique du Consommateur (CEC). Mettez en surbrillance l'option **Contrôle HDMI** et appuyez sur **OK**.

# **Google Cast**

Grâce à la technologie Google cast intégrée, vous pouvez lancer une application installée sur votre appareil mobile directement sur votre téléviseur. Si votre appareil mobile dispose de la fonction Google Cast, vous pouvez mettre en miroir l'écran de votre appareil sur votre téléviseur sans utiliser aucun fil. Sélectionnez l'option Écran d'affichage sur votre appareil Android. Les appareils disponibles seront détectés et répertoriés. Sélectionnez votre téléviseur dans la liste et appuyez dessus pour lancer le casting. Vous pouvez obtenir le nom du réseau de votre téléviseur à partir du menu **Paramètres>Préférences** d'Appareil>À propos de l'Écran d'Accueil. **Nom** de l'appareil sera l'un des éléments affichés. Vous pouvez également modifier le nom de votre téléviseur. Sélectionnez **Nom de l'appareil** et appuyez sur **OK**. Puis sélectionner **Modifier** et appuyez à nouveau sur **OK**. Vous pouvez sélectionner l'un des noms prédéfinis ou entrer un nom qui vous convient.

# Pour afficher l'écran de votre appareil sur l'écran du téléviseur...

- Sur votre appareil Android, allez dans 'Paramètres' depuis le panneau de notification ou l'écran d'accueil.
- 2. Tapez sur 'Connectivité de l'appareil'.
- Tapez sur 'Projection facile' et activez 'Projection sans fil'. Les appareils disponibles seront répertories
- 4. Sélectionnez le téléviseur sur lequel vous voulez lancer la l'application

#### ou

- 1. Faites glisser le panneau de notification vers le bas
- 2. Tapez sur 'Projection sans fil'.
- 3. Sélectionnez le téléviseur sur lequel vous voulez lancer la l'application

Si l'application mobile est compatible avec l'affichage, à l'instar de Youtube, Dailymotion, Netflix, vous pouvez afficher votre application sur votre téléviseur. Sur l'application mobile, appuyez sur l'icône Google Cast. Les appareils disponibles seront détectés et répertoriés. Sélectionnez votre téléviseur dans la liste et appuyez dessus pour lancer le casting.

# Pour lancer une application sur l'écran du téléviseur...

- 1. Sur votre smartphone ou tablette, ouvrez une application qui prend en charge Google Cast.
- 2. Appuyez sur l'icône de Google Cast
- 3. Sélectionnez le téléviseur sur lequel vous voulez lancer la l'application
- 4. L'application sélectionnée s'ouvre sur le téléviseur

#### Remarques :

Google Cast fonctionne sur Android et iOS. Assurez-vous que l'appareil mobile est connecté au même réseau que votre téléviseur.

Les options de menu et les noms des fonctions Google Cast sur votre appareil Android peuvent varier d'une marque à l'autre et peuvent changer avec le temps. Reportez-vous au manuel de votre appareil pour obtenir les dernières informations sur la fonction Google Cast.

# Système HBBTV

HbbTV (Hybrid Broadcast Broadband TV) est une norme qui combine de manière transparente les services de télévision diffusés par le biais de la radiodiffusion avec des services diffusés par le biais de la large bande et permet également l'accès à des services Internet uniquement pour les consommateurs utilisant des téléviseurs et décodeurs connectés. Parmi les services fournis par la HbbTV, on peut citer, entre autres : les chaînes de télédiffusion traditionnelles, la vidéo à la demande, le guide de programme électronique, la publicité interactive, la personnalisation, les jeux, le réseau social, ainsi que les autres applications multimédia.

Les applications HbbTV sont disponibles sur des chaînes où elles sont signalées par le diffuseur.

Les applications HbbTV sont généralement lancées en appuyant sur un bouton de couleur sur la télécommande. Généralement, une petite icône de bouton rouge apparaîtra à l'écran afin d'informer l'utilisateur qu'il y a une application HbbTV sur cette chaîne. Appuyez sur le bouton indiqué à l'écran pour lancer l'application.

Les applications HbbTV utilisent les touches de la télécommande pour interagir avec l'utilisateur. Lorsqu'une application HbbTV est lancée, le contrôle de certains boutons appartient à l'application. À titre d'exemple, la sélection des chaînes numériques peut ne pas fonctionner sur une application télétexte où les chiffres indiquent les pages de télétexte.

HbbTV appelle une capacité de streaming AV sur la plate-forme. De nombreuses applications existent qui fournissent des services de rattrapage et de VOD (vidéo à la demande). Les boutons **OK** (lecture/ pause), **Stop**, **Avance rapide** et **Rebobinage** de la télécommande peuvent être utilisés pour interagir avec le contenu AV.

**Remarque:** Vous pouvez activer ou désactiver cette fonction à partir du menu **Paramètres HBBTV>Options TV>Options Avancées>** en mode TV en Direct.

# Recherche en mode de veille rapide

Si une recherche automatique est effectuée plus tôt, votre téléviseur cherche de nouvelles chaînes numériques ou les chaînes manquantes à 05 h 00 chaque matin en mode de veille rapide. Toute nouvelle diffusion trouvée est ajoutée à la liste des chaînes et les diffusions manquantes sont supprimées si vous confirmez à la prochaine mise sous tension. La recherche sera effectuée pour le **mode Tuner réglé** dans le menu **Chaînes-Nouvelles chaînes disponibles-Tuner** en mode TV en direct. Cette fonctionnalité n'est pas activée lorsque le téléviseur est en mode Veille.

# Mise à jour du logiciel

Votre TV peut automatiquement rechercher et effectuer des mises à jour du progiciel via le signal de diffusion ou via Internet.

Pour profiter de la meilleure utilisation de votre téléviseur et bénéficier des dernières améliorations, assurez-vous que votre système est toujours à jour.

#### Mise à jour du logiciel via Internet

Sur l'écran d'accueil, entrez dans le **menu Paramètres>Préférences de l'appareil>À propos** afin de mettre à jour la version de votre système Android. Déplacez la mise au point sur l'option **Mise à jour système** et appuyez sur **OK**. Vous serez informé de l'état du système et l'heure de la dernière vérification des mises à jour de l'appareil s'affiche. L'option **Vérifier la mise à jour** est mis en surbrillance ; appuyez sur **OK** si vous voulez vérifier la disponibilité d'une mise à jour.

#### Téléchargement hertzien (OAD)

En mode TV en direct, entrez dans le menu **Options TV>Options avancées>OAD**. Vous pouvez activer/ désactiver l'option **Téléchargement Auto** pour une mise à jour logicielle.

Pour lancer un téléchargement manuel, mettez l'option **Télécharger Manuellement OAD** dans le menu **Options du téléviseur** et appuyez sur le bouton **OK** pour lancer une recherche manuelle d'une mise à niveau du micrologiciel disponible via les signaux de diffusion DTV.

**Remarque:** Ne débranchez pas le cordon d'alimentation pendant le processus de redémarrage. Si le téléviseur ne s'allume pas après la mise à niveau, débranchez-le, patientez deux minutes, puis rebranchez-le.

# Dépannage et astuces

#### Le téléviseur ne s'allume pas.

- Assurez-vous que le câble d'alimentation est correctement branché dans la prise de courant.
- Débranchez le câble d'alimentation de la prise de courant. Attendez une minute puis rebranchez-le.
- Appuyez sur le bouton Veille/Marche du téléviseur.

# Le téléviseur ne répond pas à la télécommande.

- Le démarrage du téléviseur nécessite un certain temps. Pendant ce temps, le téléviseur ne répond pas à la télécommande ou aux commandes du téléviseur. C'est normal.
- Vérifiez si la télécommande fonctionne à l'aide d'un appareil photo de téléphone portable. Mettez le téléphone en mode Appareil photo et pointez la télécommande vers l'objectif de l'appareil photo. Si vous remarquez à travers l'appareil photo que

la LED infrarouge clignote lorsque vous appuyez sur n'importe quelle touche de la télécommande, alors la télécommande fonctionne. Le téléviseur doit être vérifié.

Si vous ne remarquez aucun clignotement, c'est que les piles seraient épuisées. Remplacez les piles. Si la télécommande ne fonctionne toujours pas, elle peut être cassée et doit être vérifiée.

Cette méthode de vérification de la télécommande n'est pas possible avec les télécommandes qui sont couplées sans fil au téléviseur.

#### Aucune chaîne disponible

- Assurez-vous que tous les câbles sont correctement branchés et que vous avez sélectionné le bon réseau.
- Assurez-vous d'avoir sélectionné la bonne liste des chaînes.
- En cas de réglage manuel, assurez-vous d'entrer la bonne fréquence de la chaîne.

#### Aucune image / image déformée

- Assurez-vous que l'antenne est correctement branché sur le téléviseur.
- Assurez-vous que le câble d'antenne est en bon état.
- Assurez-vous que le périphérique approprié est sélectionné comme source d'entrée.
- Assurez-vous que le périphérique externe ou la source est correctement connecté.
- Assurez-vous que les paramètres de l'image sont correctement définis.
- Les haut-parleurs, les appareils audio non mis à la terre, les néons, les immeubles de grande hauteur et d'autres objets encombrants peuvent influer sur la qualité de la réception. Si possible, essayez d'améliorer la qualité de réception en changeant la direction de l'antenne ou en éloignant les appareils du téléviseur.
- Changez de format d'image si l'image n'est pas adaptée à l'écran.
- Assurez-vous que votre ordinateur utilise la résolution et la fréquence de rafraîchissement prises en charge.

#### Aucun son / faible qualité de son

- Assurez-vous que les paramètres du son sont correctement définis.
- Assurez-vous que tous les câbles sont correctement connectés.
- Assurez-vous que le volume n'est pas coupé ou mis à zéro ; augmentez le volume pour vérifier.
- Assurez-vous que la sortie audio du téléviseur est connectée à l'entrée audio du système audio externe.

• Le son sort d'un seul haut-parleur. Vérifiez les paramètres d'équilibre à partir du menu de**Son**.

# Les sources d'entrée - ne peuvent pas être sélectionnées.

- Assurez-vous que l'appareil est connecté au téléviseur.
- Assurez-vous que tous les câbles sont correctement connectés.
- Assurez-vous de sélectionner la bonne source d'entrée dédiée au périphérique connecté.

# Modes d'affichage typiques de l'entrée VGA

Le tableau ci-après est une illustration de quelques modes d'affichage vidéo typiques. Votre téléviseur ne peut pas prendre en charge toutes les résolutions.

| Index | Résolution     | Fréquence |
|-------|----------------|-----------|
| 1     | 640x480        | 60Hz      |
| 2     | 640x480        | 72Hz      |
| 3     | 640x480        | 75Hz      |
| 4     | 800x600        | 56Hz      |
| 5     | 800x600        | 60Hz      |
| 6     | 800x600        | 72Hz      |
| 7     | 800x600        | 75Hz      |
| 8     | 1024x768       | 60Hz      |
| 9     | 1024x768       | 70Hz      |
| 10    | 1024x768       | 75Hz      |
| 11    | 1152x864       | 75Hz      |
| 12    | 1280x768       | 60Hz      |
| 13    | 1280x768 75Hz  |           |
| 14    | 1280x960       | 60Hz      |
| 15    | 1280x960       | 75Hz      |
| 16    | 1280 X 1024    | 60Hz      |
| 17    | 1280 X 1024    | 75Hz      |
| 18    | 1360x768       | 60Hz      |
| 19    | 1366x768 60Hz  |           |
| 20    | 1400x1050 59Hz |           |
| 21    | 1400x1050      | 60Hz      |
| 22    | 1400x1050      | 75Hz      |
| 23    | 1440x900       | 60Hz      |

| Index | Résolution | Fréquence |
|-------|------------|-----------|
| 24    | 1440x900   | 75Hz      |
| 25    | 1600x1200  | 60Hz      |
| 26    | 1680x1050  | 59Hz      |
| 27    | 1680x1050  | 60Hz      |
| 28    | 1920x1080  | 60Hz      |

# Compatibilité des signaux AV et HDMI

| Source    | Signaux pris en charge |                                 |  |  |  |
|-----------|------------------------|---------------------------------|--|--|--|
|           | PAL                    |                                 |  |  |  |
| Composite | SECAM                  |                                 |  |  |  |
| Arriere   | NTSC4.43               |                                 |  |  |  |
|           | NTSC3.58               |                                 |  |  |  |
|           | 480i, 480p             | 60Hz                            |  |  |  |
| Composant | 576 i, 576 p           | 50Hz                            |  |  |  |
| / YPbPr   | 720p                   | 50 Hz, 60 Hz                    |  |  |  |
|           | 1080i                  | 50 Hz, 60 Hz                    |  |  |  |
|           | 480i                   | 60Hz                            |  |  |  |
|           | 480p                   | 60Hz                            |  |  |  |
|           | 576 i, 576 p           | 50Hz                            |  |  |  |
|           | 720p                   | 50 Hz, 60 Hz                    |  |  |  |
|           | 1080i                  | 50 Hz, 60 Hz                    |  |  |  |
| HDMI      | 1080p                  | 24Hz, 25Hz, 30Hz,<br>50Hz, 60Hz |  |  |  |
|           | 3840x2160p             | 24Hz, 25Hz, 30Hz,<br>50Hz, 60Hz |  |  |  |
|           | 4096x2160p             | 24Hz, 25Hz, 30Hz,<br>50Hz, 60Hz |  |  |  |

Dans certains cas, un signal du téléviseur peut ne pas s'afficher correctement. Le problème peut être celui d'une inconsistance au niveau des normes de l'équipement source (DVD, décodeur, etc.). Si vous rencontrez ce type de problème, veuillez contacter votre fournisseur et le fabricant de l'appareil source.

# Formats de fichier pris en charge pour le mode USB

### Vidéo

| Code vidéo     | Résolution                     | Taux<br>binaire | Profilo                                                                                                    | Support                                                                                                    |
|----------------|--------------------------------|-----------------|----------------------------------------------------------------------------------------------------|----------------------------------------------------------------------------------------------------|
| MPEG 1/2       | 1080P@ 60fps                   | 80Mbps          | MP@HL                                                                                                    | Flux de programme MPEG (.DAT, .VOB,<br>.MPG, .MPEG), flux de transport MPEG<br>(.ts, .trp, .tp), MP4 (.mp4, .mov), 3GPP<br>(.3gpp, .3gp), AVI (.avi), MKV (.mkv),<br>ASF (.asf) |
| MPEG4          | 1080P@60fps                    | 40Mbps          | <ul> <li>Profil Simple</li> <li>Profil Simple<br/>Avancé@Niveau 5</li> <li>GMC n'est pas<br/>supporté</li> </ul> | Flux de programme MPEG (.MPG,<br>.MPEG), MP4 (.mp4, .mov), 3GPP<br>(.3gpp, .3gp), AVI (.avi), MKV (.mkv),<br>ASF (.asf)                                                         |
| Sorenson H.263 | 1080P@60fps                    | 40Mbps          |                                                                                                    | FLV (.flv), AVI (.avi), SWF (.swf)                                                                                                    |
| H.263          | 1080P@60fps                    | 40Mbps          |                                                                                                    | MP4 (.mp4, .mov), 3GPP (.3gpp, .3gp),<br>AVI (.avi), MKV (.mkv)                                                                                                    |
| H.264          | 4096x2176@60fps<br>1080P@60fps | 135Mbps         | <ul> <li>Profil Principal</li> <li>Profil Élevé @<br/>Niveau 5.1</li> </ul>                                      | FLV (.flv), MP4 (.mp4, .mov), 3GPP<br>(.3gpp, .3gp), MPEG flux de transport<br>(.ts, .trp, .tp), ASF (.asf), WMV (.wmv),<br>AVI (.avi), MKV (.mkv)                              |
| HEVC/H.265     | 4096x2176@60fps                | 100Mbps         | Profil principal/<br>principal10, Niveau<br>supérieur @Niveau 5.1                                                | MP4 (.mp4, .mov), 3GPP (.3gpp, .3gp),<br>MPEG flux de transport (.ts, .trp, .tp),<br>MKV (.mkv)                                                                                 |
| MVC            | 1080P@30fps                    | 80Mbps          |                                                                                                    | Flux de transport MPEG (.ts,.trp,.tp)                                                                                                    |
| AVS            | 1080P@60fps                    | 40Mbps          | Profil de Jizhun @<br>Niveau 6.0                                                                                 | Flux de transport MPEG (.ts,.trp,.tp)                                                                                                    |
| AVS+           | 1080P@60fps                    | 50Mbps          | Profil de<br>radiodiffusion@Niveau<br>6.0.1.08.60                                                                | Flux de transport MPEG (.ts,.trp,.tp)                                                                                                    |
| WMV3           | 1080P@60fps                    | 40Mbps          |                                                                                                    | ASF (.asf), AVI (.avi), MKV (.mkv), WMV<br>(.wmv)                                                                                                    |
| VC1            | 1080P@60fps                    | 40Mbps          | <ul> <li>Profil Avancé @<br/>Niveau 3</li> <li>Profil Simple</li> <li>Profil Principal</li> </ul>                | Flux de programme MPEG (.MPG,.<br>MPEG), flux de transport MPEG (.ts,.<br>trp.,tp), ASF (.asf), WMV (.wmv), AVI<br>(.avi), MKV (.mkv)                                           |
| Motion JPEG    | 1080P@30fps                    | 10Mbps          |                                                                                                    | AVI (.avi), 3GPP (.3gpp, .3gp), MP4<br>(.mp4, .mov), MKV (.mkv), ASF (.asf)                                                                                                    |
| VP8            | 1080P@60fps                    | 20Mbps          |                                                                                                    | MKV (.mkv), WebM (.webm)                                                                                                    |
| VP9            | 4096x2176@60fps                | 100Mbps         | Profile0/2                                                                                                    | MKV (.mkv), WebM (.webm)                                                                                                    |
| RV30/RV40      | 1080P@60fps                    | 40Mbps          |                                                                                                    | RM (.rm, .rmvb)                                                                                                    |

### Audio

| Code audio     | Taux<br>d'échantillon    | Chaîne         | Taux<br>binaire       | Support                                                                                                    | Remarque                         |
|----------------|--------------------------|----------------|-----------------------|----------------------------------------------------------------------------------------------------|----------------------------------|
| MPEG1/2 Layer1 | 16KHz ~ 48KHz            | Jusqu'à 2      | 32 Kbps ~<br>448 Kbps | Film: AVI (.avi), ASF (.asf),<br>Matroska (.mkv), flux de transport<br>MPEG (.ts,.trp,.tp), flux de<br>programme MPEG (.DAT,.VOB,.<br>MPG,.MPEG)<br>Musique : MP3 (.mp3), WAV (.wav)                                                                                     |                                  |
| MPEG1/2 Layer2 | 16KHz ~ 48KHz            | Jusqu'à 2      | 8 Kbps ~<br>384 Kbps  | Film: AVI (.avi), ASF (.asf),<br>Matroska (.mkv), flux de transport<br>MPEG (.ts,.trp,.tp), flux de<br>programme MPEG (.DAT,.VOB,.<br>MPC,.MPEG)<br>Musique : MP3 (.mp3), WAV (.wav)                                                                                     |                                  |
| MPEG1/2 Layer3 | 16KHz ~ 48KHz            | Jusqu'à 2      | 8 Kbps ~<br>320 Kbps  | Film: AVI (.avi), ASF (.asf),<br>Matroska (.mkv), 3GPP (.3gpp,<br>.3gp), MP4 (.mp4, .mov), flux de<br>transport MPEG (ts, trp, .tp), Flux<br>de programme MPEG (.DAT, .VOB,<br>.MPG, .MPEG), FLV (.flv), SWF<br>(.swf)<br>Musique: MP3 (.mp3), WAV (.wav),<br>MP4 (.m4a) |                                  |
| AC3            | 32KHz, 44,1KHz,<br>48KHz | Jusqu'à<br>5.1 | 32Kbps ~<br>640 Kbps  | Film: AVI (.avi), Matroska (.mkv),<br>3GPP (.3gpp, .3gp), MP4 (.mp4,<br>.mov), MPEG flux de transport (.ts,<br>.trp, .tp), MPEG flux de transport<br>(.DAT, .VOB, .MPEG, .MPEG)<br>Musique: AC3 (.ac3), MP4 (.m4a)                                                       |                                  |
| EAC3           | 32KHz, 44,1KHz,<br>48KHz | Jusqu'à<br>5.1 | 32 Kbps ~<br>6 Mbps   | Film: 3GPP (.3gpp, .3gp), MP4<br>(.mp4, .mov), MPEG flux de<br>transport (.ts, .trp, .tp), MPEG flux<br>de transport (.DAT, .VOB, .MPG,<br>.MPEG) Musique: EAC3 (.ec3),<br>MP4 (.m4a)                                                                                    |                                  |
| AAC-LC, HEAAC  | 8KHz ~ 48KHz             | Jusqu'à<br>5.1 |                       | Film: AVI (.avi), Matroska (.mkv),<br>3GPP (.3gpp, .3gp), MP4 (.mp4,<br>.mov), flux de transport MPEG (.ts,<br>.trp, .tp), Flux de programme MPEG<br>(.DAT, .VOB, .MPG, .MPEG), FLV<br>(.ftv), RM (.rm, .rmvb)<br>Musique: AAC (.aac), MP4 (.m4a)                        |                                  |
| WMA            | 8KHz ~ 48KHz             | Jusqu'à 2      | 128 bps ~<br>320 Kbps | Film: ASF (.wmv, .asf), AVI (.avi),<br>Matroska (.mkv)<br>Musique: ASF (.wma)                                                                                                    | WMA 7, WMA 8,<br>WMA 9, Standard |
| WMA 10 Pro M0  | 48KHz                    | Jusqu'à 2      | < 192kbps             | Film: ASF (.wmv, .asf), AVI (.avi),<br>Matroska (.mkv)<br>Musique: ASF (.wma)                                                                                                    | Pas de mode<br>LBR               |
| WMA 10 Pro M1  | 48KHz                    | Jusqu'à<br>5.1 | < 384kbps             | Film: ASF (.wmv, .asf), AVI (.avi),<br>Matroska (.mkv)<br>Musique: ASF (.wma)                                                                                                    |                                  |
| WMA 10 Pro M2  | 96KHz                    | Jusqu'à<br>5.1 | < 768kbps             | Film: ASF (.wmv, .asf), AVI (.avi),<br>Matroska (.mkv)<br>Musique: ASF (.wma)                                                                                                    |                                  |

| Code audio            | Taux<br>d'échantillon                      | Chaîne         | Taux<br>binaire       | Support                                                                                                    | Remarque                                               |
|-----------------------|--------------------------------------------|----------------|-----------------------|----------------------------------------------------------------------------------------------------|--------------------------------------------------------|
| VORBIS                | Jusqu'à 48 KHz                             | Jusqu'à 2      |                       | Film: Matroska (.mkv), WebM<br>(.webm), 3GPP (.3gpp, .3gp), MP4<br>(.mp4, .mov)<br>Musique: MP4 (.m4a), OGG (.ogg)                                                                                                 | Prise en<br>charge du<br>décodage stéréo<br>uniquement |
| DTS                   | Jusqu'à 48 KHz                             | Jusqu'à<br>5.1 | < 1.5Mbps             | Film: MPEG flux de transport (.ts,<br>.trp, .tp), MPEG flux de programme<br>(.DAT, .VOB, .MPG, .MPEG), MP4<br>(.mp4, .mov), Matroska (.mkv)                                                                        |                                                        |
| LPCM                  | 8KHz ~ 48KHz                               | Jusqu'à<br>5.1 | 64 Kbps ~<br>1,5 Mbps | Film: AVI (.avi), Matroska (.mkv),<br>3GPP (.3gpp, .3gp), MP4 (.mp4,<br>.mov), MPEG flux de transport (.ts,<br>.trp, .tp), MPEG flux de transport<br>(.DAT, .VOB, .MPCG, .MPEG)<br>Musique: WAV (.wav), MP4 (.m4a) |                                                        |
| IMA-ADPCM<br>MS-ADPCM | 8KHz ~ 48KHz                               | Jusqu'à 2      | 384Kbps               | Film: AVI (.avi), Matroska (.mkv),<br>3GPP (.3gpp, .3gp), MP4 (.mp4,<br>.mov)<br>Musique: WAV (.wav), MP4 (.m4a)                                                                                                   |                                                        |
| G711 A/mu-law         | 8KHz                                       | Jusqu'à 2      | 64 Kbps ~<br>128 Kbps | Film: AVI (.avi), Matroska (.mkv),<br>3GPP (.3gpp, .3gp), MP4 (.mp4,<br>.mov)<br>Musique: WAV (.wav), MP4 (.m4a)                                                                                                   |                                                        |
| LBR (cook)            | 8KHz<br>11.025KHz,<br>22.05KHz,<br>44.1KHz | Jusqu'à<br>5.1 | 6 Kbps ~<br>128 Kbps  | Film: RM (.rm, .rmvb)                                                                                                    |                                                        |
| FLAC                  | 8KHZ~96KHz                                 | Jusqu'à<br>5.1 | < 1.6Mbps             | Film: Matroska (.mkv, .mka)<br>Musique: FLAC(.flac)                                                                                                    |                                                        |
| DTS LBR               | 12KHz, 22KHz,<br>24KHz, 44,1KHz,<br>48KHz  | Jusqu'à<br>5.1 | jusqu'à<br>2Mbps      | Film: MP4 (.mp4, .mov)                                                                                                    |                                                        |
| DTS XLL               | Jusqu'à 96KHz                              | Jusqu'à 6      |                       | Film: MPEG flux de transport (.ts,<br>.trp, .tp), MP4 (.mp4, .mov)                                                                                                    |                                                        |
| DRA                   | 8KHZ~96KHz                                 | Jusqu'à<br>7.1 | < 1533Kbps            | Film: Flux de transport MPEG (.ts,. trp)                                                                                                    |                                                        |

# Image

| Image | Photo         | Résolution<br>(largeur x hauteur) |
|-------|---------------|-----------------------------------|
|       | Base-line     | 15360x8640 (1920x8 x 1080x8)      |
| JPEG  | Progressif    | 1024x768                          |
| DNC   | non-entrelacé | 9600x6400                         |
| PNG   | entrelacé     | 1200x800                          |
| BMP   |               | 9600x6400                         |
| MDO   | Base-line     | 15360x8640 (1920x8 x 1080x8)      |
| MPO   | Progressif    | 1024x768                          |
| GIF   |               | 6400x4800 (800x8 x 600x8)         |

### Sous-titre

#### Interne

| Extension du fichier | Support                      | Sous-titre Codec                                             |
|----------------------|------------------------------|--------------------------------------------------------------|
| dat, mpg, mpeg, vob  | MPG, MPEG                    | Sous-titrage DVD                                             |
| ts, trp, tp          | TS                           | Sous-titrage DVB                                             |
| mp4                  | MP4                          | Sous-titrage DVD<br>UTF-8 Texte complet                      |
| MKV                  | MKV                          | ASS<br>SSA<br>UTF-8 Texte Plein<br>VobSub<br>DVD Sous-titres |
| avi                  | AVI(1.0, 2.0),<br>DMF0, 1, 2 | XSUB<br>XSUB+                                                |

#### Externe

| Extension du fichier | Analyseur de sous-titre                                            | Remarque                          |
|----------------------|--------------------------------------------------------------------|-----------------------------------|
| .srt                 | SubRip                                                             |                                   |
| .ssa/ .ass           | Sous-station Alpha                                                 |                                   |
| .smi                 | SAMI                                                               |                                   |
| .sub                 | SubViewer<br>MicroDVD<br>DVDSystème Sous-titres<br>SubIdx (VobSub) | SubViewer 1.0 & 2.0 Exclusivement |
| .txt                 | TMPlayer                                                           |                                   |

# **Résolutions DVI prises en charge**

Reportez-vous aux résolutions suivantes au moment de raccorder des périphériques à votre téléviseur à l'aide des câbles convertisseurs DVI (DVI à HDMI - non fournis).

|             | 56Hz | 60Hz | 66Hz | 70Hz | 72Hz | 75Hz |
|-------------|------|------|------|------|------|------|
| 640x480     |      | x    |      |      |      | x    |
| 800x600     | x    | x    |      |      |      | x    |
| 1024x768    |      | x    |      | x    |      | x    |
| 1280x768    |      | x    |      |      |      | x    |
| 1280x960    |      | x    |      |      |      |      |
| 1360x768    |      | x    |      |      |      |      |
| 1366x768    |      | x    |      |      |      |      |
| 1280 X 1024 |      | x    |      | x    |      | x    |
| 1400x1050   |      | x    |      |      |      |      |
| 1600x900    |      | x    |      |      |      |      |

#### Spécifications du transmetteur LAN sans fil

| Gammes de fréquence             | Puissance<br>max de sortie |
|---------------------------------|----------------------------|
| 2400 - 2483,5 MHz (CH1-CH13)    | < 100 mW                   |
| 5150 - 5250 MHz (CH36 - CH48)   | < 200 mW                   |
| 5250 - 5350 MHz (CH52 - CH64)   | < 200 mW                   |
| 5470 - 5725 MHz (CH100 - CH140) | < 200 mW                   |

#### Restrictions pays

Cet appareil est destiné à un usage domestique et de bureau dans tous les pays de l'UE (ainsi que d'autres pays qui appliquent les directives européenne en la matière) sans restriction, sauf pour les pays ci-dessous mentionnés.

| Pays                    | Restrictions                                                                                                    |
|-------------------------|----------------------------------------------------------------------------------------------------|
| Bulgarie                | Autorisation générale requise pour l'usage<br>extérieur et le service public                                              |
| France                  | Usage interne uniquement pour les<br>bandes de 2454 à 2483,5 MHz                                                          |
| Italie                  | Une autorisation générale est requise<br>en cas d'utilisation à l'extérieure de ses<br>propres installations.             |
| Grèce                   | Usage interne uniquement pour les<br>bandes de 5470 à 5725 MHz                                                            |
| Luxembourg              | Une autorisation générale est requise<br>pour la fourniture réseau et les opérations<br>d'entretien (pas pour le spectre) |
| Norvège                 | La transmission radio est interdite dans les<br>zones situées dans un rayon de 20 km à<br>partir du centre de Ny-Ålesund  |
| Fédération de<br>Russie | Utilisation interne uniquement                                                                                            |

Les exigences peuvent changer à tout moment pour tous les pays Nous recommandons aux utilisateurs de se rapprocher des autorités locales pour vérifier la réglementation locale en vigueur pour les bandes de 2,4 GHz et 5 GHz

# Licences

Les termes HDMI et High-Definition Multimedia Interface ainsi que le logo HDMI sont des marques commerciales ou des marques déposées de HDMI Licensing Administrator, Inc. aux États-Unis et dans d'autres pays.

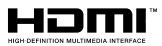

Fabriqué sous licence de Dolby Laboratoires Dolby, Dolby Audio, Dolby Vision et le symbole du double D sont des marques déposées de Dolby Laboratories. Ouvrages confidentiels non publiés. Copyright ©1992-2019 Dolby Laboratories. Tous droits réservés.

Google, Android, Android TV, Chromecast, Google Play et YouTube sont les marques commerciales de Google LLC. Pour les brevets DTS, reportez-vous à http://patents. dts.com. Fabriqué sous licence de DTS Licensing Limited. DTS, le Symbole, DTS et le Symbole ensemble, DTS-HD et le logo DTS-HD sont des marques déposées ou des marques de commerce de DTS, Inc. aux États-Unis et / ou dans d'autres pays. © DTS, Inc. Tous Droits Réservés.

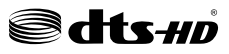

Cet appareil est doté d'une technologie dont les droits de propriété intellectuelle reviennent à Microsoft. Toute utilisation ou diffusion de cette technologie sans autorisation expresse de Microsoft est interdite.

Les propriétaires de contenus utilisent la technologie d'accès au contenu Microsoft PlayReady™ pour protéger leur propriété intellectuelle, ainsi que les contenus protégés par des droits d'auteur. Ce dispositif utilise la technologie PlayReady pour accéder à son contenu protégé et/ou à celui de la technologie de gestion de droits numériques Windows Media (WMDRM). Si le dispositif échoue dans l'application des restrictions relatives à l'utilisation de contenu. les propriétaires de contenus peuvent exiger de Microsoft l'annulation de l'utilisation par le dispositif du contenu protégé PlayReady. Cette annulation n'affecte pas les contenus non protégés ou ceux protégés par d'autres technologies d'accès au contenu. Les propriétaires de contenus pourraient vous demander de mettre à niveau PlayReady pour accéder à leurs contenus. Si vous ignorez la mise à niveau, vous ne pourrez pas accéder au contenu qui requiert une mise à niveau.

Le Logo «CI Plus» est une marque de commerce de CI Plus LLP.

Ce produit est protégé par certains droits de propriété intellectuelle de Microsoft Corporation. L'utilisation ou la distribution d'une telle technologie en dehors de ce produit est interdite sans une licence de Microsoft ou d'une filiale Microsoft agréée.

# Informations de la disposition

#### [Union européenne]

Ces symboles signifient que l'appareil électrique et électronique de même que la batterie portant ce symbole ne doivent pas être mis au rebut comme des déchets ménagers ordinaires à la fin de leurs durées de vie. Au contraire, ils doivent être acheminés aux points de collecte indiqués pour le recyclage des équipements électriques et électroniques, ainsi que les batteries pour un traitement, une récupération et un recyclage correct conformément à la législation en vigueur dans votre pays et aux directives 2012/19/EU et 2013/56/EU.

En effectuant une bonne mise au rebut de ces produits, vous contribuerez ainsi à la préservation

des ressources naturelles et aiderez par le fait même à éviter de potentiels effets négatifs sur l'environnement et la santé humaine qui, dans le cas contraire, pourraient être occasionnés par une gestion inadéquate des déchets générés par ces produits.

Pour plus d'informations sur les points de collecte et le recyclage de ces produits, contactez les autorités locales, le centre de collecte des ordures ménagères ou le magasin où vous avez acheté le produit.

Conformément à la législation en vigueur dans votre pays, des pénalités peuvent être imposées pour mauvaise mise au rebut de ce déchet.

#### (Utilisateurs commerciaux)

Si vous souhaitez procéder à la mise au rebut du présent appareil, veuillez entrer en contact avec votre fournisseur et prenez connaissance des conditions générales du contrat d'achat.

#### [Pour les autres pays hors de l'Union Européenne]

Ces symboles ne sont valides qu'au sein de l'Union Européenne.

Contactez les autorités locales pour vous informer sur la mise au rebu et le recyclage.

L'appareil et son emballage doivent être déposés à votre point de collecte local pour recyclage.

Certains centres de collecte acceptent des produits gratuitement.

**Remarque** : Le symbole Pb en dessous du symbole pour les piles indique que ces piles contiennent du plomb.

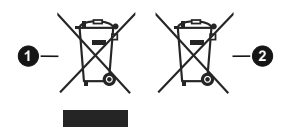

- 1. Produits
- 2. Piles

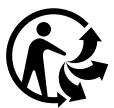

Pour en savoir plus : www.quefairedemesdechets.fr

# **Table of Contents**

| Safety Information2                   |
|---------------------------------------|
| Introduction4                         |
| Accessories Included4                 |
| Features4                             |
| Stand Installation & Wall Mounting5   |
| Antenna Connection5                   |
| Other Connections                     |
| Turning On/Off the TV7                |
| TV Control & Operation7               |
| Remote Control8                       |
| Initial Setup Wizard9                 |
| Home Screen                           |
| Live TV Mode Menu Content 11          |
| Channels11                            |
| TV Options11                          |
| Record12                              |
| Settings 13                           |
| Network & Internet13                  |
| Channel                               |
| Accounts & Sign In                    |
| Apps                                  |
| Remote & Accessories 18               |
| Channel List                          |
| Programme Guide                       |
| Connecting to the Internet            |
| Multi Media Player20                  |
| From USB Connection                   |
| From a Mobile Device via DMR20        |
| USB Recording                         |
| Instant Recording21                   |
| Watching Recorded Programmes21        |
| Timeshift Recording21                 |
| Disk Format21                         |
| Schedule List                         |
| CEC                                   |
| Google Cast                           |
| HBBIV System                          |
| Quick Standby Search                  |
| Software Update                       |
| Troubleshooting & Tips23              |
| VGA Input Typical Display Modes24     |
| AV and HDMI Signal Compatibility24    |
| Supported File Formats for USB Mode25 |

| Video                                   | 25 |
|-----------------------------------------|----|
| Audio                                   | 25 |
| Picture                                 | 27 |
| Subtitle                                | 28 |
| Supported DVI Resolutions               | 28 |
| Wireless LAN Transmitter Specifications | 29 |
| Licences                                | 29 |
| Disposal Information                    | 30 |
# Safety Information

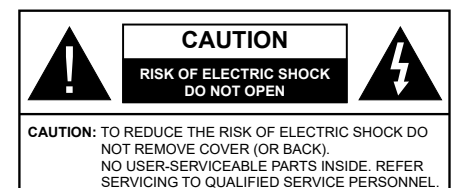

In extreme weather (storms, lightning) and long inactivity periods (going on holiday) disconnect the TV set from the mains.

The mains plug is used to disconnect TV set from the mains and therefore it must remain readily operable. If the TV set is not disconnected electrically from the mains, the device will still draw power for all situations even if the TV is in standby mode or switched off.

**Note:** Follow the on screen instructions for operating the related features.

# IMPORTANT - Please read these instructions fully before installing or operating

WARNING: This device is intended to be used by persons (including children) who are capable / experienced of operating such a device unsupervised, unless they have been given supervision or instruction concerning the use of the device by a person responsible for their safety.

- Use this TV set at an altitude of less than 2000 meters above the sea level, in dry locations and in regions with moderate or tropical climates.
- The TV set is intended for household and similar general use but may also be used in public places.
- For ventilation purposes, leave at least 5cm of free space around the TV.
- The ventilation should not be impeded by covering or blocking the ventilation openings with items, such as newspapers, table-cloths, curtains, etc.
- The power cord plug should be easily accessible. Do not place the TV, furniture, etc. on the power cord. A damaged power cord/plug can cause fire or give you an electric shock. Handle the power cord by the plug, do not unplug the TV by pulling the power cord. Never touch the power cord/plug with wet hands as this could cause a short circuit or electric shock. Never make a knot in the power cord or tie it with other cords. When damaged it must be replaced, this should only be done by qualified personnel.
- Do not expose the TV to dripping or splashing of liquids and do not place objects filled with liquids, such as vases, cups, etc. on or over the TV (e.g., on shelves above the unit).

- Do not expose the TV to direct sunlight or do not place open flames such as lit candles on the top of or near the TV.
- Do not place any heat sources such as electric heaters, radiators, etc. near the TV set.
- Do not place the TV on the floor and inclined surfaces.
- To avoid danger of suffocation, keep plastic bags out of the reach of the babies, children and domestic animals.
- Carefully attach the stand to the TV. If the stand is provided with screws, tighten the screws firmly to prevent the TV from tilting. Do not over-tighten the screws and mount the stand rubbers properly.
- Do not dispose of the batteries in fire or with hazardous or flammable materials.

#### WARNING

- Batteries must not be exposed to excessive heat such as sunshine, fire or the like.
- Excessive sound pressure from earphones or headphones can cause hearing loss.

ABOVE ALL - NEVER let anyone, especially children, push or hit the screen, push anything into holes, slots or any other openings in the case.

| A Caution              | Serious injury or death risk       |
|------------------------|------------------------------------|
| Risk of electric shock | Dangerous voltage risk             |
| A Maintenance          | Important maintenance<br>component |

#### Markings on the Product

The following symbols are used on the product as a marker for restrictions and precautions and safety instructions. Each explanation shall be considered where the product bears related marking only. Note such information for security reasons.

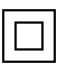

**Class II Equipment:** This appliance is designed in such a way that it does not require a safety connection to electrical earth.

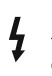

**Hazardous Live Terminal:** The marked terminal(s) is/are hazardous live under normal operating conditions.

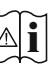

**Caution, See Operating Instructions:** The marked area(s) contain(s) user replaceable coin or button cell batteries.

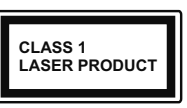

**Class 1 Laser Product:** This product contains Class 1 laser source that is safe under reasonably foreseeable conditions of operation.

#### WARNING

#### Do not ingest the battery, Chemical Burn Hazard

This product or the accessories supplied with the product may contain a coin/button cell battery. If the coin/button cell battery is swallowed, it can cause severe internal burns in just 2 hours and can lead to death.

Keep new and used batteries away from children.

If the battery compartment does not close securely, stop using the product and keep it away from children.

If you think batteries might have been swallowed or placed inside any part of the body, seek immediate medical attention.

#### -----

A television may fall, causing serious personal injury or death. Many injuries, particularly to children, can be avoided by taking simple precautions such as:

- ALWAYS use cabinets or stands or mounting methods recommended by the manufacturer of the television set.
- ALWAYS use furniture that can safely support the television set.
- ALWAYS ensure the television set is not overhanging the edge of the supporting furniture.
- ALWAYS educate children about the dangers of climbing on furniture to reach the television set or its controls.
- ALWAYS route cords and cables connected to your television so they cannot be tripped over, pulled or grabbed.
- NEVER place a television set in an unstable location.
- NEVER place the television set on tall furniture (for example, cupboards or bookcases) without anchoring both the furniture and the television set to a suitable support.
- NEVER place the television set on cloth or other materials that may be located between the television set and supporting furniture.
- NEVER place items that might tempt children to climb, such as toys and remote controls, on the top of the television or furniture on which the television is placed.
- The equipment is only suitable for mounting at heights ≤2 m.

If the existing television set is going to be retained and relocated, the same considerations as above should be applied.

#### -----

Apparatus connected to the protective earthing of the building installation through the MAINS connection or through other apparatus with a connection to protective earthing – and to a television distribution system using coaxial cable, may in some circumstances create a fire hazard. Connection to a television distribution system has therefore to be provided through a device providing

electrical isolation below a certain frequency range (galvanic isolator)

#### WALL MOUNTING WARNINGS

- Read the instructions before mounting your TV on the wall.
- The wall mount kit is optional. You can obtain from your local dealer, if not supplied with your TV.
- Do not install the TV on a ceiling or on an inclined wall.
- Use the specified wall mounting screws and other accessories.
- Tighten the wall mounting screws firmly to prevent the TV from fall. Do not over-tighten the screws.

Figures and illustrations in this user manual are provided for reference only and may differ from the actual product appearance. Product design and specifications may be changed without notice.

# Introduction

Thank you for choosing our product. You'll soon be enjoying your new TV. Please read these instructions carefully. They contain important information which will help you get the best from your TV and ensure safe and correct installation and operation.

# **Accessories Included**

- Remote Control
- Batteries not included
- Instruction Book

## Features

- Remote controlled colour TV
- Android<sup>™</sup> operating system
- · Google Cast
- · Voice Search
- Fully integrated digital terrestrial/cable TV (DVB-T-T2/C)
- HDMI inputs to connect other devices with HDMI sockets (HDMI 2.0 support)
- USB input
- Composite inputs for external devices (such as DVD Players, PVR, video games, etc.)
- · Stereo sound system
- Teletext
- · Headphone connection
- Automatic programming system
- Manual tuning
- Sleep timer
- On/Off timer
- Switch off timer
- · Picture off function
- · No signal auto power off function
- VGA input
- · Ethernet (LAN) for Internet connectivity and service
- 802.11 a/b/g/n/ac built in WLAN Support
- HbbTV

#### Ultra HD (UHD)

TV supports Ultra HD (Ultra High Definition - also known as 4K) which provides resolution of 3840 x 2160 (4K:2K). It equals 4 times the resolution of Full HD TV by doubling the pixel count of the Full HD TV both horizontally and vertically. Ultra HD contents are supported from HDMI, USB inputs and over DVB-T2 and DVB-S2 broadcasts.

#### High Dynamic Range (HDR) / Hybrid Log-Gamma (HLG)

Using this feature the TV can reproduce greater dynamic range of luminosity by capturing and then combining several different exposures. HDR/HLG promises better picture quality thanks to brighter, more realistic highlights, more realistic colour and other improvements. It delivers the look that filmmakers intended to achieve, showing the hidden areas of dark shadows and sunlight with full clarity, colour and detail. HDR/HLG contents are supported via native and market applications. HDMI, USB inputs and over DVB-S broadcasts. Set the related HDMI source input as EDID 2.0 or Auto EDID from the HDMI EDID Version option in the Settings>Device Preferences>Inputs menu in order to watch HDR/ HLG content, if the HDR/HLG content is received through an HDMI input. The source device should also be at least HDMI 2.0a compatible in this case.

#### **Dolby Vision**

Dolby Vision<sup>™</sup> delivers a dramatic visual experience, astonishing brightness, exceptional contrast, and vivid colour, that brings entertainment to life. It achieves this stunning image guality by combining HDR and wide colour gamut imaging technologies. By increasing the brightness of the original signal and using a higher dynamic colour and contrast range. Dolby Vision presents amazing true-to-life images with stunning detail that other post-processing technologies in the TV aren't able to produce. Dolby Vision is supported via native and market applications. HDMI and USB inputs. Set the related HDMI source input as EDID 2.0 or Auto EDID from the HDMI EDID Version option in the Settings>Device Preferences>Inputs menu in order to watch Dolby Vision content, if the Dolby Vision content is received through an HDMI input. The source device should also be at least HDMI 2.0a compatible in this case. In the Settings>Device Preferences>Picture>Picture Mode menu two predefined picture modes will be available if Dolby Vision content is detected: Dolby Vision Bright and Dolby Vision Dark. Both allow the user to experience the content in the way the creator originally intended with different ambient lighting conditions. While watching Dolby Vision Content via an internet streaming application vou will not be able to access the Picture menu and set the Picture Mode.

# Stand Installation & Wall Mounting

#### Assembling / Removing the pedestal

#### Preparations

Take out the pedestal(s) and the TV from the packing case and put the TV onto a work table with the screen panel down on the clean and soft cloth (blanket, etc.)

- Use a flat and firm table bigger than the TV.
- · Do not hold the screen panel part.
- · Make sure not to scratch or break the TV.

#### Assembling the pedestal

- 1. Place the stand(s) on the stand mounting pattern(s) on the rear side of the TV.
- 2. Insert the screws provided and tighten them gently until the stand is properly fitted.

#### Removing the pedestal from the TV

Be sure to remove the pedestal in the following way when using the wall-hanging bracket or repacking the TV.

- Put the TV onto a work table with the screen panel down on the clean and soft cloth. Leave the stand(s) protruding over the edge of the surface.
- Unscrew the screws that fixing the stand(s).
- · Remove the stand(s).

#### When using the wall mount bracket

Your TV is also prepared for a VESA-compliant wall mount bracket. If it is not supplied with your TV, contact your local dealer to purchase the recommended wallhanging bracket.

Holes and measurements for wall mount bracket installation;

## **Antenna Connection**

Connect the aerial or cable TV plug to the AERIAL INPUT (ANT-TV) socket located on the rear side of the TV.

# Rear side of the TV

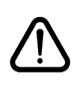

If you want to connect a device to the TV, make sure that both the TV and the device are turned off before making any connection. After the connection is done, you can turn on the units and use them.

# **Other Connections**

If you want to connect a device to the TV, make sure that both the TV and the device are turned off before making any connection. After the connection is done, you can turn on the units and use them.

| Connector | Туре                                               | Cables (not supplied)             | Device                                               |
|-----------|----------------------------------------------------|-----------------------------------|------------------------------------------------------|
| COMPONENT | Component<br>Video<br>Connection<br>(back)         | VGA to Component Connection Cable |                                                      |
|           | HDMI<br>Connection<br>(back&side)                  |                                   | ~                                                    |
| •         | VGA<br>Connection<br>(back)                        |                                   |                                                      |
| AUDIO IN  | VGA/<br>Component<br>Audio<br>Connection<br>(back) | Component/VGA Audio Cable         |                                                      |
| SPDIF     | SPDIF<br>(Optical Out)<br>Connection<br>(back)     |                                   | <b></b> 0                                            |
|           | Composite<br>(Audio/Video)<br>Connection<br>(back) | Audio Video Cable                 |                                                      |
| HEADPHONE | Headphone<br>Connection<br>(side)                  |                                   |                                                      |
|           | USB<br>Connection<br>(side)                        |                                   |                                                      |
|           | CI<br>Connection<br>(side)                         |                                   | CAM<br>module                                        |
|           | Ethernet<br>Connection<br>(back)                   | LAN / Ethernet Cable              | ())<br>  = = - ( + + + + + + + + + + + + + + + + + + |

To enable VGA/Component audio, you will need to use the back audio inputs with a VGA/Component audio cable for audio connection. When using the wall mounting kit (contact your dealer to purchase one, if not supplied), we recommend that you plug all your cables into the back of the TV before mounting on the wall. Insert or remove the CI module only when the TV is SWITCHED OFF. You should refer to the module instruction manual for details of the settings. The USB inputs on the TV support devices up to 500mA. Connecting devices that have current value above 500mA may damage your TV. When connecting equipment using a HDMI cable to your TV, to guarantee sufficient immunity against parasitic frequency radiation and trouble-free transmission of high definition signals, such as 4K content, you have to use a high speed shielded (high grade) HDMI cable with ferrites.

# Turning On/Off the TV

#### **Connect power**

# IMPORTANT: The TV set is designed to operate on 220-240V AC, 50 Hz socket.

After unpacking, allow the TV set to reach the ambient room temperature before you connect the set to the mains.

Plug the power cable to the mains socket outlet. The TV will switch on automatically.

#### To switch on the TV from standby

If the TV is in standby mode the standby LED lights up. To switch on the TV from standby mode either:

- Press the Standby button on the remote control.
- · Press the control button on the TV.

The TV will then switch on.

#### To switch the TV into standby

The TV cannot be switched into standby mode via control button. Press and hold the **Standby** button on the remote control. **Power off** dialogue will appear on the screen. Highlight **OK** and press the **OK** button. The TV will switch into standby mode.

#### To switch off the TV

To power down the TV completely, unplug the power cord from the mains socket.

#### **Quick Standby Mode**

In order to switch the TV into quick standby mode either;

• Press the Standby button on the remote.

Press again to go back to operating mode.

· Press the control button on the TV.

Press the control button again to go back to operating mode.

# **TV Control & Operation**

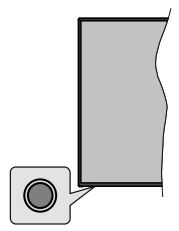

The control button allows you to control the Quick Standby-On functions of the TV.

**Note:** The position of the control button may differ depending on the model.

To turn the TV off (Quick Standby): Press the control button to turn the TV into quick standby mode.

To turn the TV off (Standby): The TV cannot be switched into standby mode via control button.

To turn on the TV: Press the control button, the TV will turn on.

**Note:** Live TV settings menu OSD in Live TV mode cannot be displayed via the control button.

#### **Operation with the Remote Control**

Press the **Menu** button on your remote control to display Live TV settings menu when in Live TV mode. Press **Home** button to display or return to the Home Screen of the Android TV. Use the directional buttons to move the focus, proceed, adjust some settings and press **OK** to make selections in order to make changes, set your preferences, enter a sub-menu, launch an application etc. Press **Return/Back** to return to the previous menu screen.

#### Input Selection

Once you have connected external systems to your TV, you can switch to different input sources. Press the **Source** button on your remote control consecutively or use the directional buttons and then press the **OK** button to switch to different sources when in Live TV mode. Or enter the **Inputs** menu on the Home Screen, select the desired source from the list and press **OK**.

#### **Changing Channels and Volume**

You can adjust the volume by using the **Volume** +/- buttons and change the channel in Live TV mode by using the **Programme** +/- buttons on the remote.

# **Remote Control**

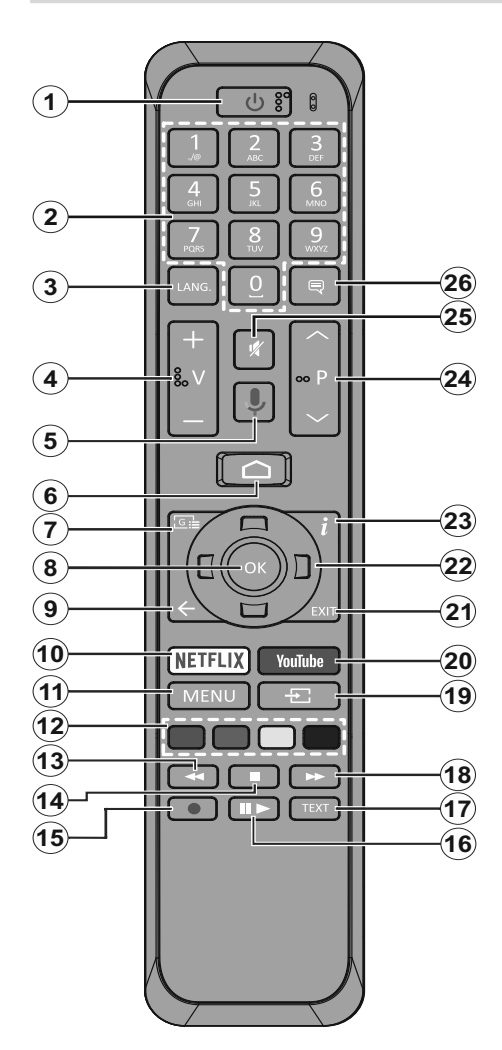

- 1. Standby: Quick Standby / Stanby / On
- 2. Numeric buttons: Switches the channel in Live TV mode, enters a number or a letter in the text box on the screen
- Language: Switches among sound modes (analogue TV), displays and changes audio language (digital TV, where available)
- 4. Volume +/-
- 5. Microphone: Activates the microphone on the remote
- 6. Home: Opens the Home Screen
- 7. Guide: Displays the electronic programme guide in Live TV mode
- 8. OK: Confirms selections, enters to sub-menus, views channel list (in Live TV mode)
- 9. Back/Return: Returns to previous menu screen, goes one step back, closes open windows, closes teletext (in Live TV-Teletext mode)
- 10. Netflix: Launches the Netflix application
- **11. Menu:** Displays Live TV Settings menu in Live TV mode
- **12. Coloured Buttons:** Follow the on-screen instructions for coloured button functions
- **13. Rewind:** Moves frames backwards in media such as movies
- 14. Stop: Stops the media being played
- 15. Record: Records programmes in Live TV mode
- Pause: Pauses the media being played, starts timeshift recording in Live TV mode Play: Starts to play selected media
- 17. Text: Opens and closes teletext (where available in Live TV mode)
- **18. Fast forward:** Moves frames forward in media such as movies
- **19. Source:** Shows all available broadcast and content sources in Live TV mode
- 20. YouTube: Launches the YouTube application
- 21. Exit: Closes and exits from displayed Live TV Settings menus, closes the Home Screen
- 22. Directional buttons: Navigates menus, setting options, moves the focus or cursor etc., sets record time and displays the subpages in Live TV-Teletext mode when pressed Right or Left. Follow the on-screen instructions.
- 23. Info: Displays information about on-screen content
- 24. Programme +/-: Increases/Decreases channel number in Live TV mode
- 25. Mute: Completely turns off the volume of the TV
- 26. Subtitles: Turns subtitles on and off (where available)

#### Standby Button

Press and hold the **Standby** button on the remote control. **Power off** dialogue will appear on the screen. Highlight **OK** and press the **OK** button. The TV will switch into standby mode. Press briefly and release to switch the TV into quick standby mode or to switch on the TV when in quick standby or standby mode.

#### Inserting the Batteries into the Remote

Remove the screw that secure the battery compartment cover on the back side of the remote control first. Lift the cover gently. Insert two 1.5V - size **AAA** batteries. Make sure the (+) and (-) signs match (observe correct polarity). Do not mix old and new batteries. Replace only with same or equivalent type. Place the cover back on. Then screw the cover back on again.

#### To pair remote with the TV

When TV is turned on for the first time, a search for accessories will be performed before the initial setup starts. You will need to pair your remote control with your TV at this point.

Press and hold the **Source** button on the remote for about 5 seconds, the LED on the remote will light up. Then release the **Source** button, the LED will start to blink. That means the remote is in pairing mode.

Now you will wait the TV to find your remote. Select the name of your remote and press **OK** when it appears on the TV screen.

When the paring process was successful, the LED on the remote will go off. If the pairing process fails the remote will enter to sleep mode after 30 seconds.

# **Initial Setup Wizard**

**Note:** Follow the on-screen instructions to complete the initial setup process. Use the directional buttons and the **OK** button on the remote to select, set, confirm and proceed.

When turned on for the first time, a search for accessories will be performed before the initial setup starts. Follow the on-screen informations to pair your remote control and other wireless accessories with your TV. Press **Exit** to end adding accessories and start the setup.

#### 1. Welcome Message and Language Selection

"Welcome" message will be displayed along with the language selection options listed on the screen. Select the desired language from the list and press OK to continue.

#### 2. Quick Setup

If you didn't priorly connect your TV to the internet via Ethernet a screen will be displayed where you can transfer your Android phone's WLAN network and Google Account to your TV. Highlight **Continue** and press **OK** to proceed. Follow the on-screen instructions on your TV and your phone to complete the process. You can also skip this step by selecting **Skip** option.

Some steps may be skipped depending on the settings made in this step.

If you did priorly connect your TV to the internet via Ethernet a message will be displayed stating that you are connected. You can choose to continue with wired connection or change the network. Highlight **Change network** and press **OK** if you want to use wireless connection instead of wired connection.

#### 3. Network Connection

You will be directed to the next step automatically, if you connect your TV to internet via Ethernet at this point. If not, available wireless networks will be searched and listed on the next screen. Select your WLAN network from the list and press **OK** to connect. Enter the password using the virtual keyboard if the network is password protected. Select the **Other network** option from the list, if the network that you want to connect has hidden SSID.

If you prefer not to connect to the internet at this point you can skip this step by selecting **Skip** option. You can connect to internet later using the **Network & Internet** menu options in the **Settings** menu from the Home Screen or from the **TV options** menu in Live TV mode.

This step will be skipped if internet connection has been established in the previous step.

#### 4. Sign in to your Google account

If connection succeeds, you can sign in to your Google account on the next screen. You need to be signed in to a Google account in order to use Google services. This step will be skipped if no internet connection has been established in the previous step or if you already signed in to your Google account in Quick Setup step.

By signing in, you will be able to discover new apps for videos, music and games on Google Play; get personalised recommendations from apps like YouTube; buy or rent the newest movies and shows on Google Play Movies & TV; access your entertainment, control your media and ask about anything with Google Assistant. Highlight **Sign In** and press **OK** to proceed. Sign-in options are as following:

- Use your phone or computer: You can use a browser on your phone or computer to sign in. Highlight this option and press OK button. A code will be displayed on the TV screen. Make sure your phone or computer is on the same network as your TV. Open the given website (androidtv.com/setup, follow on-screen instructions for the up-to-date website url) in your phone's or computer's browser and enter the code you see on your TV screen into the related entry field. Then follow the instructions on your device and complete the process.
- Use your remote: Using this option you can sign in to your Google account by entering your e-mail address or phone number and your password.

If you prefer not to sign in to your Google account at this point you can skip this step by selecting **Skip** option.

#### 5. Terms of Service

Terms of Service screen will be displayed next. By continuing, you will agree to the Google Terms of Service, the Google Privacy Policy and the Google Play Terms of Service. Highlight **Accept** and press **OK** on the remote to confirm and proceed. You can also view **Terms of Service**, **Privacy Policy** and **Play Terms of Service** on this screen. To display the content an internet connection is needed. A message will be displayed mentioning the web site address on which these informations can also be viewed, in case internet access is not available.

#### 6. Location

On the next screen, you can allow or disallow Google and third party apps to use your TV's location information. Select Yes to confirm and press OK. To skip this step without confirmation, select No and proceed by pressing the OK button. You can change this setting later using the Settings>Device Preferences>Location menu on the Home Screen.

#### 7. Help improve Android

Automatically send diagnostic information to Google, like crash reports and usage data from your device and apps. This information won't be used to identify you. Select Yes to confirm and press OK. To skip this step without confirmation, select No and proceed by pressing the OK button. You can change this setting later using the Settings>Device Preferences>Usage & Diagnostics menu on the Home Screen.

Informations on Google services and some features of your TV will be displayed next. You can turn on personal results for Assistant by choosing the related option when prompted. Press **OK** consecutively to proceed.

#### 8. Country

In the next step select your  $\mbox{Country}$  from the list and press  $\mbox{OK}$  to continue.

#### 9. Password

Depending on the country selection you made in the previous step you may be asked to define a password (PIN) at this point. Press **OK** to proceed. The selected PIN cannot be 0000. This PIN will be required in order to access some menus, contents or to release locked channels, sources etc. You will have to enter it if you are asked to enter a PIN for any menu operation later.

#### 10. Select TV Mode

In the following step of the initial setup, you can set the TV's operation mode either as **Home** or as **Retail**. **Retail** option will configure your TV's settings for store environment. This option is intended only for store use. It is recommended to select **Home** for home use.

#### 11. Tuner Mode

**Note:** If you don't want to perform a tuner scan, select one of the available options anyway. You can skip the scan at some later stage of the installation wizard. If you skip this step you can perform a channel search later using the related **Channels** menu options.

The next step is the selection of the tuner mode. Select your tuner preference to install channels for Live TV function. **Antenna** and **Cable** options are available. Highlight the option that corresponds to your environment and press **OK** or **Right** directional button to proceed.

#### Antenna

If **Antenna** option is selected, the TV will search for digital terrestrial and analogue broadcasts. On the next screen highlight **Scan** option and press **OK** to start the search or select **Skip Scan** to continue without performing a search.

#### Cable

If Cable option is selected, the TV will search for digital cable and analogue broadcasts. If any, available operator options will be listed on the Select Operator screen. Otherwise this step will be skipped. You can select only one operator from the list. Highlight the desired operator and press OK or the Right directional button to proceed. On the next screen select Scan option to start a search or select Skip Scan to continue without performing a search. If Scan is selected a configuration screen will be displayed next. Scan Mode, Frequency(KHz), Modulation, Symbol Rate(Ksym/s), Network ID options may need to be set. To perform a full scan set the Scan Mode as Full/Advance if available. Depending on the selected operator and/or Scan Mode some options may not be available to be set

Once you are done with setting available options, press the **Right** directional button to proceed. The TV will start to search available broadcasts.

When the initial setup is completed "**Complete**" message will be displayed. Press **OK** to finish the setup.

A disclaimer of liability will be displayed on the screen. You can use Up and Down directional buttons to scroll through and read the entire text. Highlight **Accept** and press **OK** to proceed.

Home Screen will be displayed. You can highlight **Live TV** app and press **OK** to switch to Live TV mode and watch TV channels.

# **Home Screen**

To enjoy the benefits of your Android TV, your TV must be connected to the Internet. Connect the TV to a home network with a high-speed Internet connection. You can connect your TV wirelessly or wired to your modem/router. Refer to the **Network & Internet**  and **Connecting to the Internet** sections for further information on how to connect your TV to the internet.

The Home menu is the centre of your TV. Press the **Home** button to display Home Screen. From the Home menu you can start any application, switch to a TV channel, watch a movie or switch to a connected device. Depending on your TV setup and your country selection in the initial setup the Home menu may contain different items.

The available options of the Home Screen are positioned in rows. To navigate through the Home Screen options use the directional buttons on the remote. Apps, YouTube, Google Play Movies & TV, Google Play Music and Google Play related rows and rows of the applications you have installed might be available. Select a row then move the focus to the desired item in the row. Press **OK** button to make a selection or to enter a sub-menu.

On the upper left of the screen, search tools will be located. You can choose either to type a word to start a search via the virtual keyboard or try voice search option if your remote has a built-in microphone. Move the focus to the desired option and press **OK** to proceed.

On the upper right of the screen, **Notifications**, **Inputs**, **Networks & Internet** (will be named as **Connected** or **Not Connected** according to the current connection status) options and the current time will be displayed. You can configure your date and time preferences using the **Date & time** menu options from the **Settings>Device Preferences** menu.

First row will be the **Apps** row. **Live TV** and **Multi Media Player** apps will be available alongside with other apps. Highlight **Live TV** and press **OK** to switch to Live TV mode. If the source was set to an option other than **TV** previously, press the **Source** button and set as **TV** in order to watch live TV channels. Highlight **Live TV** and press **OK** to browse the connected USB devices or media servers and play/display the installed media content on the TV. The audio files can be played through the speakers of the TV or through the speaker systems connected to the TV. You can configure your sound output preference from the **Speaker** option in the **Settings>Device Preferences>Sound** menu.

# Live TV Mode Menu Content

Switch the TV to Live TV mode first and then press the **Menu** button on the remote to see Live TV menu options. To switch to Live TV mode you can either press the **Exit** button or highlight the **Live TV** app from the **Apps** row and press **OK** on the Home Screen.

#### Channels

Add to My Favorites: Add the channel that is currently being watched to the previously selected favourite list.

**Program Guide:** Open the electronic programme guide. Refer to the **Programme Guide** section for detailed information.

New Channels Available: Start a search for new channels. Select the channel source application or tuner. Then make the settings according to your environment and preferences if necessary. You can use the Channel menu options to search for braodcast channels. Refer to the Channel section for more information. When complete highlight Done and press OK.

#### **TV Options**

**Source:** Display the list of input sources. Select the desired one and press **OK** to switch to that source.

Picture Mode: Set the picture mode to suit your preference or requirements. Picture mode can be set to one of these options: User, Standard, Vivid, Sport, Movie and Game. You can use User mode to create customised settings. Go to Settings>Device Preferences>Picture for detailed setting options.

**Display Mode:** Set the aspect ratio of the screen. Select one of the predefined options according to your preference.

**Speakers:** To hear the TV audio from the connected compatible audio device set as **External Audio System**. Set as **TV Speakers** to use the speakers of your TV for sound output.

#### Power

**Sleep Timer:** Define an idle time after which you want your TV to enter sleep mode automatically.

Picture off: Select this option and press **OK** to turn the screen off. Press a button on the remote or on the TV to turn the screen on again. Note that you can not turn the screen on via the **Volume +/-**, **Mute** and **Standby** buttons. These buttons will function normally.

**Switch off timer:** Define a time after which you want your TV to switch off automatically. Set as Off to disable.

**No Signal Auto Power Off:** Set the behaviour of the TV, when no signal is detected from the currently set input source. Define a time after which you want your TV to turn itself off or set as Off to disable.

**CI Card:** Display available menu options of the CI card in use. This item may not be available depending on the input source setting.

**Manual OAD Download:** Search for firmware upgrade through the DTV signal manually. This item may not be available depending on the input source setting.

#### Advanced Options

**Soundtracks:** Set your language preference for soundtracks. This item may not be available depending on the input source setting.

**Blue Mute:** Turn this function on/off according to your preference. When turned on, blue background will be displayed on the screen when no signal is available.

**Default Channel:** Set your default startup channel preference. When the **Select Mode** is set as **User Select**, **Show Channels** option will become available. Highlight and press **OK** to see channel list. Highlight a channel and press **OK** to make a selection. Selected channel will be displayed, every time the TV is turned back on from quick standby mode. If the **Select Mode** is set as **Last Status**, the last watched channel will be displayed.

Interaction Channel: Turn the Interaction Channel function on or off.

**MHEG PIN Protection:** Turn the MHEG PIN protection function on or off. This setting enables or disables access some of the MHEG applications. Disabled applications can be released by entering the right PIN.

#### **HBBTV Settings**

**HBBTV Support:** Turn the HBBTV function on or off.

**Do Not Track:** Set your preference regarding the tracking behaviour for HBBTV services.

**Cookie Settings:** Set your cookie setting preference for HBBTV services.

**Persistent Storage:** Turn the Persistent Storage function on or off.

**Block Tracking Sites:** Turn the Block Tracking Sites function on or off.

Device ID: Turn the Device ID function on or off.

**Reset Device ID:** Reset the device ID for HBBTV services. Confirmation dialogue will be displayed. Press **OK** to proceed, **Back** to cancel.

Subtitle

**Subtitle Tracks:** Set your subtitle track preference, if any available.

Analog Subtitle: Set this option as Off, On or Mute. If Mute option is selected, the analogue subtitle will be displayed on the screen but the speakers will be muted simultaneously.

**Digital Subtitle Language:** Set one of the listed language options as first digital subtitle language preference.

**2nd Digital Subtitle Language:** Set one of the listed language options as second digital subtitle language preference. If the selected language in the Digital Subtitle Language option is not

available, the subtitles will be displayed in this language.

**Subtitle Type:** Set this option as Normal or Hearing Impaired. If Hearing Impaired option is selected, it provides subtitle services to deaf and hard of hearing viewers with additional descriptions.

#### Teletext

**Digital Teletext Language:** Set the teletext language for digital broadcasts.

**Decoding Page Language:** Set the decoding page language for teletext display.

**OAD:** Set the TV to auto detect the latest firmware through the DTV signal. Set the **Auto Download** option as **Yes** to enable the automatic firmware upgrade function.

Auto Sleep: Define an idle time after which you want your TV to enter sleep mode automatically. 4 Hours, 6 Hours and 8 Hours options are available. Set as Never to disable.

**System Information:** Display detailed system information on the current channel such as Signal Level, Signal Quality, Frequency etc.

Version Info: Display system information such as Model Name, Version and Serial Number.

**Settings:** Refer to **Settings** section for detailed information.

#### Record

**Record List:** The recordings will be displayed if any available. Highlight a recording of your choice and press the **Yellow** button to delete it or press the **Blue** button to view detailed information. You can use Red and Green buttons to scroll the page up and down.

**Device Info:** Connected USB storage devices will be displayed. Highlight the device of your choice and press **OK** to see available options.

**Set TimeShift:** Tag the selected USB storage device or a partition on it for time shift recording.

**Set PVR:** Tag the selected USB storage device or a partition on it for PVR.

Format: Format the selected USB storage device. Refer to USB Recording section for more information

**Speed Test:** Start a speed test for the selected USB storage device. The test result will be displayed when completed.

Schedule List: Add reminders or record timers using the Schedule List menu.

**Time Shift Mode:** Enable or disable timeshift recording feature. Refer to **USB Recording** section for more information.

# Settings

You can access the **Settings** menu from the Home Screen or from the **TV options** menu in Live TV mode.

#### **Network & Internet**

You can configure your TV's network settings using the options of this menu. You can also highlight the Connected/Not Connected icon on the Home screen and press **OK** to access this menu.

 $\ensuremath{\textbf{Wi-Fi}}$  Turn the wireless LAN (WLAN) function on and off.

#### Available networks

When the WLAN function is turned on, available wireless networks will be listed. Highlight **See all** and press **OK** to see all networks. Select one and press **OK** to connect. You may be asked to enter a password to connect to the selected network, in case the network is password protected. Additionally you can add new networks by using the related options.

#### Other options

Add new network: Add networks with hidden SSID's.

Scanning always available: You can let the location service and other apps scan for networks, even when WLAN function is turned off. Press **OK** to turn it on and off.

**Wow:** Turn the Wake-On-LAN function on and off. This function allows you to turn on or awaken your TV via network.

**Wol:** Turn the Wake On WLAN function on and off. This function allows you to turn on or awaken your TV via wireless network.

#### Ethernet

**Connected/Not connected:** Displays the status of the internet connection via Ethernet, IP and MAC addresses.

**Proxy settings:** Set a HTTP proxy for browser manually. This proxy may not be used by other apps.

**IP settings:** Configure your TV's IP settings.

#### Channel

#### Channels

Options of this menu may change or become inactive depending on the **Channel Installation Mode** selection.

#### **Channel Installation Mode - Antenna**

**Channel Scan:** Start a scan for analogue and digital channels. You can press the **Back** button to cancel the scan. The channels that have already been found will be stored in the channel list.

**Update Scan:** Search for updates. Previously added channels will not be deleted, but any newly found channels will be stored in the channel list.

**Analog Manual Scan:** Start a manual scan for analogue channels. Enter the Start Frequency and then select Scan Up or Scan Down. When a channel is found the scan will be completed and the found channel will be stored in the channel list.

**Single RF Scan:** Select the **RF Channel** by using the Right/Left directional buttons. **Signal Level** and **Signal Quality** of the selected channel will be shown. Press **OK** to start scan on the selected **RF channel**. The found channels will be stored in the channel list.

Manual Service Update: Start a service update manually.

**LCN:** Set your preference for LCN. LCN is the Logical Channel Number system that organizes available broadcasts in accordance with a recognizable channel number sequence (if available).

Channel Scan Type: Set your scan type preference.

Channel Store Type: Set your store type preference.

Favorite Network Select: Select your favourite network. This menu option will be active, if more than only one network is available.

**Channel Skip:** Set channels to be skipped when switching the channels via **Programme +/-** buttons on the remote. Highlight the desired channel/s on the list and press **OK** to select/unselect.

**Channel Sort:** Replace the positions of the two selected channels in the channel list. Highlight the desired channels on the list and press **OK** to select. When the second channel is selected, the position of this channel will be replaced with the position of the first selected channel.

**Channel Move:** Move a channel to the position of another channel. Highlight the channel you want to move and press **OK** to select. Then do the same for a second channel. When the second channel is selected, the first selected channel will be moved to the position of that channel.

Channel Edit: Edit channels in the channel list. Edit the name and channel number of the selected channel and display Network Name, Frequency, Color System and Sound System informations related to that channel if available. Depending on the channel other options may also be editable. You can press the Blue button to delete the highlighted channel.

Analog Channel Fine-tune: Fine-tune an analogue channel. A list of available analogue channels will be displayed. Select the desired one from the list and press OK button. Then change the frequency of the channel by pressing Left/Right directional buttons. Press OK to store the new frequency for that channel. Press Back to cancel. This item may not be visible,

depending on whether or not the last watched channel was analogue.

**Clear Channel List:** Delete all channels stored in the channel list of the selected channel installation mode. A dialogue will be displayed for confirmation. Highlight **OK** and press **OK** button to proceed. Highlight **Cancel** and press **OK** to cancel.

#### **Channel Installation Mode - Cable**

Channel Scan: Start a scan for analogue and digital cable channels. If available, operator options will be listed. Select the desired one and press OK. Scan Mode, Channel Scan Type, Frequency and Network ID options may be available. The options may vary depending on the operator and the Scan Mode selections. Set the Scan Mode as Full if you don't know how to set up other options. Highlight Scan and press OK to start the scan. You can press the Back button to cancel the scan. The channels that have already been found will be stored in the channel list.

**Single RF Scan:** Enter the **Frequency** value. Signal Level and Signal Quality of the selected **Frequency** will be shown. Highlight the **Scan** option and press **OK** to start scan. The found channels will be stored in the channel list.

**LCN:** Set your preference for LCN. LCN is the Logical Channel Number system that organizes available broadcasts in accordance with a recognizable channel number sequence (if available).

Channel Scan Type: Set your scan type preference.

Channel Store Type: Set your store type preference.

Favorite Network Select: Select your favourite network. This menu option will be active, if more than only one network is available.

**Channel Skip:** Set channels to be skipped when switching the channels via **Programme +/-** buttons on the remote. Highlight the desired channel/s on the list and press **OK** to select/unselect.

**Channel Sort:** Replace the positions of the two selected channels in the channel list. Highlight the desired channels on the list and press **OK** to select. When the second channel is selected, the position of this channel will be replaced with the position of the first selected channel.

**Channel Move:** Move a channel to the position of another channel. Highlight the channel you want to move and press **OK** to select. Then do the same for a second channel. When the second channel is selected, the first selected channel will be moved to the position of that channel.

Channel Edit: Edit channels in the channel list. Edit the name and channel number of the selected channel and display Network Name, Frequency, Color System, Sound System, Modulation and Symbol Rate informations related to that channel. Depending on the channel other options may also be editable. You can press the **Blue** button to delete the highlighted channel.

Analog Channel Fine-tune: Fine-tune an analogue channel. A list of available analogue channels will be displayed. Select the desired one from the list and press OK button. Then change the frequency of the channel by pressing Left/Right directional buttons. Press OK to store the new frequency for that channel. Press Back to cancel. This item may not be visible, depending on whether or not the last watched channel was analogue.

**Clear Channel List:** Delete all channels stored in the channel list of the selected channel installation mode. A dialogue will be displayed for confirmation. Highlight **OK** and press **OK** button to proceed. Highlight **Cancel** and press **OK** to cancel.

**Note:** Some options may not be available and appear as grayed out depending on the operator selection and operator related settings.

#### **Channel Installation Mode**

Set this option as Antenna or Cable.

#### Auto Channel Update

Turn the auto channel update function on or off.

#### **Channel Update Message**

Turn the channel update message function on or off. This item may not be visible, depending on the **Channel Installation Mode** selection.

#### **Parental Controls**

(\*) To enter this menu PIN should be entered first. Default password is set to **1234**. If you have defined a new password after the initial setup process use the password that you have defined. Some options may not be available or vary depending on the country selection during the initial setup.

**Channels Blocked:** Select channel/s to be blocked from the channel list. Highlight a channel and press **OK** to select/unselect. To watch a blocked channel password should be entered first.

**Program Restrictions:** Block programmes according to the age rating informations that are being broadcasted with them. You can turn on or off restrictions, set ratings systems, restriction levels and age limits using the options of this menu.

**Inputs Blocked:** Prevent access to the selected input source content. Highlight the desired input option and press **OK** to select/unselect. To switch to a blocked input source password should be entered first.

**Change PIN:** Change the default PIN. Highlight this option and press **OK**. You will need to enter the old PIN first. Then new password entry screen will be displayed. Enter the new password twice for confirmation.

#### Audio Channel

Set the audio channel preference, if available. This item may not be visible, depending on whether or not the last watched channel was analogue.

#### Audio Language

Set one of the listed language options as first audio language preference. This item may not be visible, depending on whether or not the last watched channel was digital.

#### 2nd Audio Language

Set one of the listed language options as second audio language preference. If in the **Audio Language** setting selected language option is not supported, this language preference will be considered. This item may not be visible, depending on whether or not the last watched channel was digital.

#### **Open Source Licenses**

Display Open Source Software license information.

#### Version

Displays system version number.

#### Accounts & Sign In

**Google:** This option will be available if you have signed in to your Google account. You can configure your data syncing preferences or remove your registered account on the TV. Highlight a service listed in the **Choose synced apps** section and press **OK** to enable/disable data sync. Highlight **Sync now** and press **OK** to sync all enabled services at once.

Add account: Add a new one to available accounts by signing in to it.

#### Apps

Using the options of this menu, you can manage the apps on your TV.

#### **Recently opened apps**

You can display recently opened apps. Highlight **See all apps** and press **OK** to see all the apps installed on your TV. The amount of storage space that they needed will also be displayed. You can see the version of the app, open or force to stop the running of the app, uninstall a downloaded app, see the permissions and turn them on/off, turn on/off the notifications, clear the data and cache etc. Highlight an app and press **OK** to see available options.

#### Permissions

Manage the permissions and some other features of the apps.

**App permissions:** The apps will be sorted by permission type categories. You can enable disable permissions for the apps from within these categories.

**Special app access:** Configure some app features and special permissions.

Security & restrictions: Using the options of this menu;

- You can allow or restrict installation of apps from sources other than the Google Play Store.
- Set the TV to disallow or warn before installation of apps that may cause harm.

#### **Device Preferences**

About: Check for system updates, change the device name, restart the TV and display system informations such as network addresses, serial numbers, versions etc. You can also display legal information, manage advertisings, display your advertising ID, reset it and turn on/off the personalised advertisings based on your interests.

**Netflix ESN:** Display your ESN number. ESN number is an unique ID number for Netflix, created especially to identify your TV.

**Date & time:** Set the date and time options of your TV. You can set your TV to automatically update the time and date data over the network or over the broadcasts. Set corresponding to your environment and preference. Disable by setting as **Off** if you want to manually change the date or time. Then set date, time, time zone and hour format options.

#### Timer

**Power On Time Type:** Set your TV to turn on by itself. Set this option as **On** or **Once** to enable a power on timer to be set, set as **Off** to disable. If set as **Once** the TV will turn on only once at the defined time in **Auto Power On Time** option below.

Auto Power On Time: Available if the Power On Time Type is enabled. Set the desired time for your TV to come on from standby using the directional buttons and press OK to save the new set time.

**Power Off Time Type:** Set your TV to turn off by itself. Set this option as **On** or **Once** to enable a power off timer to be set, set as **Off** to disable. If set as **Once** the TV will turn off only once at the defined time in **Auto Power Off Time** option below.

Auto Power Off Time: Available if the Power Off Time Type is enabled. Set the desired time for your TV to go to standby using the directional buttons and press OK to save the new set time.

Language: Set your language preference.

**Keyboard:** Select your keyboard type and manage keyboard settings.

**Inputs:** Show or hide an input terminal, change the label for an input terminal, and configure the options for HDMI CEC(Consumer Electronic Control) function.

#### Power

**Sleep Timer:** Define an idle time after which you want your TV to enter sleep mode automatically.

**Picture off:** Select this option and press **OK** to turn the screen off. Press a button on the remote or on the TV to turn the screen on again. Note that you can not turn the screen on via the **Volume +/-**, **Mute** and **Standby** buttons. These buttons will function normally.

Switch off timer: Define a time after which you want your TV to switch off automatically. Set as Off to disable.

No Signal Auto Power Off: Set the behaviour of the TV, when no signal is detected from the currently set input source. Define a time after which you want your TV to turn itself off or set as Off to disable.

#### Picture

Picture Mode: Set the picture mode to suit your preference or requirements. Picture mode can be set to one of these options: User, Standard, Vivid, Sport, Movie and Game. You can use User mode to create customised settings.

Dolby Vision Modes: If Dolby Vision content is detected Dolby Vision Dark and Dolby Vision Bright picture mode options will be available instead of other picture modes.

Brightness, Contrast, Saturation, HUE, Sharpness settings will be adjusted according to the selected picture mode. If one of these settings is changed manually, **Picture Mode** option will be changed to **User**, if not already set as **User**.

**Dolby Vision Notification:** Set your notification appearance preference for Dolby Vision content. When turned on, Dolby Vision logo will be displayed on the lower right side of the screen when Dolby Vision content is detected.

Auto Backlight: Set your auto backlight preference. Off, Low, Middle and Eco options will be available. Set as Off to disable.

**Backlight:** Adjust the backlight level off the screen manually. This item will not be available if the **Auto Backlight** is not set as **Off**.

**Brightness:** Adjust the brightness value off the screen.

**Contrast:** Adjust the contrast value off the screen.

Saturation: Adjust the saturation value off the screen.

HUE: Adjust the hue value off the screen.

**Sharpness:** Adjust the sharpness value for the objects displayed on the screen.

Gamma: Set your gamma preference. Dark, Middle and Bright options will be available.

Color Temperature: Set your colour temperature preference. User, Cool, Standard and Warm options will be available. Set as User to adjust red, green and blue gain values manually. If one of these values is changed manually, Color Temperature option will be changed to User, if not already set as User.

**Picture Format:** Set the aspect ratio of the screen. Select one of the predefined options according to your preference.

HDR: Turn the HDR function on or off.

#### Advanced Video

**DNR:** Set your DNR preference as **Low**, **Medium**, **Strong**, **Auto** or turn it off by setting as **Off**.

MPEG NR: Set your MPEG NR preference as Low, Medium, Strong or turn it off by setting as Off.

Adaptive Luma Control: Set your Adaptive Luma Control preference as Low, Medium, Strong or turn it off by setting as Off.

Local Contrast Control: Set your Local Contrast Control preference as Low, Medium, High or turn it off by setting as Off.

**DI Film Mode:** Set your DI Film Mode preference as **Auto** or turn it off by setting as **Off**. This item will not be available if Game Mode or PC Mode is turned on.

**Blue Stretch:** Turn the Blue Stretch function on or off.

**Game Mode:** Turn the Game Mode function on or off.

PC Mode: Turn the PC Mode function on or off.

HDMI RGB Range: Set your HDMI RGB range preference. Auto, Full and Limit options will be available. This item will not be available, if the input source is not set as HDMI.

Color Tuner: Set the HUE, Saturation, Brightness, Offset and Gain values manually. Highlight Enable and press OK to turn this function on.

**11 Point White Balance Correction:** Adjust the strength of the **Red**, **Green**, **Blue** colours and **Gain** value manually. Highlight **Enable** and press **OK** to turn this function on.

**Reset to Default:** Reset the video settings to factory default settings.

**Note:** Depending on the currently set input source some menu options may not be available.

#### Sound

Sound Style: For easy sound adjustment, you can select a preset setting. User, Standard,

Vivid, Sports, Movie, Music or News options will be available. Sound settings will be adjusted according to the selected sound style. Some other sound options may become unavailable depending on the selection.

**Balance:** Adjust the left and right volume balance for speakers and headphones.

**Sound Surround:** With Sound Surround, you can enrich (expand and deepen) the sound quality of the TV speakers. Turn this option on/off by pressing **OK**.

**Equalizer Detail:** Adjust the equalizer values according to your preferences.

Speakers: To hear the TV audio from the connected compatible audio device set as External Audio System. Set as TV Speakers to use the speakers of your TV for sound output.

**Digital Output:** Set the digital sound output preference. **Auto**, **Bypass**, **PCM**, **Dolby Digital Plus** and **Dolby Digital** options will be available. Highlight the option you prefer and press **OK** to set.

SPDIF Delay: Adjust the SPDIF delay value.

Auto Volume Control: With Auto Volume Control, you can set the TV to automatically level out sudden volume differences. Typically at the beginning of adverts or when you are switching channels. Turn this option on/off by pressing **OK**.

**Downmix Mode:** Press **OK** to see the options and set. **Stereo** and **Surround** options will be available. Highlight the option you prefer and press **OK** to set.

**Dolby Audio Processing:** With Dolby Audio Processing, you can improve the sound quality of your TV. Press **OK** to see the options and set.

**Dolby Audio Processing:** Highlight this option and press **OK** to turn this function on/off.

Sound Mode: If the Dolby Audio Processing option is turned on Sound Mode option will be available to set. Highlight the Sound Mode option and press OK to see the preset sound modes. Smart, Movie, Music and News options will be available. Highlight the option you prefer and press OK to set.

**Reset to Default:** Resets the sound settings to factory defaults.

**Storage:** View the total storage space status of the TV and connected devices if available or reset the TV to factory settings. To see detailed information on the usage details highlight and press **OK**. There will also be options for ejecting and formatting the connected storage devices.

**Home screen:** Customise your home screen. Select channels which will be displayed on the home screen. Organize apps and games, change their order or get more of them.

Retail mode: Highlight Retail mode and press OK. Read the description, highlight Continue and press OK if you want to proceed. Then highlight On to activate or Off to deactivate and press OK. In retail mode your TV's settings will be configured for store environment and the supported features will be displayed on the screen. Once activated, Retail messaging and PQ Demo settings will become available. Set according to your preferences. It is recommended not to activate retail mode for home use.

**Google:** Select your active account, view permissions, select which apps to include in search results, activate safe search filter, active offensive word blocking and view open source licenses.

**Chromecast built-in:** View the open source licenses and version number. By means of built-in chromecast feature, you can cast the content from your mobile device straight to your TV. Refer to the **Google Cast** section for further information.

**Screen saver:** Set screensaver and sleep mode options for your TV. You can choose a screensaver, set wait time for the screensaver, set when the TV goes into sleep mode or start the screensaver mode.

**Location:** You can allow the use of the wireless connection to estimate the location, see the recent location requests and allow or restrict the listed apps to use your location information.

**Usage & Diagnostics:** Automatically send usage data and diagnostic information to Google. Set according to your preference.

Accessibility: Configure Visually Impaired, AC4 Dialogue Enhancement, Captions, Text to speech, Accessibility shortcut settings and/or turn Audio Description, Hearing Impaired, High contrast text on/off. Some of the caption settings may not be applied.

Visually Impaired: Digital TV channels can broadcast special audio commentary describing on-screen action, body language, expressions and movements for people with visual disabilities.

**Speaker:** Turn this option on if you want to hear the audio commentary through the TV speakers.

**Headphone:** Turn this option on if you want to route the sound of the audio commentary to the TV's headphone output.

**Volume:** Adjust the volume level of the audio commentary.

**Pan and Fade:** Turn this option on if you want to hear the audio commentary more clearly, when it is available through broadcast.

Audio for the Visually Impaired: Set the audio type for visually impaired. Options will be available depending on the selected broadcast.

Fader Control: Adjust the volume balance between the main TV audio (Main) and audio commentary (AD).

**Reset:** Reset all TV settings to the factory default. Highlight **Reset** and press **OK**. A confirmation message will be displayed, select **Erase everything** to proceed with resetting. The TV will switch off/on first and the initial setup will start. Select **Cancel** to exit.

#### **Remote & Accessories**

You can use wireless accessories, such as your remote control, headphones, keyboards or game controllers with your Android TV. Add devices to use them with your TV. Select this option and press **OK** to start searching available devices in order to pair them with your TV. If available highlight **Add accessory** option and press **OK** to start the search. Set your device to pairing mode. Available devices will be recognized and listed or pairing request will be displayed. Select your device from the list and press **OK** to start pairing.

Connected devices will also be listed here. To unpair a device, highlight it and press **OK**. Then highlight **Unpair** option and press **OK**. Then select **OK** and press **OK** again to unpair the device from the TV. You can also change the name of an connected device. Highlight the device and press **OK**, then highlight **Change name** and press **OK** again. Press **OK** again use the virtual keyboard to change the name of the device.

# **Channel List**

The TV sorts all stored channels in the **Channel List**. Press the **OK** button to open the **Channel List** in Live TV mode. You can press the **Red** button to scroll up the list page by page, or press the **Green** button to scroll down.

If desired, you can filter or sort the channels or find a channel in the channel list. Press the **Yellow** button to display the **Select More** options. Available options are **Select Type**, **Sort** and **Find**.

To filter the channels highlight **Select Type** and press the **OK** button. You can select among **Digital**, **Radio**, **Free**, **Encrypted**, **Analogue** and **Network** options to filter the channel list or select **Broadcast** option to see all installed channels in the channel list.

To sort the channels highlight **Sort** and press the **OK** button. Select one of the available options and press **OK** again. The channels will be sorted according to your selection.

To find a channel highlight **Find** and press the **OK** button. Virtual keyboard will be displayed. Enter all or a portion of the name or number of the channel you want to find, highlight the check mark symbol on the keyboard and press **OK**. Matching results will be listed.

Note: If any option except **Broadcast** is selected in the Select Type menu, you can only scroll through the channels that are currently listed in the channel list using the **Program** +/- buttons on the remote.

#### Editing the Channels and the Channel List

You can edit the channels and the channel list using the **Channel Skip**, **Channel Sort**, **Channel Move** and **Channel Edit** options under the **Settings>Channel>Channels** menu. You can access the **Settings** menu from the Home Screen or from the **TV options** menu in Live TV mode.

Note: The options Channel Sort, Channel Move and Channel Edit may not be available and appear as grayed out depending on the operator selection and operator related settings.

#### **Managing Favourite Channel Lists**

You can create four different lists of your favourite channels. These lists include only the channels that are specified by you. Press the **OK** button to display the channel list. Then press **Blue** button to access favourite lists. If one of the lists is being displayed on the screen you can press the **Yellow** button to open the **Favorite List Selection** menu in order to switch from one list to another. Select the desired list and press the **OK** button. Highlight a channel in the list and press the **OK** button to watch.

To add the currently watched channel to one of your favourite lists select the desired favourite list as described above and press the **Menu** button on the remote. Then enter the **Channels** menu, highlight **Add** to **My Favorites** option and press **OK**. The channel will be added to the selected favourite list. To remove that channel from the list open the favourite list, highlight the channel and press **Blue** button. In this way only the currently watched channel can be added or removed.

# **Programme Guide**

By means of Electronic Programme Guide (EPG) function of your TV you can browse the event schedule of the currently installed channels on your channel list. It depends on the related broadcast whether this feature is supported or not.

Electronic Programme Guide is available in Live TV mode. You can switch to Live TV mode by either launching the Live TV application on the Home Screen or selecting **Channels** input source from the **Inputs** menu on the Home Screen. To access the programme guide while in Live TV mode, press the **EPG** button on your remote. Use the directional buttons to navigate through the programme guide. You can use the Up/ Down directional buttons or **Programme +/**- buttons to switch to previous/next channel on the list and Right/ Left directional buttons to select a desired event of the currently highlighted channel. If available, the full name, start-end time and date, genre of the highlighted event and a brief information about it will be displayed on the bottom of the screen. Press **Blue** button to filter the events. Due to the large variety of filter options you can find events of the desired type quicker. Press **Yellow** button to see detailed information on the highlighted event. You can also use Red and Green buttons to see events of previous day and next day. The functions will be assigned to the coloured buttons on the remote when they are available. Follow the on-screen informations for accurate button functions.

The guide can not be displayed if TV input source is blocked from the **Settings>Channel>Parental Controls>Inputs Blocked** menu in Live TV mode or on Home Screen.

# **Connecting to the Internet**

You can access the Internet via your TV, by connecting it to a broadband system. It is necessary to configure the network settings in order to enjoy a variety of streaming content and internet applications. These settings can be configured from **Settings>Network & Internet** menu. You can also highlight the Connected/ Not Connected icon on the Home screen and press OK to access this menu. For further information refer to **Network & Internet** section under the title of **Home Screen**.

#### Wired Connection

Connect your TV to your modem/router via an Ethernet cable. There is a LAN port on the rear side of your TV.

The status of the connection under the **Ethernet** section in the **Network & Internet** menu will changed from **Not connected** to **Connected**.

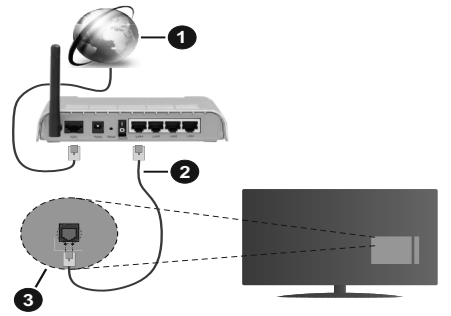

- 1. Broadband ISP connection
- 2. LAN (Ethernet) cable
- 3. LAN input on the rear side of the TV

You might be able to connect your TV to a network wall socket depending on your network's configuration. In that case, you can connect your TV directly to the network using an Ethernet cable.

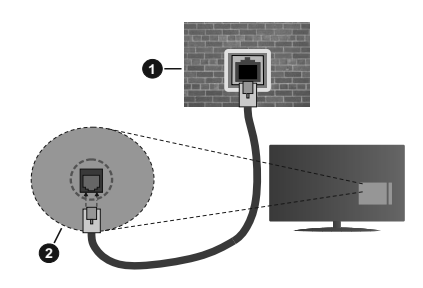

- 1. Network wall socket
- 2. LAN input on the rear side of the TV

#### Wireless Connection

A wireless LAN modem/router is required to connect the TV to the Internet via wireless LAN.

Highlight **Wi-Fi** option in the **Network & Internet** menu and press **OK** to enable wireless connection. Available networks will be listed. For more information refer to **Network & Internet>Wi-Fi** section under the title of **Home Screen**.

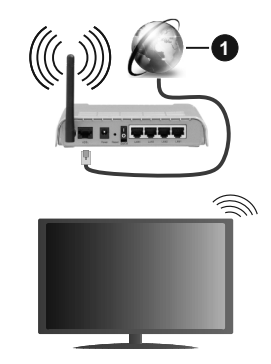

1. Broadband ISP connection

A network with hidden SSID can not be detected by other devices. If you want to connect to a network with hidden SSID, highlight the Add new network option under the Network & Internet menu on the Home Screen and press OK. Add the network by entering its name manually using the related option.

A Wireless-N router (IEEE 802.11a/b/g/n/ac) with simultaneous 2.4 and 5 GHz bands is designed to increase bandwidth. These are optimized for smoother and faster HD video streaming, file transfers and wireless gaming.

Use a LAN connection for quicker data transfer between other devices like computers.

The transmission speed differs depending on the distance and number of obstructions between the

transmission products, the configuration of these products, the radio wave conditions, the line traffic and the products that you use. The transmission may also be cut off or may get disconnected depending on the radio wave conditions, DECT phones or any other WLAN 11b appliances. The standard values of the transmission speed are the theoretical maximum values for the wireless standards. They are not the actual speeds of data transmission.

The location where the transmission is most effective differs depending on the usage environment.

The Wireless feature of the TV supports 802.11 a,b,g,n & ac type modems. It is highly recommended that you should use the IEEE 802.11n communication protocol in order to avoid any possible problems while watching videos.

You must change your modem's SSID when there are any other modems around with the same SSID. You can encounter connection problems otherwise. Use a wired connection if you experience problems with a wireless connection.

A stable connection speed is required to play back streaming content. Use an Ethernet connection if the wireless LAN speed is unstable.

# **Multi Media Player**

On the Home Screen scroll to **Apps** row, select **Multi Media Player (MMP)** and press the **OK** button to launch.

Select the media type on the main media player screen. On the next screen, you can press the Menu button to access a list of menu options while the focus is on a folder or a media file. Using the options of this menu you can change the media type, sort the files, change the thumbnail size and turn your TV into a digital photo frame. You will also be able to copy, paste and delete the media files using the related options of this menu. Additionally you can switch the viewing style by selecting either Normal Parser or Recursive Parser. In Normal Parser mode the files will be displayed with folders if any available. So only the selected type of media files in the root folder or in the selected folder will be displayed. If there isn't any media files of the selected type, the folder will be assumed as empty. In Recursive Parser mode the source will be searched for all available media files of the selected type and the found files will be listed. Press the Back/Return button to close this menu.

While browsing for the video files a preview of the highlighted video will be displayed in a small window on the left side of the screen if the view style is set to List View. Press the **Blue** button to switch between the List View and Grid View.

### From USB Connection

**IMPORTANT!** Back up the files on your USB storage devices before connecting them to the TV. Manufacturer will not be responsible for any file damage or data loss. Certain types of USB devices (e.g. MP3 Players) or USB hard disk drives/ memory sticks may not be compatible with this TV. The TV supports FAT32 and NTFS disk formatting.

You can view your photos, text documents or play your music and video files installed on a connected USB storage device on the TV. Plug in the USB storage device to one of the USB inputs on the TV.

On the main media player screen select the desired media type. On the next screen, highlight a file name from the list of available media files and press the **OK** button. Follow the on-screen instructions for more information on other available button functions.

Note: Wait a little while before each plugging and unplugging as the player may still be reading files. Failure to do so may cause physical damage to the USB player and the USB device itself. Do not pull out your drive while playing a file.

#### From a Mobile Device via DMR

Make sure that your mobile device is connected to the same network as your TV. On the TV. scroll to Apps row on the Home Screen, select Multi Media Player (MMP) and press the OK button to launch. Select the media type on the main media player screen. On the next screen, press the Blue button to switch the List View layout. Then press the Back button. DMR (Digital Media Renderer) option will appear among the media type options. Highlight the DMR option and press the OK button. The TV is ready to receive the media file sent from your mobile device. On the mobile device, open the file you want to share and tap on the sharing icon or on the related option from the options menu of your mobile device. Available devices will be listed. Select your TV from the list. You can get the device name of your TV from the Settings>Device Preferences>About menu on the Home screen. If desired, the name of the TV can also be changed by either selecting one of the predefined names or entering a custom name using the options of the **Device name** menu. If the connection is successfully established the selected media file will be played/ displayed on your TV.

# **USB Recording**

To record a programme, you should first connect a USB disk to your TV while the TV is switched off. You should then switch on the TV to enable the recording feature. To record long duration programmes such as movies, it is recommended to use USB Hard disk drives (HDD's). Recorded programmes are saved into the connected USB disk. If desired, you can store/copy recordings onto a computer; however, these files will not be available to be played on a computer. You can play the recordings only via your TV.

Lip Sync delay may occur during the timeshifting. Radio record is supported.

If the writing speed of the connected USB disk is not sufficient, the recording may fail and the timeshifting feature may not be available.

It is recommended to use USB hard disk drives for recording HD programmes.

Do not pull out the USB/HDD during a recording. This may harm the connected USB/HDD.

Some stream packets may not be recorded because of signal problems, as a result sometimes videos may freeze during playback.

If a recording starts from timer when teletext is on, a dialogue will be displayed. If you highlight **Yes** and press **OK** teletext will be turned off and recording will start.

#### **Instant Recording**

Press **Record** button to start recording an event instantly while watching a programme. Press **Stop** button to cancel instant recording.

You can not switch broadcasts during the recording mode.

#### Watching Recorded Programmes

Select **Record List** from the **Record** menu in Live TV mode and press **OK**. Select a recorded item from the list (if previously recorded). Press the **OK** button to watch.

Press the **Stop or Back/Return** button to stop a playback.

The recordings will be named in the following format: Channel Name\_Date(Year/Month/Day)\_ Duration(Hour/Minute/Second).

#### **Timeshift Recording**

In order to use timeshift recording feature **Time Shift Mode** option in the **Record>Time Shift Mode** menu should be enabled first.

In timeshifting mode, the programme is paused and simultaneously recorded to the connected USB disk. Press **Pause/Play** button while watching a broadcast to activate timeshifting mode. Press **Pause/Play** button again to resume the paused programme from where you stopped. Press the **Stop** button to stop timeshift recording and return to the live broadcast.

When this feature is used for the first time **Disk Setup** wizard will be displayed when the **Pause/Play** button is pressed. You can either choose **Auto** or **Manual** setup mode. In **Manual** mode, if you prefer, you can format your Disk and specify the storage space that will be used for timeshift function. When the setup is completed result will be displayed. Press **Exit** button.

Timeshift function will not be available for radio broadcasts.

#### **Disk Format**

When using a new USB storage device, it is recommended that you first format it using the **Format** option in the **Record>Device Info** menu in Live TV mode. Highlight the connected device on the **Device Info** screen and press **OK** or Right directional button to see the list of available options. Then highlight **Format** and press **OK** to proceed. A confirmation dialogue will be displayed. Highlight **Yes** and press **OK** to start formatting.

**IMPORTANT:** Formatting your USB storage device will erase ALL the data on it and it's file system will be converted to FAT32. In most cases operation errors will be fixed after a format but you will lose ALL your data.

#### **Schedule List**

You can add reminders or record timers using the **Schedule List** menu. You can access the **Schedule List** from the **Record** menu in Live TV mode. Highlight **Schedule List** and press **OK**. Previously set timers will be listed if any available.

Press Record button to add a timer while the Schedule List menu is displayed on the screen. You can define the type of the timer by setting the Schedule Type option as Reminder or Record. When other parameters are set highlight Add and press OK. The timer will be added to the list.

If any available, you can also edit or delete the timers on this list. Highlight the timer of your choice and press **OK. Edit** and **Delete** options will appear at the bottom of the screen. Highlight the desired option and press **OK.** After you edited a timer you can choose either to replace it or add it as a new timer. If you choose the Replace option, the timer will be saved with the new settings. If you choose the **Add** option, the timer will be added to the list as a new timer. Highlight **Replace** or **Add** according to your preference and press **OK** to proceed. When you choose to delete a timer a confirmation dialogue will be displayed on the screen. Highlight **Yes** and press **OK** to delete the selected timer.

A warning message will be displayed if the time intervals of two timers overlap. You can not set more than one timer for the same time interval.

Press EXIT button to close the Schedule List.

# CEC

With CEC function of your TV you can operate a connected device with the TV remote control. This function uses HDMI CEC (Consumer Electronics Control) to communicate with the connected devices. Devices must support HDMI CEC and must be connected with an HDMI connection.

The TV comes CEC function switched on. Make sure that all CEC settings are properly set up on the

connected CEC device. The CEC functionality has different names on different brands. CEC function might not work with all devices. If you connect a device with HDMI CEC support to your TV, the related HDMI input source will be renamed with the connected device's name.

To operate the connected CEC device, select the related HDMI input source from the **Inputs** menu on the Home Screen. Or press the **Source** button if the TV is in Live TV mode and select the related HDMI input source from the list. To terminate this operation and control the TV via the remote again, press the **Source** button, which will still be functional, on the remote and switch to another source.

The TV remote is automatically able to control the device once the connected HDMI source has been selected. However not all buttons will be forwarded to the device. Only devices that support CEC Remote Control function will respond to the TV remote control.

The TV supports also ARC(Audio Return Channel) feature. This feature is an audio link meant to replace other cables between the TV and the audio system (A/V receiver or speaker system). Connect the audio system to the HDMI2 input on the TV to enable ARC feature.

In order to activate ARC feature the **Speakers** option should be set as **External Audio System**. You can access this option from the **TV options or TV options>-Settings>Device Preferences>Sound** menu in Live **TV** mode or from **Settings>Device Preferences>Sound** menu on the Home Screen. When ARC is active, TV will mute its other audio outputs automatically. So you will hear audio from connected audio device only (same as other optical or co-axial digital audio outputs). The volume control buttons of the remote will be directed to connected audio device and you will be able to control the volume of the connected device with your TV remote.

Note: ARC is supported only via the HDMI2 input.

The CEC functions are set to **On** by default. To switch off completely do the following:

1 - Enter the Settings>Device Preferences>Inputs menu on the Home Screen or TV options>Settings>Device Preferences>Inputs menu in Live TV mode.

2 - Scroll down to **Consumer Electronic Control** (CEC) section. Highlight **HDMI control** option and press **OK**.

# **Google Cast**

With the built-in Google Cast technology you can cast the content from your mobile device straight to your TV. If your mobile device has Google Cast feature, you can mirror your device's screen to your TV wirelessly. Select Cast screen option on your android device. Available devices will be detected and listed. Select your TV from the list and tap on it to start casting. You can get the network name of your TV from the **Settings>Device Preferences>About** menu on the Home screen. **Device name** will be one of the shown articles. You can also change the name of your TV. Highlight **Device name** and press **OK**. Then highlight **Change** and press **OK** again. You can either select one of the predefined names or enter a custom name.

#### To cast your device's screen to the TV screen...

- 1. On your android device, go to 'Settings' from the notification panel or home screen
- 2. Tap on 'Device Connectivity'
- 3. Tap on the 'Easy projection' and enable 'Wireless projection'. Available devices will be listed
- 4. Select the TV you would like to cast to

#### or

- 1. Slide down the notification panel
- 2. Tap on 'Wireless projection'
- 3. Select the TV you would like to cast to

If the mobile app is Cast-enabled, such as YouTube, Dailymotion, Netflix, you can cast your app to your TV. On the mobile app, look for the Google Cast icon and tap on it. Available devices will be detected and listed. Select your TV from the list and tap on it to start casting.

#### To cast an app to the TV screen...

- 1. On your smartphone or tablet, open an app that supports Google Cast
- 2. Tap the Google Cast icon
- 3. Select the TV you would like to cast to
- 4. The app you selected should start playing on TV

#### Notes:

Google Cast works on Android and iOS. Make sure that your mobile device is connected to the same network as your TV.

The menu options and namings for Google Cast function on your Android device can differ from brand to brand and can change with time. Refer to your device's manual for latest informations on Google Cast function.

# **HBBTV System**

HbbTV (Hybrid Broadcast Broadband TV) is a standard that seamlessly combines TV services delivered via broadcast with services delivered via broadband and also enables access to Internet only services for consumers using connected TVs and set-top boxes. Services delivered through HbbTV include traditional broadcast TV channels, catch-up services, video-on-demand, electronic programme guide, interactive advertising, personalisation, voting, games, social networking and other multimedia applications.

HbbTV applications are available on channels where they are signalled by the broadcaster.

The HbbTV applications are generally launched with the press of a coloured button on the remote. Generally a small red button icon will appear on the screen in order to notify the user that there is an HbbTV application on that channel. Press the button indicated on the screen to launch the application.

HbbTV applications use the buttons on the remote control to interact with the user. When an HbbTV application is launched, the control of some buttons are owned by the application. For example, numeric channel selection may not work on a teletext application where the numbers indicate teletext pages.

HbbTV requires AV streaming capability for the platform. There are numerous applications providing VOD (video on demand) and catch-up TV services. The **OK** (play&pause), **Stop**, **Fast forward**, and **Rewind** buttons on the remote control can be used to interact with the AV content.

Note: You can enable or disable this feature from the HBBTV Settings>TV Options>Advanced Options> menu in Live TV mode.

# **Quick Standby Search**

If earlier an automatic search is performed, your TV will search for new or missing digital channels at 05:00 am every morning while in quick standby mode. Any new found broadcasts will be added to the channel list and missing ones will be deleted if you confirm at the next power on. The search will be performed for the set **Tuner Mode** in the **Channels>New Channels Available>Tuner** menu in Live TV mode. This feature will not be functional if the TV is in standby mode.

# Software Update

Your TV is capable of finding and updating the firmware automatically via the broadcast signal or via Internet.

To experience the best use of your TV and benefit from the latest improvements make sure your system is always up to date.

#### Software update via internet

On the Home Screen enter the **Settings>Device Preferences>About** menu in order to update your Android system version. Move the focus to the **System update** option and press **OK**. You will be informed about the system status and the time at which the device was last checked for an update will be displayed. The **Check for update** option will be highlighted, press **OK** if you want to check for an available update.

#### Over Air Download (OAD)

In Live TV mode enter the **TV Options>Advanced Options>OAD** menu. You can enable/disable **Auto Download** option for a firmware upgrade. To start a manual download Highlight **Manual OAD Download** option in the **TV Options** menu and press the **OK** button to start a search for an available firmware upgrade through the DTV broadcast signals manually.

**Note:** Do not unplug the power cord during the reboot process. If the TV fails to come on after the upgrade, unplug, wait for two minutes then plug it back in.

# **Troubleshooting & Tips**

#### TV does not switch on

- Make sure the power cord is plugged in securely to power outlet.
- Disconnect the power cable from the power outlet. Wait for one minute then reconnect it.
- · Press the Standby/On button on the TV.

#### TV does not respond to the remote control

- The TV requires some time to start up. During this time, the TV does not respond to the remote control or TV controls. This is normal behaviour.
- Check if the remote control is working by means of a mobile phone camera. Put the phone in camera mode and point the remote control to the camera lens. If you press any key on the remote control and you notice the infra red LED flicker through the camera, the remote control is working. The TV needs to be checked.

If you do not notice the flickering, the batteries may be exhausted. Replace the batteries. If the remote is still not working, the remote control might be broken and needs to be checked.

This method of checking the remote control is not possible with remote controls which are wirelessly paired with the TV.

#### No Channels

- Make sure that all cables are properly connected and that the correct network is selected.
- Make sure that the correct channel list is selected.
- Make sure that you have entered the correct channel frequency if you have done manual tuning.

#### No picture / distorted picture

- Make sure that the antenna is properly connected to the TV.
- Make sure that the antenna cable is not damaged.
- Make sure that the correct device is selected as the input source.
- Make sure that the external device or source is properly connected.
- · Make sure that the picture settings are set correctly.
- Loud speakers, unearthed audio devices, neon lights, high buildings and other large objects can

influence reception quality. If possible, try to improve the reception quality by changing the antenna direction or moving devices away from the TV.

- Change to a different picture format, if the picture does not fit the screen
- Make sure that your PC uses the supported resolution and refresh rate.

#### No sound / poor sound

- Make sure that the sound settings are correctly set.
- · Make sure that all cables are properly connected.
- Make sure that the volume is not muted or set to zero, increase the volume to check.
- Make sure that the TV audio output is connected to the audio input on the external sound system.
- Sound may be coming from only one speaker. Check the balance settings from **Sound** menu.

#### Input sources - can not be selected

- · Make sure that the device is connected to the TV.
- · Make sure that all cables are properly connected.
- Make sure that you select the right input source which is dedicated to the connected device.

# VGA Input Typical Display Modes

The following table is an illustration of some of the typical video display modes. Your TV may not support all resolutions.

| Index | Resolution | Frequency |
|-------|------------|-----------|
| 1     | 640x480    | 60Hz      |
| 2     | 640x480    | 72Hz      |
| 3     | 640x480    | 75Hz      |
| 4     | 800x600    | 56Hz      |
| 5     | 800x600    | 60Hz      |
| 6     | 800x600    | 72Hz      |
| 7     | 800x600    | 75Hz      |
| 8     | 1024x768   | 60Hz      |
| 9     | 1024x768   | 70Hz      |
| 10    | 1024x768   | 75Hz      |
| 11    | 1152x864   | 75Hz      |
| 12    | 1280x768   | 60Hz      |
| 13    | 1280x768   | 75Hz      |
| 14    | 1280x960   | 60Hz      |
| 15    | 1280x960   | 75Hz      |
| 16    | 1280x1024  | 60Hz      |
| 17    | 1280x1024  | 75Hz      |

| Index | Resolution | Frequency |
|-------|------------|-----------|
| 18    | 1360x768   | 60Hz      |
| 19    | 1366x768   | 60Hz      |
| 20    | 1400x1050  | 59Hz      |
| 21    | 1400x1050  | 60Hz      |
| 22    | 1400x1050  | 75Hz      |
| 23    | 1440x900   | 60Hz      |
| 24    | 1440x900   | 75Hz      |
| 25    | 1600x1200  | 60Hz      |
| 26    | 1680x1050  | 59Hz      |
| 27    | 1680x1050  | 60Hz      |
| 28    | 1920x1080  | 60Hz      |

# AV and HDMI Signal Compatibility

| Source    | Supported Signals |                                 |  |  |  |
|-----------|-------------------|---------------------------------|--|--|--|
|           | PAL               |                                 |  |  |  |
| Composite | SECAM             |                                 |  |  |  |
| / Back AV | NTSC4.43          |                                 |  |  |  |
|           | NTSC3.58          |                                 |  |  |  |
|           | 480i, 480p        | 60Hz                            |  |  |  |
| Component | 576i, 576p        | 50Hz                            |  |  |  |
| / YPbPr   | 720p              | 50Hz,60Hz                       |  |  |  |
|           | 1080i             | 50Hz,60Hz                       |  |  |  |
|           | 480i              | 60Hz                            |  |  |  |
|           | 480p              | 60Hz                            |  |  |  |
|           | 576i, 576p        | 50Hz                            |  |  |  |
|           | 720p              | 50Hz,60Hz                       |  |  |  |
|           | 1080i             | 50Hz,60Hz                       |  |  |  |
| HDMI      | 1080p             | 24Hz, 25Hz, 30Hz,<br>50Hz, 60Hz |  |  |  |
|           | 3840x2160p        | 24Hz, 25Hz, 30Hz,<br>50Hz, 60Hz |  |  |  |
|           | 4096x2160p        | 24Hz, 25Hz, 30Hz,<br>50Hz, 60Hz |  |  |  |

In some cases a signal on the TV may not be displayed properly. The problem may be an inconsistency with standards from the source equipment (DVD, Set-top box, etc.). If you do experience such a problem please contact your dealer and also the manufacturer of the source equipment.

# Supported File Formats for USB Mode

# Video

| Video Codec    | Resolution                     | Bit Rate | Profile                                                                                                    | Container                                                                                                    |
|----------------|--------------------------------|----------|----------------------------------------------------------------------------------------------------|----------------------------------------------------------------------------------------------------|
| MPEG 1/2       | 1080P@ 60fps                   | 80Mbps   | MP@HL                                                                                                    | MPEG program stream (.DAT, .VOB,<br>.MPG, .MPEG), MPEG transport stream<br>(.ts, .trp, .tp), MP4 (.mp4, .mov), 3GPP<br>(.3gpp, .3gp), AVI (.avi), MKV (.mkv),<br>ASF (.asf) |
| MPEG4          | 1080P@60fps                    | 40Mbps   | <ul> <li>Simple Profile</li> <li>Advanced Simple<br/>Profile@Level 5</li> <li>GMC is not supported</li> </ul> | MPEG program stream (.MPG, .MPEG),<br>MP4 (.mp4, .mov), 3GPP (.3gpp, .3gp),<br>AVI (.avi), MKV (.mkv), ASF (.asf)                                                           |
| Sorenson H.263 | 1080P@60fps                    | 40Mbps   |                                                                                                    | FLV (.flv), AVI (.avi), SWF(.swf)                                                                                                    |
| H.263          | 1080P@60fps                    | 40Mbps   |                                                                                                    | MP4 (.mp4, .mov), 3GPP (.3gpp, .3gp),<br>AVI (.avi), MKV (.mkv)                                                                                                    |
| H.264          | 4096x2176@60fps<br>1080P@60fps | 135Mbps  | Main Profile     High Profile @Level     5.1                                                                  | FLV (.flv), MP4 (.mp4, .mov), 3GPP<br>(.3gpp, .3gp), MPEG transport stream<br>(.ts, .trp, .tp), ASF (.asf), WMV (.wmv),<br>AVI (.avi), MKV (.mkv)                           |
| HEVC/H.265     | 4096x2176@60fps                | 100Mbps  | Main/Main10 Profile,<br>High Tier @Level 5.1                                                                  | MP4 (.mp4, .mov), 3GPP (.3gpp, .3gp),<br>MPEG transport stream (.ts, .trp, .tp),<br>MKV (.mkv)                                                                              |
| MVC            | 1080P@30fps                    | 80Mbps   |                                                                                                    | MPEG transport stream (.ts, .trp, .tp)                                                                                                    |
| AVS            | 1080P@60fps                    | 40Mbps   | Jizhun profile @ Level<br>6.0                                                                                 | MPEG transport stream (.ts, .trp, .tp)                                                                                                    |
| AVS+           | 1080P@60fps                    | 50Mbps   | Broadcasting profile@<br>Level 6.0.1.08.60                                                                    | MPEG transport stream (.ts, .trp, .tp)                                                                                                    |
| WMV3           | 1080P@60fps                    | 40Mbps   |                                                                                                    | ASF (.asf), AVI (.avi), MKV (.mkv), WMV<br>(.wmv)                                                                                                    |
| VC1            | 1080P@60fps                    | 40Mbps   | <ul> <li>Advanced Profile @<br/>Level 3</li> <li>Simple Profile</li> <li>Main Profile</li> </ul>              | MPEG program stream (.MPG, .MPEG),<br>MPEG transport stream (.ts, .trp, .tp),<br>ASF (.asf), WMV (.wmv), AVI (.avi),<br>MKV (.mkv)                                          |
| Motion JPEG    | 1080P@30fps                    | 10Mbps   |                                                                                                    | AVI (.avi), 3GPP (.3gpp, .3gp), MP4<br>(.mp4, .mov), MKV (.mkv), ASF (.asf)                                                                                                 |
| VP8            | 1080P@60fps                    | 20Mbps   |                                                                                                    | MKV (.mkv), WebM (.webm)                                                                                                    |
| VP9            | 4096x2176@60fps                | 100Mbps  | Profile0/2                                                                                                    | MKV (.mkv), WebM (.webm)                                                                                                    |
| RV30/RV40      | 1080P@60fps                    | 40Mbps   |                                                                                                    | RM (.rm, .rmvb)                                                                                                    |

# Audio

| Audio Codec    | Sample rate   | Channel | Bit Rate            | Container                                                                                                    | Note |
|----------------|---------------|---------|---------------------|----------------------------------------------------------------------------------------------------|------|
| MPEG1/2 Layer1 | 16KHz ~ 48KHz | Up to 2 | 32Kbps ~<br>448Kbps | Movie: AVI (.avi), ASF (.asf),<br>Matroska (.mkv), MPEG transport<br>stream (.ts, .trp, .tp), MPEG program<br>stream (.DAT, .VOB, .MPG, .MPEG)<br>Music: MP3 (.mp3), WAV (.wav) |      |

| Audio Codec    | Sample rate              | Channel   | Bit Rate             | Container                                                                                                    | Note                             |
|----------------|--------------------------|-----------|----------------------|----------------------------------------------------------------------------------------------------|----------------------------------|
| MPEG1/2 Layer2 | 16KHz ~ 48KHz            | Up to 2   | 8Kbps ~<br>384Kbps   | Movie: AVI (.avi), ASF (.asf),<br>Matroska (.mkv), MPEG transport<br>stream (.ts, .trp, .tp), MPEG program<br>stream (.DAT, .VOB, .MPG, .MPEG)<br>Music: MP3 (.mp3), WAV (.wav)                                                                                       |                                  |
| MPEG1/2 Layer3 | 16KHz ~ 48KHz            | Up to 2   | 8Kbps ~<br>320Kbps   | Movie: AVI (.avi), ASF (.asf),<br>Matroska (.mkv), 3GPP (.3gpp,<br>.3gp), MP4 (.mp4, .mov), MPEG<br>transport stream (.ts, .trp, .tp),<br>MPEG program stream (.DAT, .VOB,<br>.MPG, .MPEG), FLV (.ftv), SWF<br>(.swf)<br>Music: MP3 (.mp3), WAV (.wav),<br>MP4 (.m4a) |                                  |
| AC3            | 32KHz, 44.1KHz,<br>48KHz | Up to 5.1 | 32Kbps ~<br>640 Kbps | Movie: AVI (.avi), Matroska (.mkv),<br>3GPP (.3gpp, .3gp), MP4 (.mp4,<br>.mov), MPEG transport stream (.ts,<br>.trp, .tp), MPEG program stream<br>(.DAT, .VOB, .MPG, .MPEG)<br>Music: AC3 (.ac3), MP4 (.m4a)                                                          |                                  |
| EAC3           | 32KHz, 44.1KHz,<br>48KHz | Up to 5.1 | 32Kbps ~ 6<br>Mbps   | Movie: 3GPP (.3gpp, .3gp), MP4<br>(.mp4, .mov), MPEG transport<br>stream (.ts, .trp, .tp), MPEG program<br>stream (.DAT, .VOB, .MPG, .MPEG)<br>Music: EAC3 (.ec3), MP4 (.m4a)                                                                                         |                                  |
| AAC-LC, HEAAC  | 8KHz ~ 48KHz             | Up to 5.1 |                      | Movie: AVI (.avi), Matroska (.mkv),<br>3GPP (.3gpp, .3gp), MP4 (.mp4,<br>.mov), MPEG transport stream (.ts,<br>.trp, .tp), MPEG program stream<br>(.DAT, .VOB, .MPG, .MPEG), FLV<br>(.ftv), RM (.rm, .rmvb)<br>Music: AAC (.aac), MP4 (.m4a)                          |                                  |
| WMA            | 8KHz ~ 48KHz             | Up to 2   | 128bps ~<br>320Kbps  | Movie: ASF (.wmv, .asf), AVI (.avi),<br>Matroska (.mkv)<br>Music: ASF (.wma)                                                                                                    | WMA 7, WMA 8,<br>WMA 9, Standard |
| WMA 10 Pro M0  | 48KHz                    | Up to 2   | < 192kbps            | Movie: ASF (.wmv, .asf), AVI (.avi),<br>Matroska (.mkv)<br>Music: ASF (.wma)                                                                                                    | No LBR mode                      |
| WMA 10 Pro M1  | 48KHz                    | Up to 5.1 | < 384kbps            | Movie: ASF (.wmv, .asf), AVI (.avi),<br>Matroska (.mkv)<br>Music: ASF (.wma)                                                                                                    |                                  |
| WMA 10 Pro M2  | 96KHz                    | Up to 5.1 | < 768kbps            | Movie: ASF (.wmv, .asf), AVI (.avi),<br>Matroska (.mkv)<br>Music: ASF (.wma)                                                                                                    |                                  |
| VORBIS         | Up to 48KHz              | Up to 2   |                      | Movie: Matroska (.mkv), WebM<br>(.webm), 3GPP (.3gpp, .3gp), MP4<br>(.mp4, .mov)<br>Music: MP4 (.m4a), OGG (.ogg)                                                                                                    | Supports stereo decoding only    |
| DTS            | Up to 48KHz              | Up to 5.1 | < 1.5Mbps            | Movie: MPEG transport stream (.ts,<br>.trp, .tp), MPEG program stream<br>(.DAT, .VOB, .MPG, .MPEG), MP4<br>(.mp4, .mov), Matroska (.mkv)                                                                                                    |                                  |

| Audio Codec           | Sample rate                                | Channel   | Bit Rate            | Container                                                                                                    | Note |
|-----------------------|--------------------------------------------|-----------|---------------------|----------------------------------------------------------------------------------------------------|------|
| LPCM                  | 8KHz ~ 48KHz                               | Up to 5.1 | 64Kbps ~<br>1.5Mbps | Movie: AVI (.avi), Matroska (.mkv),<br>3GPP (.3gpp, .3gp), MP4 (.mp4,<br>.mov), MPEG transport stream (.ts,<br>.trp, .tp), MPEG program stream,<br>(.DAT, .VOB, .MPG, .MPEG)<br>Music: WAV (.wav), MP4 (.m4a) |      |
| IMA-ADPCM<br>MS-ADPCM | 8KHz ~ 48KHz                               | Up to 2   | 384Kbps             | Movie: AVI (.avi), Matroska (.mkv),<br>3GPP (.3gpp, .3gp), MP4 (.mp4,<br>.mov)<br>Music: WAV (.wav), MP4 (.m4a)                                                                                               |      |
| G711 A/mu-law         | 8KHz                                       | Up to 2   | 64Kbps ~<br>128Kbps | Movie: AVI (.avi), Matroska (.mkv),<br>3GPP (.3gpp, .3gp), MP4 (.mp4,<br>.mov)<br>Music: WAV (.wav), MP4 (.m4a)                                                                                               |      |
| LBR (cook)            | 8KHz<br>11.025KHz,<br>22.05KHz,<br>44.1KHz | Up to 5.1 | 6Kbps ~<br>128Kbps  | Movie: RM (.rm, .rmvb)                                                                                                    |      |
| FLAC                  | 8KHz~96KHz                                 | Up to 5.1 | < 1.6Mbps           | Movie: Matroska (.mkv, .mka)<br>Music: FLAC(.flac)                                                                                                    |      |
| DTS LBR               | 12KHz, 22KHz,<br>24KHz, 44.1KHz,<br>48KHz  | Up to 5.1 | up to 2Mbps         | Movie: MP4 (.mp4, .mov)                                                                                                    |      |
| DTS XLL               | Up to 96KHz                                | Up to 6   |                     | Movie: MPEG transport stream (.ts,<br>.trp, .tp), MP4 (.mp4, .mov)                                                                                                    |      |
| DRA                   | 8KHZ~96KHz                                 | Up to 7.1 | < 1533Kbps          | <b>Movie:</b> MPEG transport stream (.ts, .trp)                                                                                                    |      |

## Picture

| Image       | Photo         | Resolution<br>(width x height) |
|-------------|---------------|--------------------------------|
|             | Base-line     | 15360x8640 (1920x8 x 1080x8)   |
| JPEG        | Progressive   | 1024x768                       |
| DNC         | non-interlace | 9600x6400                      |
| PNG         | interlace     | 1200x800                       |
| BMP         |               | 9600x6400                      |
| MPO         | Base-line     | 15360x8640 (1920x8 x 1080x8)   |
| Progressive | Progressive   | 1024x768                       |
| GIF         |               | 6400x4800 (800x8 x 600x8)      |

## Subtitle

#### Internal

| File Extension      | Container                    | Subtitle Codec                                           |
|---------------------|------------------------------|----------------------------------------------------------|
| dat, mpg, mpeg, vob | MPG, MPEG                    | DVD Subtitle                                             |
| ts, trp, tp         | TS                           | DVB Subtitle                                             |
| mp4                 | MP4                          | DVD Subtitle<br>UTF-8 Plain Text                         |
| mkv                 | MKV                          | ASS<br>SSA<br>UTF-8 Plain Text<br>VobSub<br>DVD Subtitle |
| avi                 | AVI(1.0, 2.0),<br>DMF0, 1, 2 | XSUB<br>XSUB+                                            |

#### External

| File Extension | Subtitle Parser                                               | Remark                   |
|----------------|---------------------------------------------------------------|--------------------------|
| .srt           | SubRip                                                        |                          |
| .ssa/ .ass     | SubStation Alpha                                              |                          |
| .smi           | SAMI                                                          |                          |
| .sub           | SubViewer<br>MicroDVD<br>DVDSubtitleSystem<br>SubIdx (VobSub) | SubViewer 1.0 & 2.0 Only |
| .txt           | TMPlayer                                                      |                          |

# **Supported DVI Resolutions**

When connecting devices to your TV's connectors by using DVI converter cable(DVI to HDMI cable - not supplied), you can refer to the following resolution information.

|           | 56Hz | 60Hz | 66Hz | 70Hz | 72Hz | 75Hz |
|-----------|------|------|------|------|------|------|
| 640x480   |      | x    |      |      |      | x    |
| 800x600   | x    | x    |      |      |      | x    |
| 1024x768  |      | x    |      | x    |      | x    |
| 1280x768  |      | x    |      |      |      | x    |
| 1280x960  |      | x    |      |      |      |      |
| 1360x768  |      | x    |      |      |      |      |
| 1366x768  |      | x    |      |      |      |      |
| 1280x1024 |      | x    |      | x    |      | x    |
| 1400x1050 |      | x    |      |      |      |      |
| 1600x900  |      | x    |      |      |      |      |

# Wireless LAN Transmitter Specifications

| Frequency Ranges                | Max Output<br>Power |
|---------------------------------|---------------------|
| 2400 - 2483,5 MHz (CH1-CH13)    | < 100 mW            |
| 5150 - 5250 MHz (CH36 - CH48)   | < 200 mW            |
| 5250 - 5350 MHz (CH52 - CH64)   | < 200 mW            |
| 5470 - 5725 MHz (CH100 - CH140) | < 200 mW            |

#### **Country Restrictions**

This device is intended for home and office use in all EU countries (and other countries following the relevant EU directive) without any limitation except for the countries mentioned below.

| Country                 | Restriction                                                                                                    |
|-------------------------|----------------------------------------------------------------------------------------------------|
| Bulgaria                | General authorization required for outdoor use and public service                                                 |
| France                  | In-door use only for 2454-2483.5 MHz                                                                              |
| Italy                   | If used outside of own premises, general authorization is required                                                |
| Greece                  | In-door use only for 5470 MHz to 5725 MHz band                                                                    |
| Luxembourg              | General authorization required for network<br>and service supply(not for spectrum)                                |
| Norway                  | Radio transmission is prohibited for the geographical area within a radius of 20 km from the centre of Ny-Ålesund |
| Russian Fed-<br>eration | In-door use only                                                                                                  |

The requirements for any country may change at any time. It's recommended that user checks with local authorities for the current status of their national regulations for both 2.4 GHz and 5 GHz wireless LAN's.

# Licences

The terms HDMI and HDMI High-Definition Multimedia Interface, and the HDMI Logo are trademarks or registered trademarks of HDMI Licensing Administrator, Inc. in the United States and other countries.

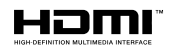

Manufactured under license from Dolby Laboratories. Dolby, Dolby Audio, Dolby Vision, and the double-D symbol are trademarks of Dolby Laboratories. Confidential unpublished works. Copyright ©1992-2019 Dolby Laboratories. All rights reserved.

Google, Android, Android TV, Chromecast, Google Play and YouTube are trademarks of Google LLC.

For DTS patents, see http://patents.dts.com. Manufactured under license from DTS Licensing Limited. DTS, the Symbol, DTS and the Symbol together, DTS-HD, and the DTS-HD logo are registered trademarks or trademarks of DTS, Inc. in the United States and/or other countries. © DTS, Inc. All Rights Reserved.

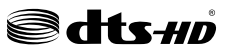

This product contains technology subject to certain intellectual property rights of Microsoft. Use or distribution of this technology outside of this product is prohibited without the appropriate license(s) from Microsoft.

Content owners use Microsoft PlayReady<sup>™</sup> content access technology to protect their intellectual property, including copyrighted content. This device uses PlayReady technology to access PlayReady-protected content and/or WMDRM-protected content. If the device fails to properly enforce restrictions on content usage, content owners may require Microsoft to revoke the device's ability to consume PlayReady-protected content. Revocation should not affect unprotected content or content protected by other content access technologies. Content owners may require you to upgrade PlayReady to access their content. If you decline an upgrade, you will not be able to access content that requires the upgrade.

The "CI Plus" Logo is a trademark of CI Plus LLP.

This product is protected by certain intellectual property rights of Microsoft Corporation. Use or distribution of such technology outside of this product is prohibited without a license from Microsoft or an authorized Microsoft subsidiary.

# **Disposal Information**

#### [European Union]

These symbols indicate that the electrical and electronic equipment and the battery with this symbol should not be disposed of as general household waste at its end-of-life. Instead, the products should be handed over to the applicable collection points for the recycling of electrical and electronic equipment as well as batteries for proper treatment, recovery and recycling in accordance with your national legislation and the Directive 2012/19/EU and 2013/56/EU.

By disposing of these products correctly, you will help to conserve natural resources and will help to prevent potential negative effects on the environment and human health which could otherwise be caused by inappropriate waste handling of these products.

For more information about collection points and recycling of these products, please contact your local municipal office, your household waste disposal service or the shop where you purchased the product.

Penalties may be applicable for incorrect disposal of this waste, in accordance with national legislation.

#### [Business users]

If you wish to dispose of this product, please contact your supplier and check the terms and conditions of the purchase contract.

#### [Other Countries outside the European Union]

These symbols are only valid in the European Union.

Contact your local authority to learn about disposal and recycling.

The product and packaging should be taken to your local collection point for recycling.

Some collection points accept products free of charge.

**Note**: The sign Pb below the symbol for batteries indicates that this battery contains lead.

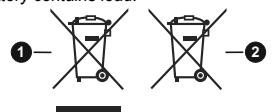

- 1. Products
- 2. Battery

| Spécifications                                                                             |                                                                                                    | Specification                                   |                                                                                     |
|--------------------------------------------------------------------------------------------|----------------------------------------------------------------------------------------------------|-------------------------------------------------|-------------------------------------------------------------------------------------|
| Télédiffusion                                                                              | PAL BG/I/DK/<br>SECAM BG/DK                                                                              | TV Broadcasting                                 | PAL BG/I/DK<br>SECAM BG/DK                                                          |
| Réception des chaînes                                                                      | VHF (BAND I/III), UHF<br>(BAND U), HYPERBAND                                                             | Receiving Channels                              | VHF (BAND I/III) - UHF<br>(BAND U) - HYPERBAND                                      |
| Réception numérique                                                                        | Télévision numérique<br>terrestre ou par câble<br>entièrement intégrée<br>(DVB-T-C)<br>(DVB-T2 conforme) | Digital Reception                               | Fully integrated digital<br>terrestrial-cable TV<br>(DVB-T-C)<br>(DVB-T2 compliant) |
| Nombre de chaînes<br>prédéfinies                                                           | 2 200                                                                                                    | Number of Preset<br>Channels                    | 2 200                                                                               |
| Indicateur de chaîne                                                                       | Affichage à l'écran                                                                                      | Channel Indicator                               | On Screen Display                                                                   |
| Entrée d'antenne RF                                                                        | 75 Ohm (déséquilibrée)                                                                                   | RF Aerial Input                                 | 75 Ohm (unbalanced)                                                                 |
| Tension de<br>fonctionnement                                                               | 220-240 V CA, 50 Hz.                                                                                     | Operating Voltage                               | 220-240V AC, 50Hz.                                                                  |
| Audio                                                                                      | DTS HD                                                                                                   | Audio                                           | DTS HD                                                                              |
| Puissance de sortie<br>Audio (WRMS.) (10 %<br>THD)                                         | 2 x 10                                                                                                   | Audio Output Power<br>(WRMS.) (10% THD)         | 2 x 10                                                                              |
| Consommation électrique<br>(W)                                                             | 140                                                                                                    | Power Consumption (W)                           | 140                                                                                 |
| Consommation d'énergie<br>en mode veille avec<br>maintien de la connexion<br>au réseau (W) | < 2                                                                                                    | Networked Standby Power<br>Consumption (W)      | < 2                                                                                 |
| Dimensions du téléviseur<br>D x L x H (avec pied)<br>(mm)                                  | 242 x 1234 x 776                                                                                         | TV Dimensions DxLxH<br>(with foot) (mm)         | 242 x 1234 x 776                                                                    |
| Dimensions du téléviseur<br>D x L x H (sans pied)<br>(mm)                                  | 51/82 x 1234 x 711                                                                                       | TV Dimensions DxLxH<br>(without foot) (mm)      | 51/82 x 1234 x 711                                                                  |
| Affichage                                                                                  | 55"                                                                                                    | Display                                         | 55"                                                                                 |
| Température de<br>fonctionnement et<br>humidité                                            | 0 °C à 40 °C, soit 85 %<br>d'humidité maximale                                                           | Operation temperature<br>and operation humidity | 0°C up to 40°C, 85%<br>humidity max                                                 |

| Α | VESA WALL MOUNT MEASUREMENTS |             |     |  |
|---|------------------------------|-------------|-----|--|
|   | Hole Pattern                 | w           | н   |  |
| В | Sizes (mm)                   | 200         | 200 |  |
| С |                              | Screw Sizes |     |  |
| _ | Loweth (M)                   | min. (mm)   | 10  |  |
|   | Length (X)                   | max. (mm)   | 13  |  |
| E | Thread (Y)                   | N           | 16  |  |

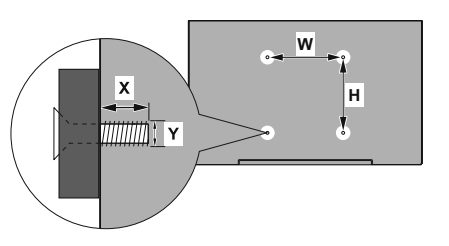

|             | A                                             | В                                               | С                    | D               | E                  |
|-------------|-----------------------------------------------|-------------------------------------------------|----------------------|-----------------|--------------------|
| English     | VESA WALL MOUNT MEASUREMENTS                  | Hole Pattern Sizes (mm)                         | Screw Sizes          | Length (X)      | Thread (Y)         |
| Deutsch     | MASSANGABEN FÜR VESA-WANDMONTAGE              | Lochmustergrößen (mm)                           | Schraubengrößen      | Länge (X)       | Gewinde (Y)        |
| Français    | DIMENSIONS DU SUPPORT DE FIXATION MURALE VESA | Dimensions des modèles de trous de montage (mm) | Dimensions des vis   | Longueur (X)    | Filetage (Y)       |
| Italiano    | Misurazioni installazione a parete VESA       | Dimensioni schema foro (mm)                     | Dimensioni vite      | Lunghezza (X)   | Filettatura (Y)    |
| Português   | MEDIÇÕES DE MONTAGEM MURAL VESA               | Dimensões do molde de furação (mm)              | Tamanhos do parafuso | Comprimento (X) | Rosca (Y)          |
| Español     | MEDIDAS DEL MONTAJE DE PARED VESA             | Tamaños de patrón para agujero (mm)             | Tamaños de tornillo  | Longitud (X)    | Rosca (Y)          |
| Türkçe      | VESA DUVARA MONTAJ APARATI ÖLÇÜLERİ           | Açılacak Delik Ölçüleri (mm)                    | Vida Ölçüleri        | Uzunluk (X)     | Yūzey (Y)          |
| Ελληνικ     | ΔΙΑΣΤΑΣΕΙΣ ΒΑΣΗΣ ΤΟΙΧΟΥ VESA                  | Μεγέθη σχήματος οπών (mm)                       | Μεγέθη βιδών         | Μήκος (X)       | Σπείρωμα (Υ)       |
| Polski      | WYMIARY DO MONTAŻU NAŚCIENNEGO VESA           | Rozmiary szablonu otworów (mm)                  | Rozmiary wkrętów     | Długość (X)     | Gwint (Y)          |
| čeština     | ROZMĚRY DRŽÁKU NA ZEĎ VESA                    | Rozměry velikosti děr (mm)                      | Rozměry šroubů       | Délka (X)       | Závit (Y)          |
| Magyar      | VESA FALI TARTÓ MÉRETEK                       | Lyukak méretének nagysága(mm)                   | Csavar méret         | Hossz (X)       | Menet (Y)          |
| Română      | MĂSURĂTORI SUPORT PERETE VESA                 | Dimensiuni tipar gaură (mm)                     | Dimensiuni şuruburi  | Lungime (X)     | Filet (Y)          |
| Svenska     | VESA VÄGGMONTERINGSMÅTT                       | Hålmönsterstorlear (mm)                         | Skruvstorlekar       | Längd (X)       | Tråd (Y)           |
| Nederlands  | VESA WANDMONTAGE METINGEN                     | Grootte booropening (mm)                        | Schroefgroote        | Lengte (X)      | Draad (Y)          |
| Suomi       | VESA-SEINÄASENNUKSEN MITAT                    | Reikäkuvion koot (mm)                           | Ruuvinkoot           | Pituus (x)      | Kierre (Y)         |
| Norsk       | VESA VEGGMONTERINGSMÅL                        | Hullmønster størrelser (mm)                     | Skruestørrelser      | Lengde (x)      | Tråd (Y)           |
| Dansk       | VESA VÆGMONTERINGS-MÅL                        | Hulmønster-størrelser (mm)                      | Skruestørrelser      | Længde(X)       | Tråd (Y)           |
| Русский     | РАЗМЕРЫ НАСТЕННОГО КРЕПЛЕНИЯ VESA             | Размеры системы отверстий                       | Размеры винтов       | Длина(X)        | Резьба (Y)         |
| беларуская  | ПАМЕРЫ НАСЦЕННАГА МАЦАВАННЯ VESA              | Памеры сістэмы адтулін                          | Памеры вінтоў        | Даўжыня (Х)     | Разьба (Y)         |
| македонски  | МЕРКИ ЗА МОНТИРАЊЕ НА ЅИД ЗА "ВЕСА"           | Шема на големини на дупката (мм)                | Големина на шрафот   | Должина (X)     | Навој (Ү)          |
| українська  | РОЗМІРИ НАСТІННОГО КРІПЛЕННЯ VESA             | Відстань між кріпильними отворами, мм           | Розміри гвинтів      | Довжина (X)     | Діаметр різьби (Y) |
| Srpski      | DIMENZIJE VESA ZIDNOG NOSAČA                  | Dimenzije šablona za bušenje                    | Dimenzije zavrtnjeva | Dužina (X)      | Navoj (Y)          |
| Slovenčina  | ROZMERY DRŽIAKA NA STENU VESA                 | Rozmery veľkosti dier (mm)                      | Rozmery skrutiek     | Dĺžka (X)       | Závit (Y)          |
| Slovenščina | MERE STENSKEGA NOSILCA VESA                   | Velikosti vzorca lukenj (mm)                    | Velikosti vijakov    | Dolžina (X)     | Navoj (Y)          |
| Hrvatski    | VESA MJERE ZIDNOG DRŽAČA                      | Veličine uzorka otvora (mm)                     | Veličine vijka       | Dužina (X)      | Navoji (Y)         |
| Bosanski    | DIMENZIJE VESA ZIDNOG NOSAČA                  | Dimenzije šablona za bušenje                    | Dimenzije vijaka     | Dužina (X)      | Navoj (Y)          |
| Български   | РАЗМЕРИ ЗА КОМПЛЕКТ ЗА МОНТАЖ НА СТЕНА VESA   | Размери на отвора (mm)                          | Размер на болта      | Дължинаt (X)    | Резба (Ү)          |
| Lietuvių    | VESA TVIRTINIMO PRIE SIENOS MATAVIMAI         | Angos šablono dydis (mm)                        | Varžtų dydis         | Ilgis (X)       | Sriegis (Y)        |
| Latviešu    | VESA SIENAS STIPRINĀJUMA IZMĒRI               | Caurumu šablona izmērs (mm)                     | Skrūvju izmēri       | Garums (X)      | Vîtne (Y)          |
| Eesti       | VESA SEINALE KINNITAMISE MÕÕDUD               | Kruvi suuruse mõõt (mm)                         | Kruvi suurus         | Kõrgus(x)       | Keere (Y)          |
| Shqip       | PËRMASAT E NJËSISË SË MONTIMIT NË MUR VESA    | Madhësitë modele të vrimave (mm)                | Madhësitë e vidhave  | Gjatësia (X)    | Filetimi (Y)       |
| عزيي        | مقاييس VESA للتثبيت على الجدار                | أحجام الثقوب (مم)                               | أحجام البراغي        | الطول (X)       | السن (۲)           |
| עברית       | מידות מתקן התלייה על הקיר מסוג VESA           | גודל תבניות החורים (מ"מ)                        | גודל הברגים          | (X) אורך        | (Y) תבריג          |
| فارسى       | اندازه گیری اتصال دیواری VESA                 | اندازه های الگوی سوراخ (میلی متر)               | اندازھ ھای پیچ       | طول (X)         | رشته (Y)           |

- TR: İşbu belgede; VESTEL Elektronik Sanayi ve Ticaret A,Ş., telsiz ekipmanı tipi TFT IDTV 'nin 2014/53/AB sayılı direktife uygun olduğunu beyan eder. AB uygunluk beyanının tam metni internet adresinde mevcuttur: doc.vosshub.com
- EN: Hereby, VESTEL Elektronik Sanayi ve Ticaret A.Ş., declares that the radio equipment type TFT IDTV is in compliance with Directive 2014/53/EU. The full text of the EU declaration of conformity is available at the following internet address: doc.vosshub.com
- BG: С настоящото VESTEL Elektronik Sanayi ve Ticaret A.Ş., декларира, че този тип радиосьоръжение TFT IDTV е в съответствие с Директива 2014/53/ЕС. Цялостният текст на ЕС декларацията за съответствие може да се намери на спедния интернет адрес: doc.vosshub.com
- CZ: Tímto VESTEL Elektronik Sanayi ve Ticaret A.Ş., prohlašuje, že typ rádiového zařízení TFT IDTV je v souladu se směrnicí 2014/53/EU. Úplné znění EU prohlášení o shodě je k dispozici na této internetové adrese: doc.vosshub.com
- DA: Hermed erklærer VESTEL Elektronik Sanayi ve Ticaret A.Ş., at radioudstyrstypen TFT IDTV er i overensstemmelse med direktiv 2014/53/EU. EUoverensstemmelseserklæringens fulde tekst kan findes på følgende internetadresse: doc.vosshub.com
- DE: Hiermit erklärt VESTEL Elektronik Sanayi ve Ticaret A.Ş., dass der Funkanlagentyp TFT IDTV der Richtlinie 2014/53/EU entspricht. Der vollständige Text der EU-Konformitätserklärung ist unter der folgenden Internetadresse verfügbar: doc.vosshub.com
- EL: Με την παρούσα ο/η VESTEL Elektronik Sanayi ve Ticaret A.Ş., δηλώνει ότι ο ραδιοεξοπλισμός TFT IDTV πληροί την οδηγία 2014/53/ΕΕ. Το πλήρες κείμενο της δήλωσης συμμόρφωσης ΕΕ διατίθεται στην ακόλουθη ιστοσελίδα στο διαδίκτυο: doc.vosshub.com
- ES: Por la presente, VESTEL Elektronik Sanayi ve Ticaret A,Ş., declara que el tipo de equipo radioeléctrico TFT IDTV es conforme con la Directiva 2014/53/UE. El texto completo de la declaración UE de conformidad está disponible en la dirección Internet siguiente: doc.vosshub.com
- ET: Käesolevaga deklareerib VESTEL Elektronik Sanayi ve Ticaret A.Ş., et käesolev raadioseadme tüüp TFT IDTV vastab direktiivi 2014/53/EL nõuetele. ELi vastavusdeklaratsiooni täielik tekst on kättesaadav järgmisel internetiaadressil: doc.vosshub.com
- FI: VESTEL Elektronik Sanayi ve Ticaret A.Ş., vakuuttaa, että radiolaitetyyppi TFT IDTV on direktiivin 2014/53/ EU mukainen. EU-vaatimustenmukaisuusvakuutuksen täysimittainen teksti on saatavilla seuraavassa internetosoitteessa: doc.vosshub.com
- FR: Le soussigné, VESTEL Elektronik Sanayi ve Ticaret A.Ş., déclare que l'équipement radioélectrique du type TFT IDTV est conforme à la directive 2014/53/UE. Le texte complet de la déclaration UE de conformité est disponible à l'adresse internet suivante: doc.vosshub.com
- HR: VESTEL Elektronik Sanayi ve Ticaret A.Ş., ovime izjavljuje da je radijska oprema tipa TFT IDTV u skladu s Direktivom 2014/53/EU. Cjeloviti tekst EU izjave o sukladnosti dostupan je na sljedećoj internetskoj adresi: doc.vosshub.com

- HU: VESTEL Elektronik Sanayi ve Ticaret A.Ş., igazolja, hogy a TFT IDTV típusú rádióberendezés megfelel a 2014/53/ EU irányelvnek. Az EU-megfelelőségi nyilatkozat teljes szövege elérhető a következő internetes címen: doc.vosshub.com
- IT: Il fabbricante, VESTEL Elektronik Sanayi ve Ticaret A.Ş., dichiara che il tipo di apparecchiatura radio TFT IDTV è conforme alla direttiva 2014/53/UE. Il testo completo della dichiarazione di conformità UE è disponibile al seguente indirizzo Internet: doc.vosshub.com
- LT: Aš, VESTEL Elektronik Sanayi ve Ticaret A.Ş., patvirtinu, kad radijo įrenginių tipas TFT IDTV atitinka Direktyvą 2014/53/ES. Visas ES atitikties deklaracijos tekstas prieinamas šiuo interneto adresu: doc.vosshub.com
- LV: Ar šo VESTEL Elektronik Sanayi ve Ticaret A.Ş., deklarē, ka radioiekārta TFT IDTV atbilst Direktīvai 2014/53/ES. Pilns ES atbilstības deklarācijas teksts ir pieejams šādā interneta vietnē: doc.vosshub.com
- MT: B'dan, VESTEL Elektronik Sanayi ve Ticaret A.Ş., niddikjara li dan it-tip ta' tagħmir tar-radju TFT IDTV huwa konformi mad-Direttiva 2014/53/UE. It-test kollu tad-dikjarazzjoni ta' konformità taI-UE huwa disponibbli f'dan I-indirizz tal-Internet li gej: doc.vosshub.com
- NL: Hierbij verklaar ik, VESTEL Elektronik Sanayi ve Ticaret A.Ş., dat het type radioapparatuur TFT IDTV conform is met Richtlijn 2014/53/EU. De volledige tekst van de EU-conformiteitsverklaring kan worden geraadpleegd op het volgende internetadres: doc.vosshub.com
- PL: VESTEL Elektronik Sanayi ve Ticaret A.Ş., niniejszym oświadcza, że typ urządzenia radiowego TFT IDTV jest zgodny z dyrektywą 2014/53/UE. Pełny tekst deklaracji zgodności UE jest dostępny pod następującym adresem internetowym: doc.vosshub.com
- PT: O(a) abaixo assinado(a) VESTEL Elektronik Sanayi ve Ticaret A.Ş., declara que o presente tipo de equipamento de rádio TFT IDTV está em conformidade com a Diretiva 2014/53/UE. O texto integral da declaração de conformidade está disponível no seguinte endereço de Internet: doc.vosshub.com
- RO: Prin prezenta, VESTEL Elektronik Sanayi ve Ticaret A.Ş., declară că tipul de echipamente radio TFT IDTV este în conformitate cu Directiva 2014/53/UE. Textul integral al declarației UE de conformitate este disponibil la următoarea adresă internet: doc.vosshub.com
- SK: VESTEL Elektronik Sanayi ve Ticaret A.Ş., týmto vyhlasuje, že rádiové zariadenie typu TFT IDTV je v súlade so smernicou 2014/53/EÚ. Úplné EÚ vyhlásenie o zhode je k dispozícii na tejto internetovej adrese: doc.vosshub.com
- SL: VESTEL Elektronik Sanayi ve Ticaret A.Ş., potrjuje, da je tip radijske opreme TFT IDTV skladen z Direktivo 2014/53/EU. Celotno besedilo izjave EU o skladnosti je na voljo na naslednjem spletnem naslovu: doc.vosshub.com
- SV: Härmed försäkrar VESTEL Elektronik Sanayi ve Ticaret A.Ş., att denna typ av radioutrustning TFT IDTV överensstämmer med direktiv 2014/53/ EU. Den fullständiga texten till EU-försäkran om överensstämmelse finns på följande webbadress: doc.vosshub.com

| FICHE PF                                  | RODUIT             |           |
|-------------------------------------------|--------------------|-----------|
| MARQUE                                    | Continental Edison |           |
| REFERENCE                                 | CELED55SABL20B3    |           |
| CLASSE D'EFFICACITE ENERGETIQUE           | A+                 |           |
| DIAGONALE VISIBLE ECRAN                   | 139 CM             | 55 POUCES |
| CONSOMMATION ELECTRIQUE EN<br>MODE MARCHE | 86,0 Watt          |           |
| CONSOMMATION D'ENERGIE<br>ANNUELLE        | 125 kWh/an         |           |
| CONSOMMATION ELECTRIQUE EN<br>MODE VEILLE | 0,50 Watt          |           |
| CONSOMMATION ELECTRIQUE EN<br>MODE ARRET  | -                  |           |
| RESOLUTION DE L'ECRAN                     | 3840x2160          |           |

# **Continental Edison**

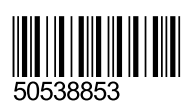

www.continentaledison.fr

Cdiscount 120-126 Quai de Bacalan, CS 11584 33067 Bordeaux Cedex **(()**